# SIEMENS

## **SINUMERIK Operate**

Cycle 800

**ADVANCED** 

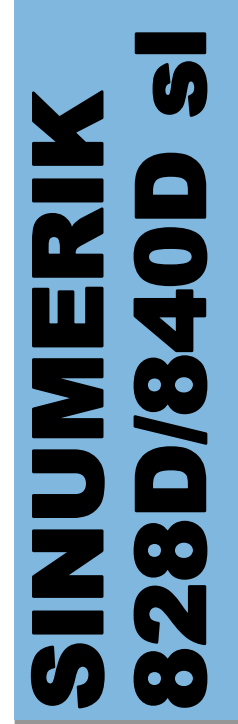

Edition 2019.01 Training Manual

## SINUMERIK

Cycle 800 ADVANCED

Valid for:

| SINUMERIK 828D    | SW4.8 |
|-------------------|-------|
| SINUMERIK 840D sl | SW4.8 |

## **Module Description:**

This module introduces CYCLE800. 3+2 swiveling with this CYCLE800 is shown. The respective setting options are discussed.

## Module Objective:

After working through this module, you know the CYCLE800 from Siemens with all its input options.

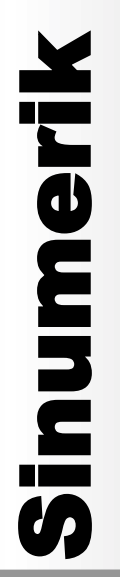

## **Content:**

Introduction

- "CYCLE800" settings
- Swiveling in "JOG"
- "Axis-by-axis" swiveling
- "Spatial angle" swiveling
- "Projection angle" swiveling
- "Direct" swiveling
- "Turn on" tool

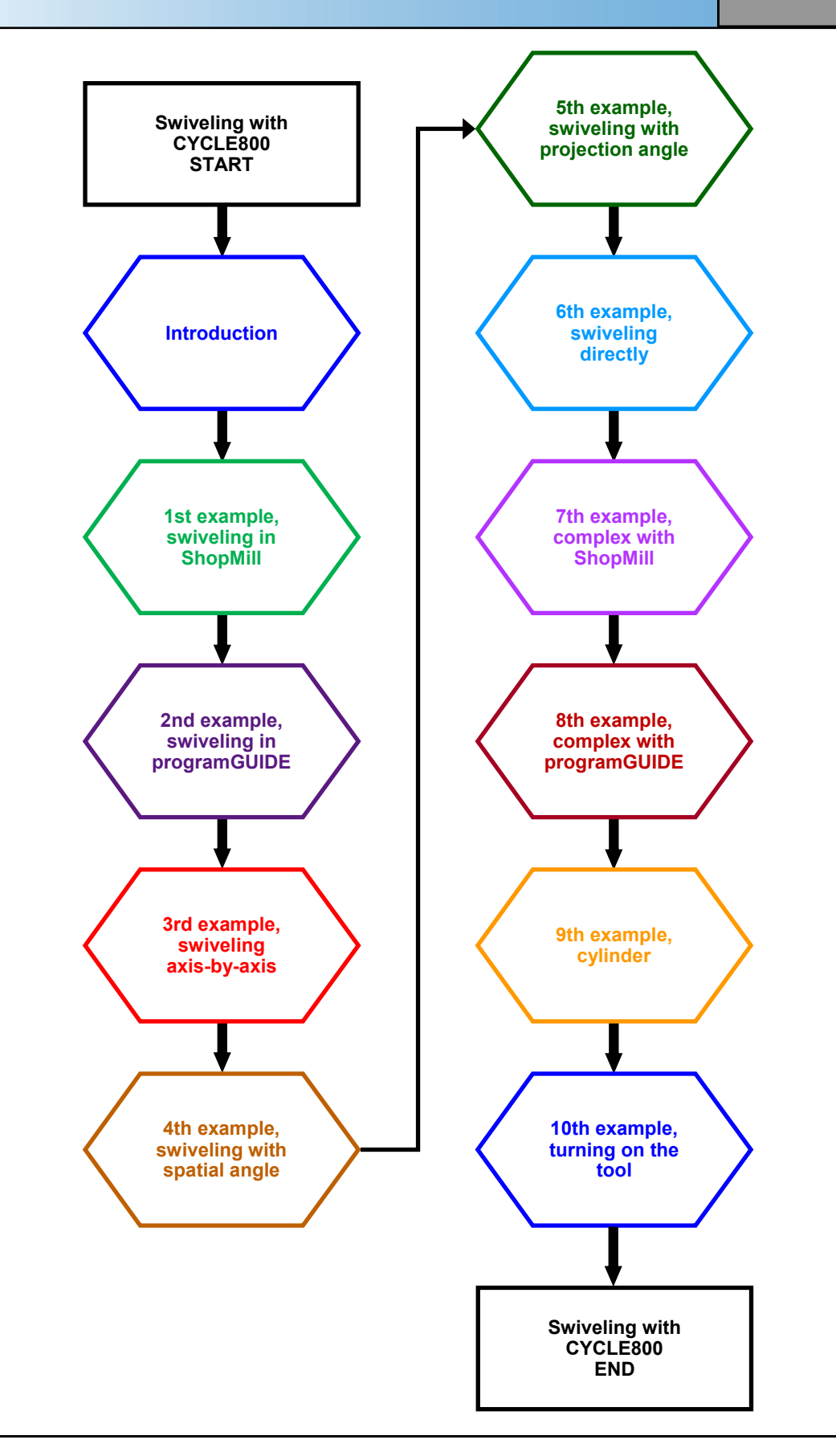

#### Introduction:

This module concerns "CYCLE800".

This simplifies programming for 3+2 axis machining, also called 2½D machining. This is equivalent to working in swiveled planes. If a milling machine has one or two additional rotary axes, an oblique plane can be defined in space and the tool set perpendicular to it.

The "right-hand rule" described in the previous M101 module serves as basis.

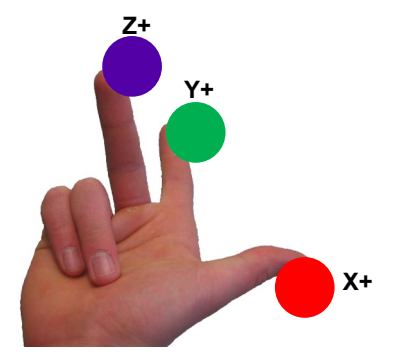

The resulting linear and rotary axes are shown in the right-hand graphic using a coordinate cube.

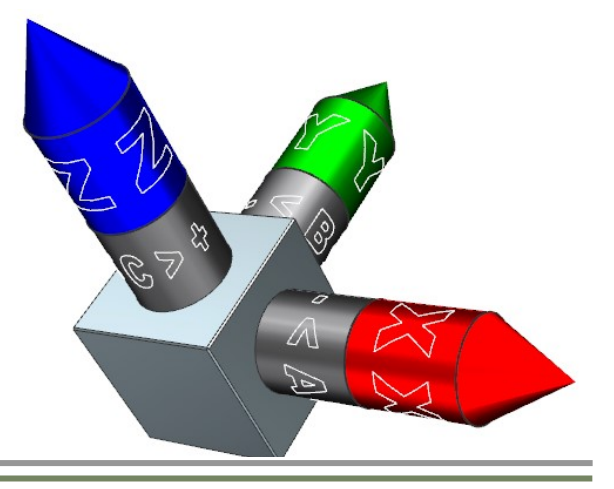

Irrespective of the associated machine kinematics

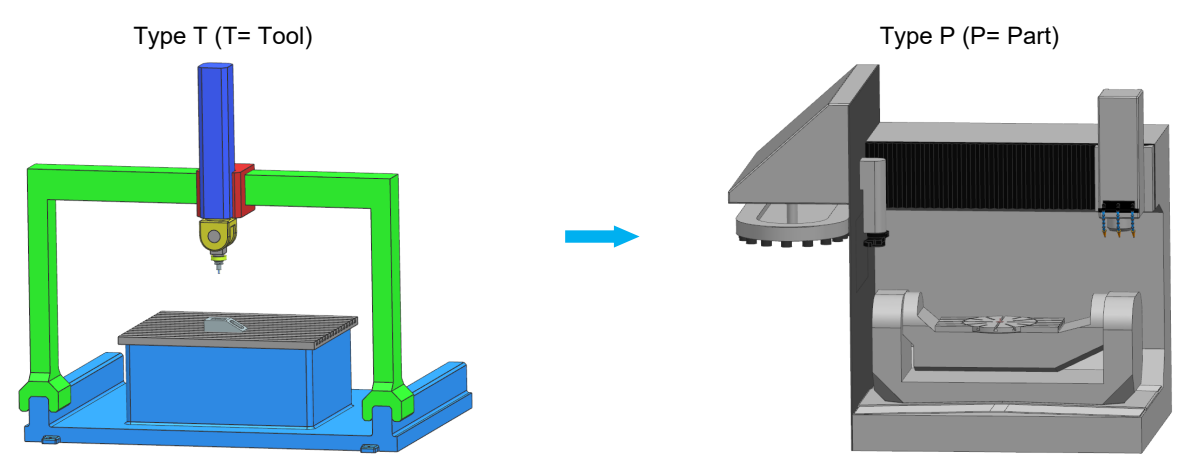

or whether a combination of both.

The swivel axes are always rotated so that the machining plane is perpendicular to the tool axis for the subsequent machining. The direct programming of rotary axes is a special case.

"CYCLE800" is responsible for this.

| Notes: |        |                                   |
|--------|--------|-----------------------------------|
|        |        |                                   |
|        |        |                                   |
|        |        |                                   |
|        |        |                                   |
|        |        |                                   |
| M102   | Page 4 | 840D st /828D SINI IMERIK Operate |
| 111102 | Tage 4 | 040D SI /020D SINOMENIN Operate   |

#### CYCLE800

This cycle is also a subprogram that accesses data which was commissioned so that the programming and application are optimized and simplified for operators and programmers.

The cycle, however, is not essential for swiveling. Examples without "CYCLE800" were shown in the previous module.

This module shows examples for working with "CYCLE800".

You can use swivel heads or swivel tables to set up and machine oblique planes. Swiveling is possible in JOG mode as well as in AUTOMATIC mode. Swivel operation parameter assignment and programming are facilitated by the clearly laid out graphics.

You can either program all the swivel axes directly on the machine (A, B, C) or you can simply specify the rotations around the geometry axes (X, Y, Z) of the workpiece coordinate system as described in the relevant workpiece drawing. The rotation of the workpiece coordinate system in the program is then automatically converted to a rotation of the relevant swivel axis of the machine during machining.

The swivel axes are always rotated in such a way that the machining plane is perpendicular to the tool axis for machining. The machining plane is then fixed during the machining.

When the axes are swiveled, the active zero points and tool offsets are automatically converted for the swiveled state, resulting in a new coordinate system.

The input screen of "CYCLE800" represents the machine kinematics.

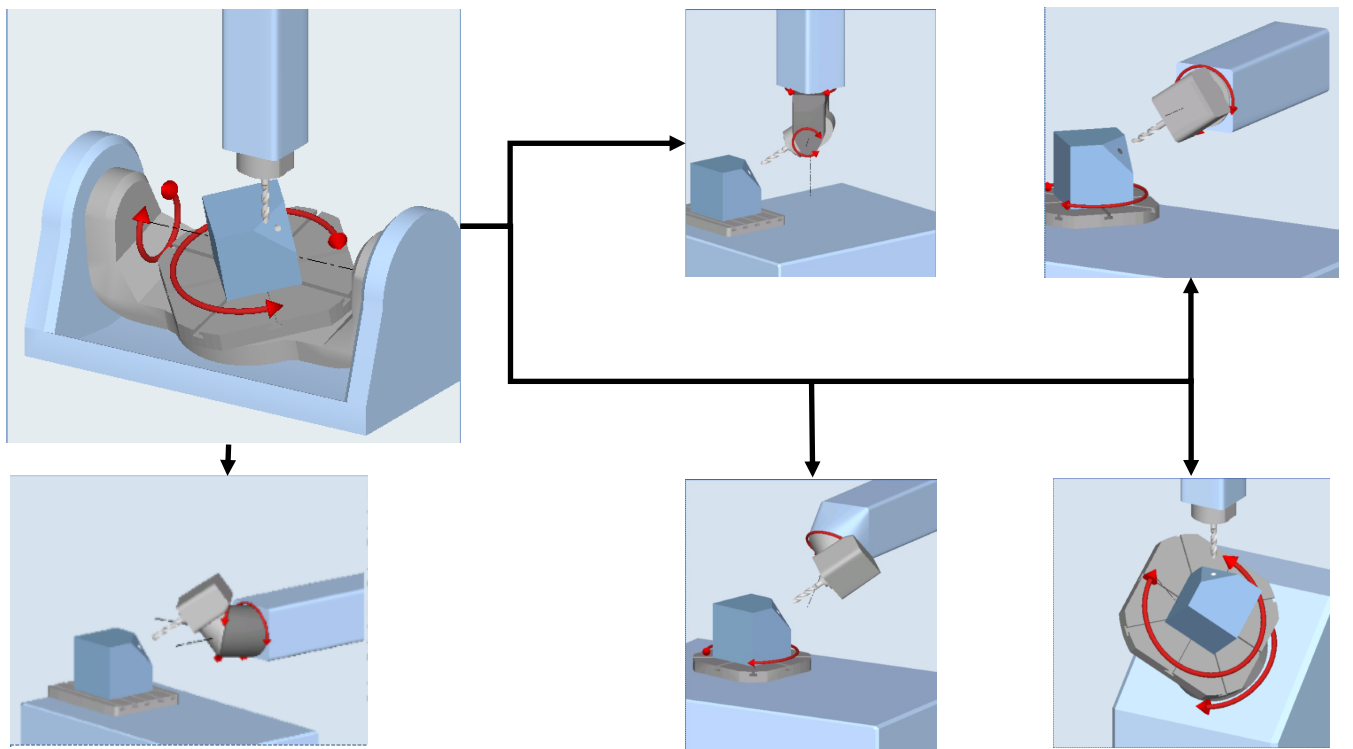

Die Eingabemasken und Möglichkeiten werden anhand der nachfolgenden Beispiele Schritt für Schritt erklärt und praktisch angewendet.

The machining plane is then fixed during the machining.

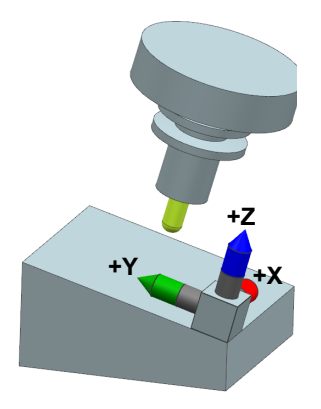

All this is implemented via "CYCLE800".

The term "CYCLE800" does not appear in ShopMill.

However, because this cycle permits swiveling, it is used completely for this purpose.

Pressing

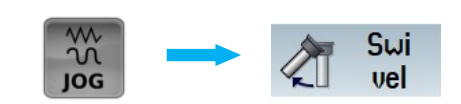

opens the input screen for swiveling in JOG.

|                                              |                      |                 |       |               |          |                     | _    | _          |
|----------------------------------------------|----------------------|-----------------|-------|---------------|----------|---------------------|------|------------|
| · HCT VHL                                    | SIEMENS              |                 |       |               |          | 01/22/19<br>9:41 AM | Μ    | 222<br>J06 |
| 654 Gaarse File № 6. Л. Д.<br>Х 198.688<br>У |                      |                 |       |               |          |                     | 5    | <u>C</u> * |
| 2                                            | // Reset             |                 | MRD   |               |          |                     |      | Ħ          |
|                                              | Machine              | Position [mm]   |       | T,F,S         |          |                     | i    | তি         |
|                                              | MX1<br>MY1           | 0.000<br>0.000  |       | т             |          |                     |      |            |
| •                                            | M21<br>MA1           | 0.000<br>0.000° |       | F 0.00        | 0        |                     |      |            |
|                                              | M01                  | 0.000-          |       | 0.00          | 0 mm/min | 4.0%                |      |            |
| - NC/PLC variables                           | The T                | 0.000           |       | S1 0          |          | ×                   | Dev  | ala        |
| 020304 F 0204                                |                      |                 |       | Master Ø      |          | 55%                 | valu | SIC<br>JØS |
|                                              | B±G54                |                 |       | 0             | 50 .     | 100                 | Cot  |            |
| <b></b>                                      | Swivel plane         |                 |       |               | _        |                     | pla  | ne         |
|                                              |                      | I               | TC    | 0             |          |                     | Dol  | oto        |
|                                              |                      |                 |       |               |          |                     | 0-le | evel       |
| AXISLOAD                                     |                      |                 |       |               |          |                     |      |            |
| + 100L                                       |                      |                 |       |               |          |                     |      |            |
| Longth Raden                                 |                      |                 |       |               |          |                     |      |            |
| > TOOL LIFE                                  |                      |                 |       |               |          |                     |      |            |
| - PROGRAMRUNTIME                             |                      |                 |       |               |          |                     |      | ĸ          |
| Programm Rost Gesand                         |                      |                 |       |               |          |                     | Ba   | ck         |
| R.R.Ob ESR.Bh                                |                      |                 |       |               |          | >                   |      |            |
|                                              | ⊲∰ <b>T,S,M 🤔</b> Se | Meas. workp.    | Meas. | Posi-<br>tion | 1        | Face<br>mill.       | 21   | Swi<br>vel |

If no TC (Tool Carrier) that contains the machine kinematics for swiveling is selected, this field remains empty.

| Notes: |        |                                 |
|--------|--------|---------------------------------|
|        |        |                                 |
|        |        |                                 |
|        |        |                                 |
|        |        |                                 |
|        |        |                                 |
| M102   | Page 6 | 840D sl /828D SINUMERIK Operate |
|        | 9      |                                 |

Only when a TC is selected does the input screen with the appropriate kinematics open.

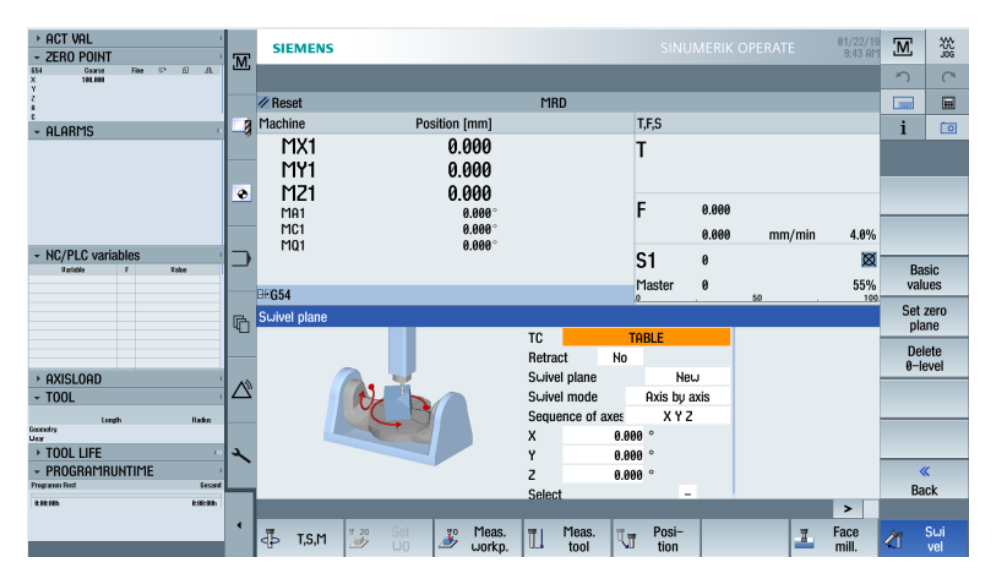

The TC, beginning with the name through to the parameterization, is normally commissioned by the manufacturer. This is not the basis this module, but rather of the commissioning.

To simplify understanding, the function of a Tool Carrier as of version 4.8 is described in detail.

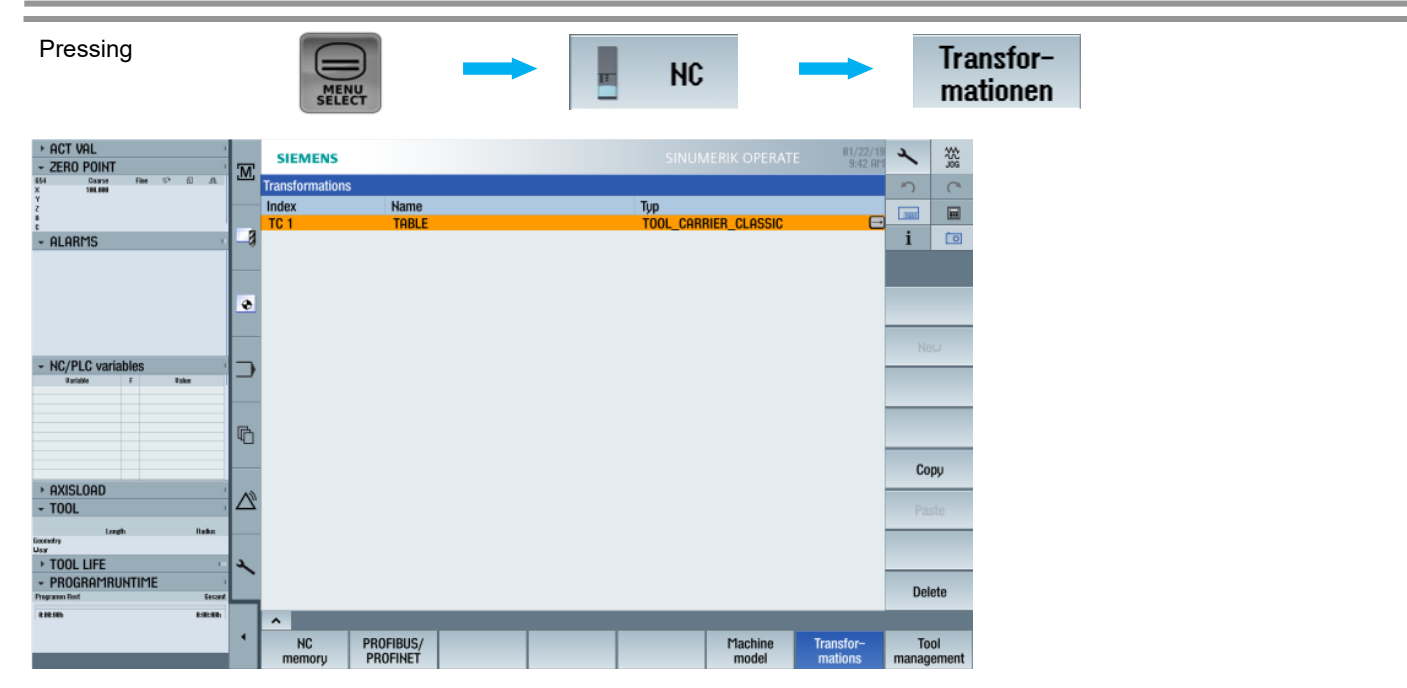

opens the Tool Carrier. The name of the TC ("TABLE") is arbitrary. If necessary, several Tool Carriers can also be created, for example, when a replaceable head is used for machining.

#### Caution:

#### Alle geänderten Daten sind sofort aktiv.

The complete mathematics of the machine axes are stored in the Tool Carrier.

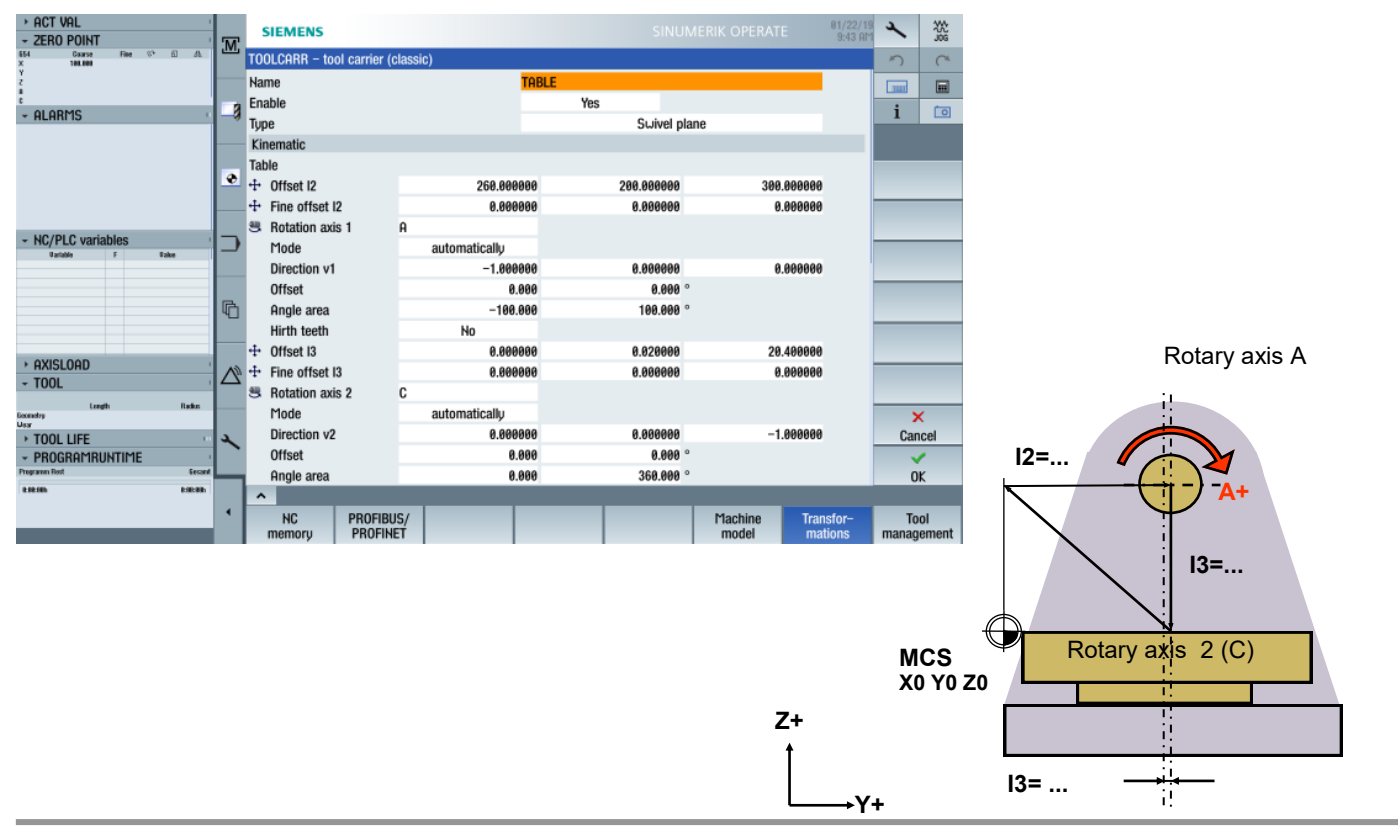

In addition to the values for the axis measurement, machine-related strategies are also specified in the Tool Carrier. Such strategies are normally made by the machine manufacturer / distributor.

| ACT VAL     ZERO POINT                                |    | SIEMENS                              | SINUMERIK OPERATE        | 81/22/19<br>9:45 AM | 2  | ***         |
|-------------------------------------------------------|----|--------------------------------------|--------------------------|---------------------|----|-------------|
| * 2ERU FUINI<br>654 Cause File %* @ .ft.<br>X 188,689 | M: | TOOLCARR - tool carrier (classic)    |                          |                     | 5  | C           |
| Y                                                     |    | Properties (input screen)            |                          |                     |    |             |
|                                                       |    | Select retract                       |                          |                     | -  | 000         |
| - Alarms                                              | -9 | - Incremental in tool direction      | Yes                      |                     | 1  |             |
|                                                       |    | - Maximal in tool direction          | Yes                      |                     |    |             |
|                                                       |    | - Machine axis Z                     | Yes                      |                     | _  |             |
|                                                       | •  | - Machine axis Z and then XY         | No                       |                     |    |             |
|                                                       |    | - Retract position 2                 | 500.000                  |                     |    |             |
|                                                       |    |                                      |                          |                     |    |             |
| NC/PLC variables                                      |    |                                      |                          | 1                   |    | _           |
|                                                       |    | Select swivel mode                   |                          |                     |    |             |
|                                                       |    | - Axis by axis                       | Yes                      |                     |    |             |
|                                                       | 哈  | - Projection angle Yes               |                          |                     |    |             |
|                                                       |    | - Solid angle                        | No                       |                     |    |             |
|                                                       |    | - Rotary axes direct                 | No                       |                     |    |             |
| + HXISLOHD                                            |    | Select prefer. direction             | Yes default=+            |                     |    |             |
| * 100L                                                | 1  | Reference axis pref. direction       | Rotation axis 2          |                     |    |             |
| Longth Radius                                         |    | Select tracking                      | No                       |                     | >  | <           |
| TOOL LIFE                                             | 2  | ShopMill functions                   |                          |                     |    | cel         |
| - PROGRAMRUNTIME                                      | 1  | Swivel data set change automatically |                          |                     | ~  | -           |
| Programm Rost Gecand                                  | -  | Tool change                          | automatically            |                     | 0  | ĸ           |
| kikith Eikith                                         |    | <u>^</u>                             |                          |                     |    |             |
|                                                       | 1  | NC PROFIBUS/<br>memory PROFINET      | Machine Trai<br>model ma | isfor-<br>tions     | To | ol<br>ement |

| Notes: |        |                                 |
|--------|--------|---------------------------------|
|        |        |                                 |
|        |        |                                 |
|        |        |                                 |
|        |        |                                 |
|        |        |                                 |
| M102   | Page 8 | 840D sl /828D SINUMERIK Operate |

Pressing

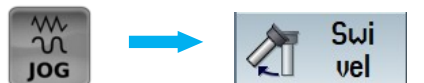

opens the screen for swiveling the plane in the "Jog" operating area.

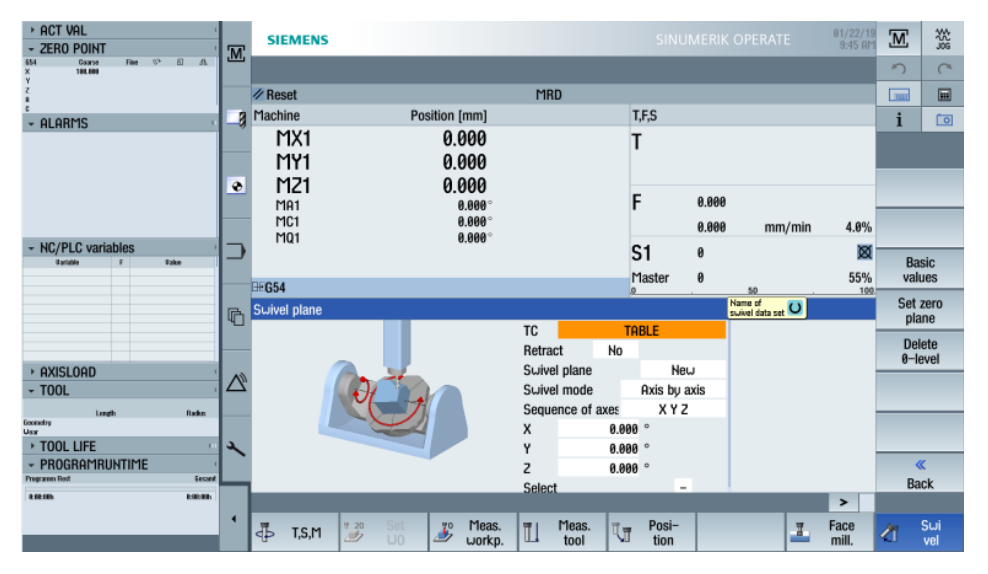

Es können hier unabhängig von einem Programm die Achsen geschwenkt werden.

The axes can be swiveled in two ways.

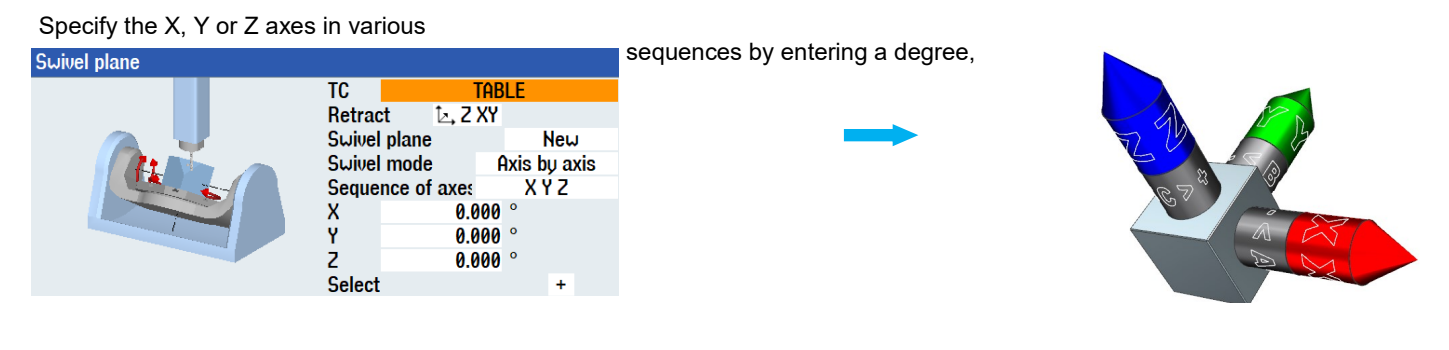

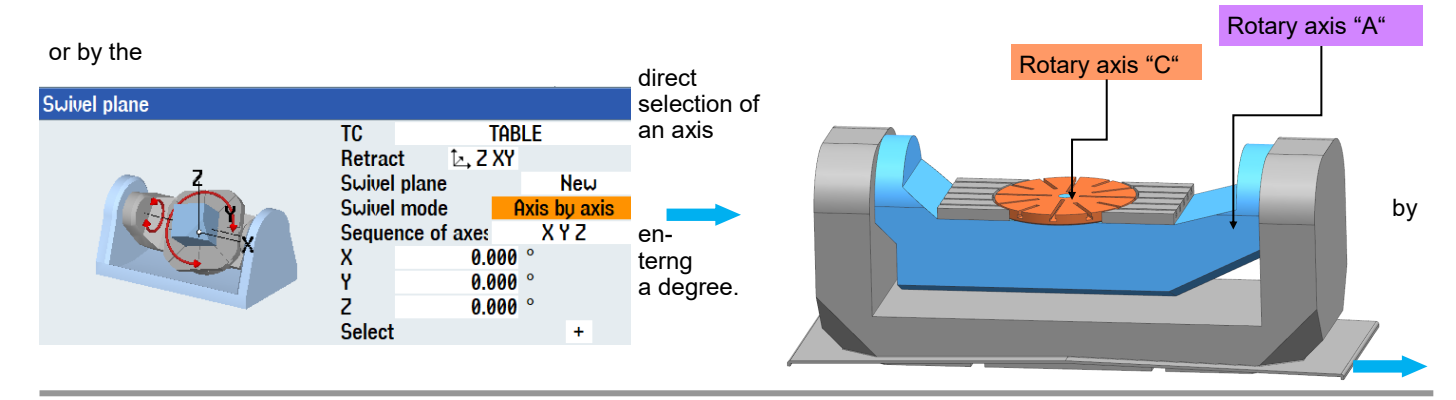

M102

## Swiveling with CYCLE800

This manufacturer-neutral machine tool forms the basis of the 5-axis and the CAM documentation from Siemens.

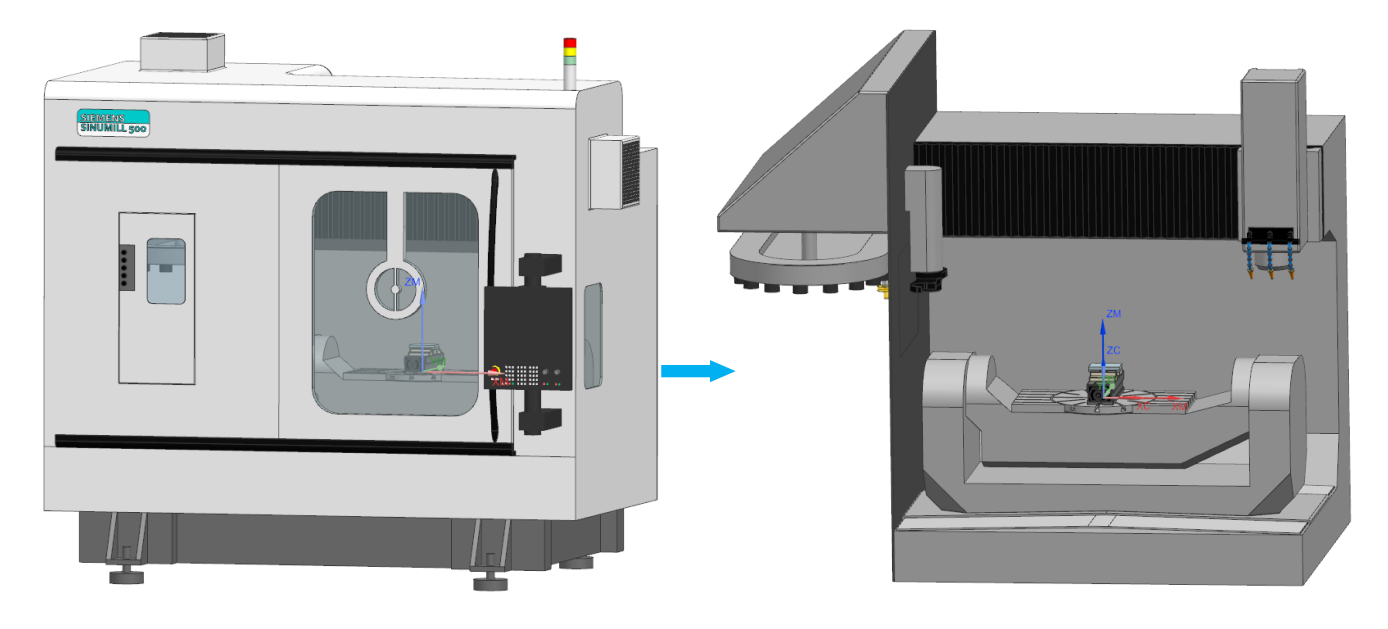

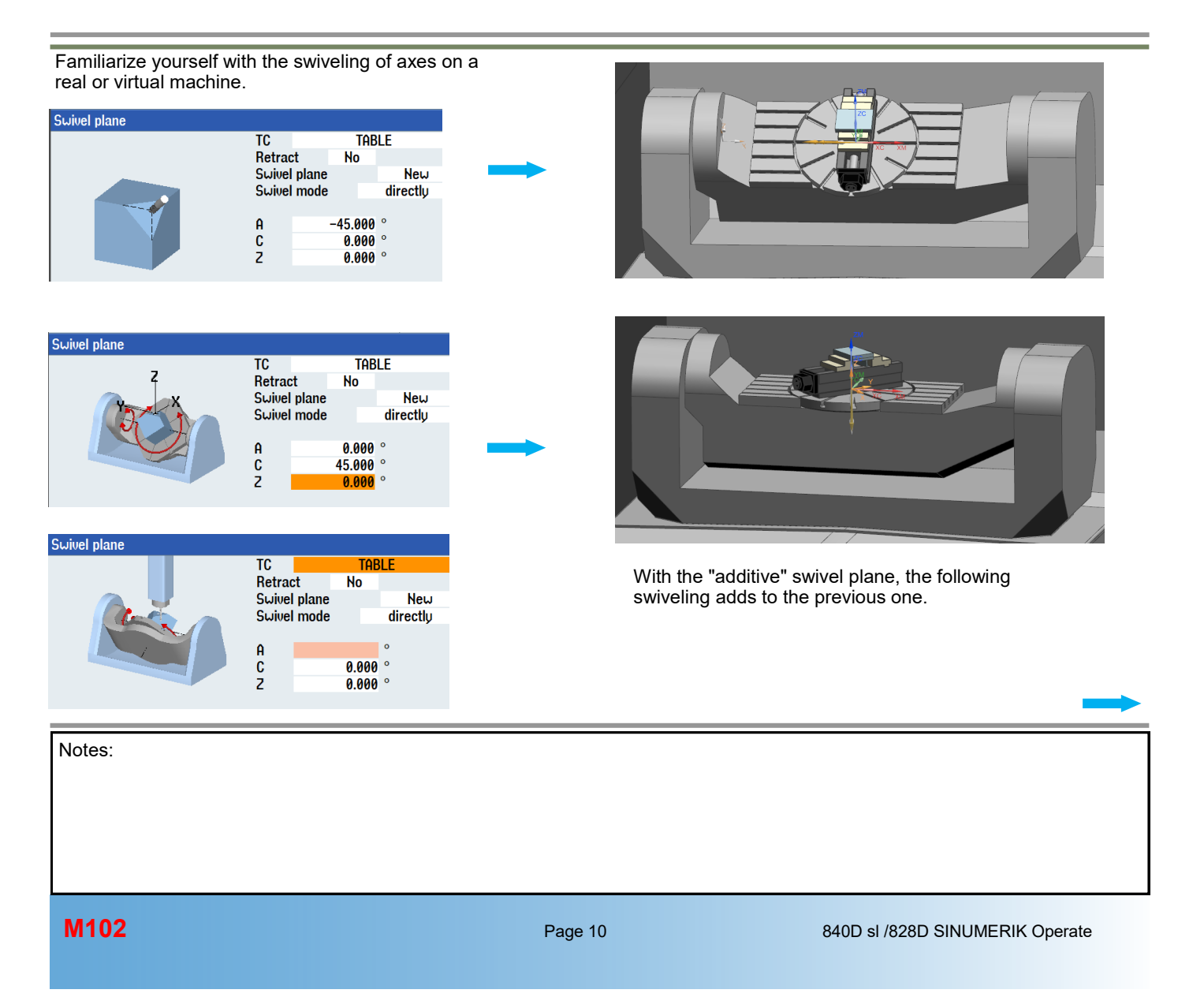

#### Task:

The blank for the program example has the dimensions 100x100x52 mm

- $\Rightarrow$  Programming in ShopMill
- $\Rightarrow$  Travel machine to the initial setting
- $\Rightarrow$  Face milling of the workpiece in the initial setting at a height of 50 mm
- $\Rightarrow$  Swivel the workpiece and calculate the required infeed
- $\Rightarrow$  Face milling of the workpiece in the swiveled state
- $\Rightarrow$  Travel machine to the initial setting

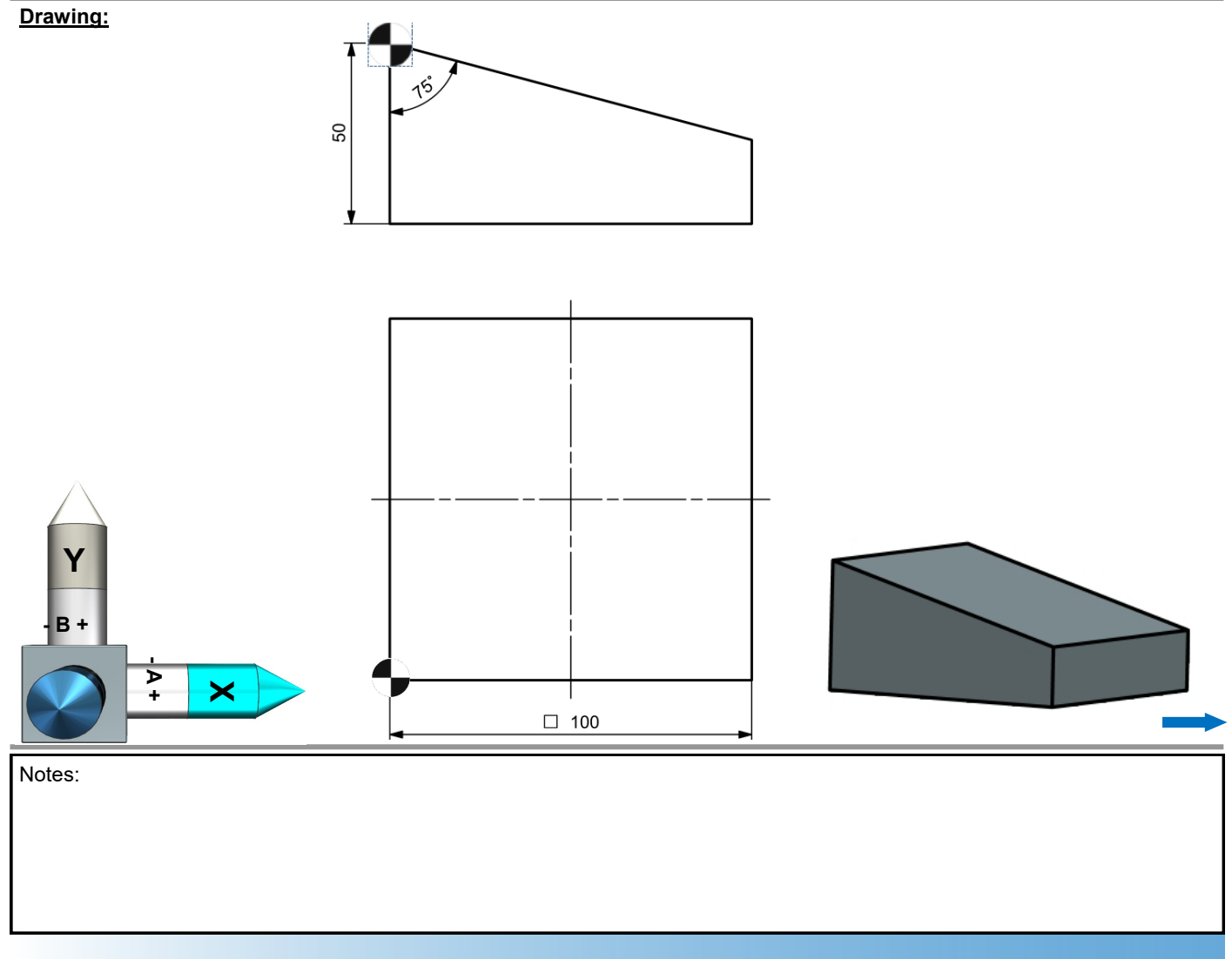

```
M102
```

#### Flow diagram:

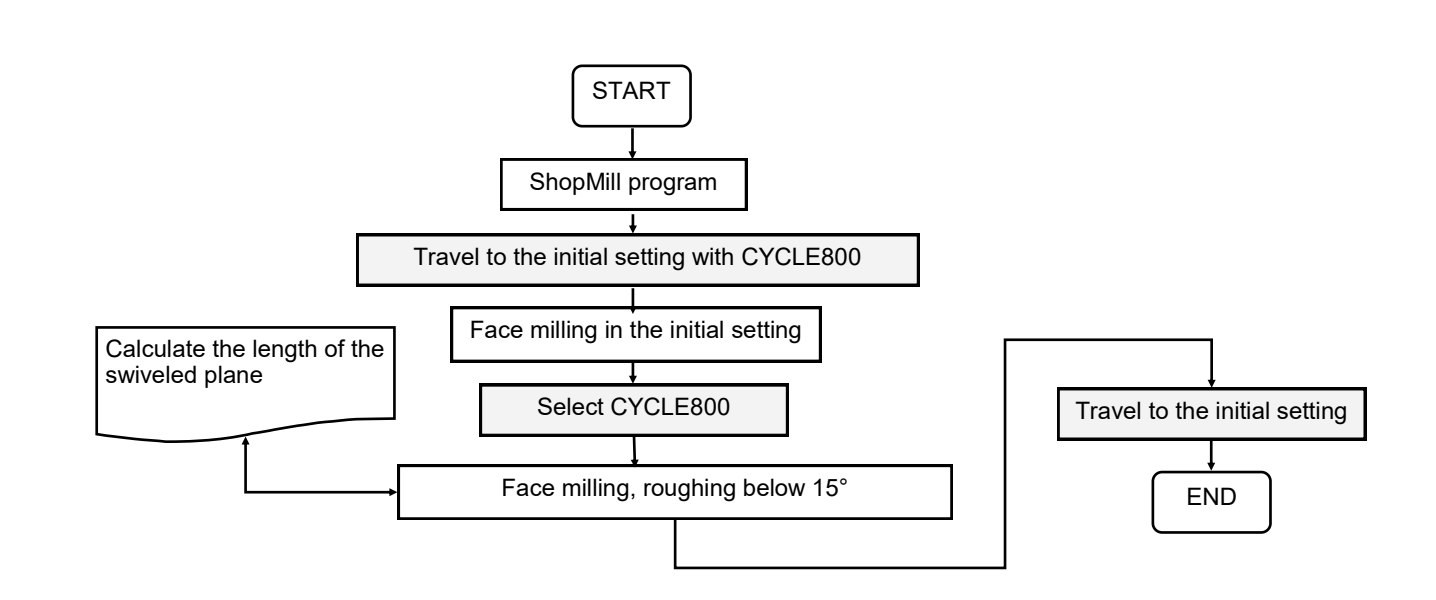

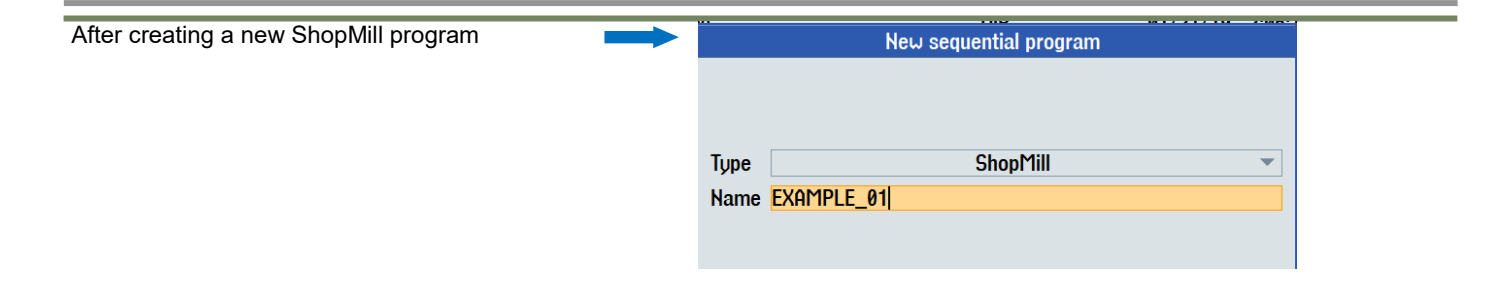

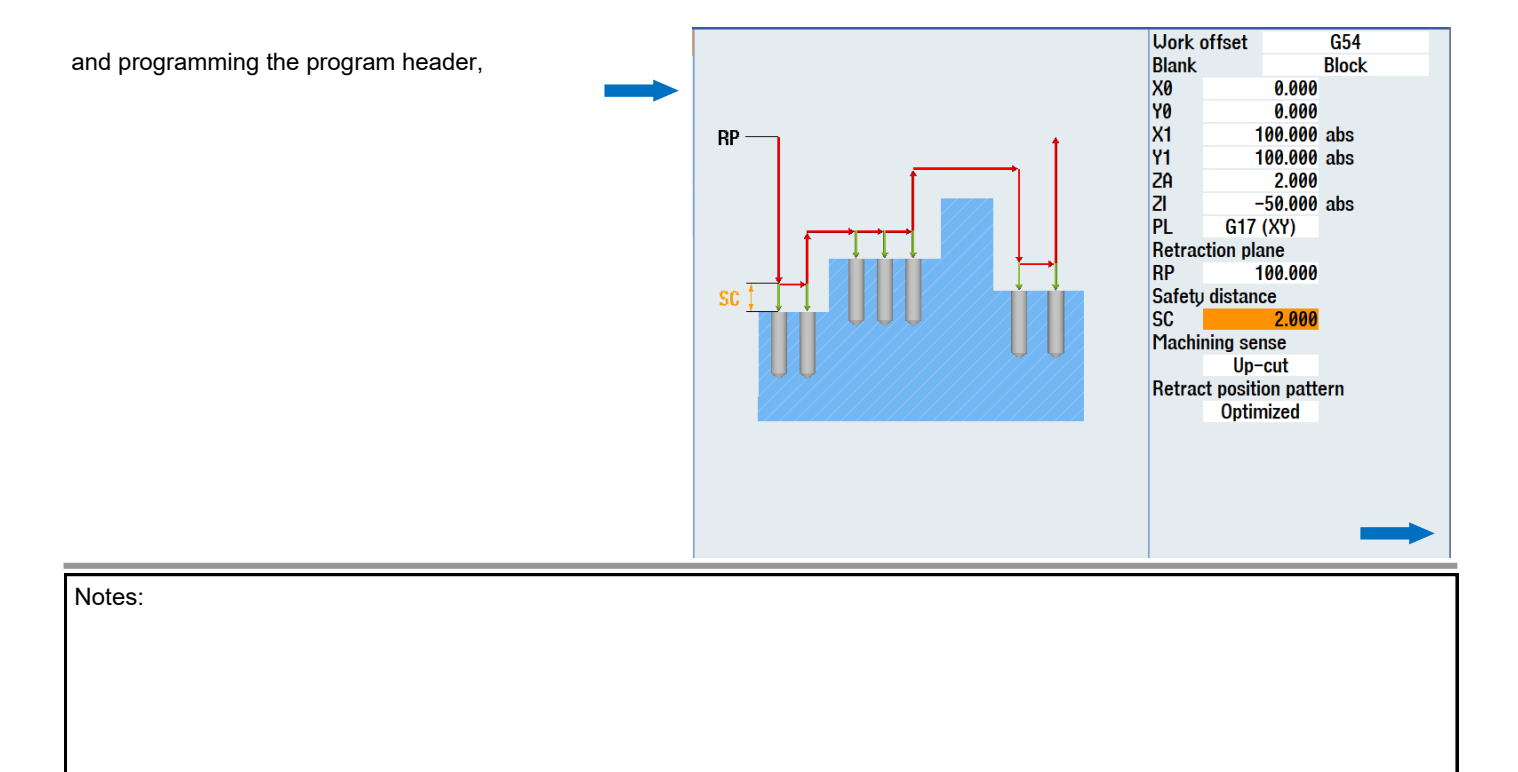

### M102

## M102

face cutting is performed in the initial setting.

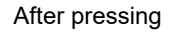

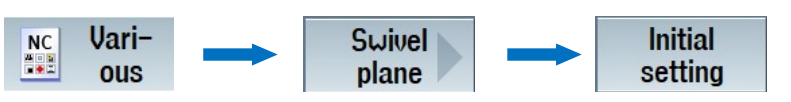

the machine with selected swivel data set is in the initial

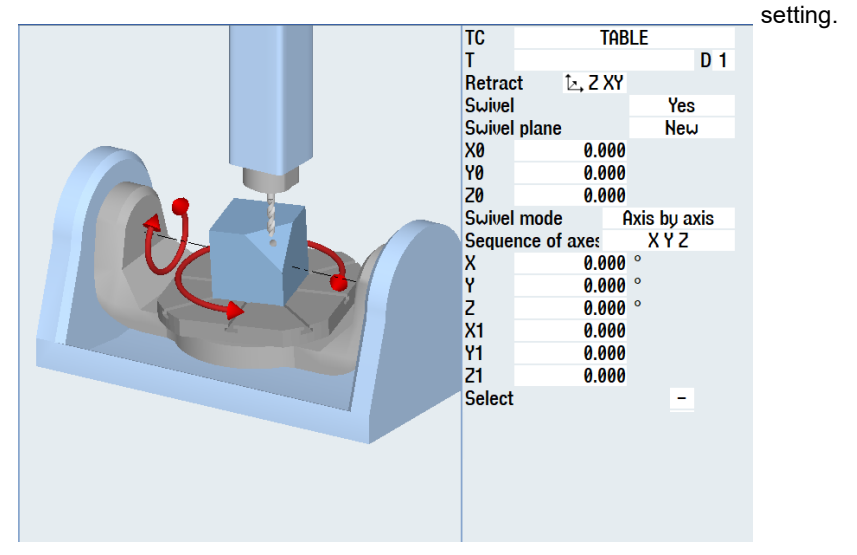

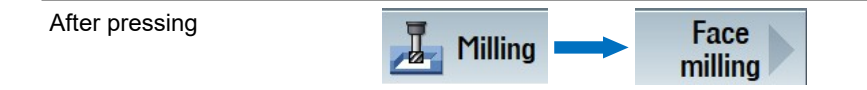

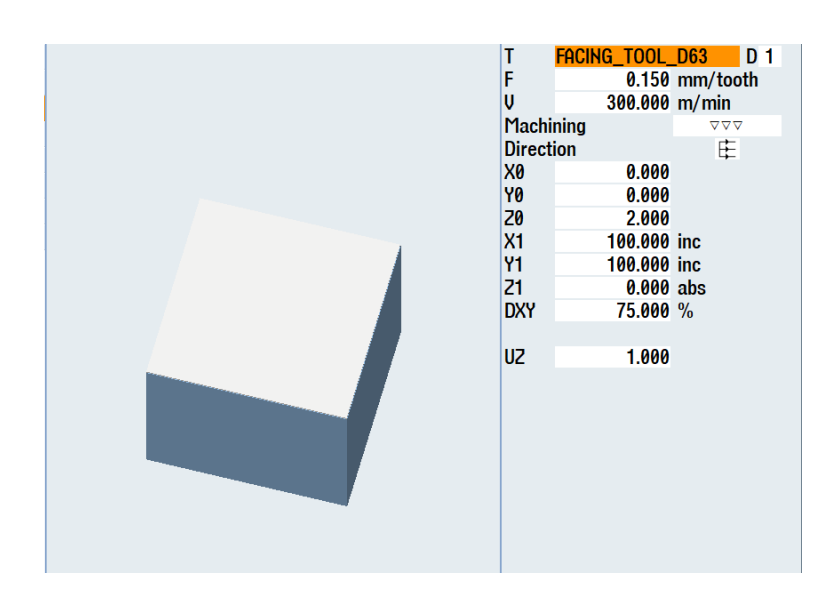

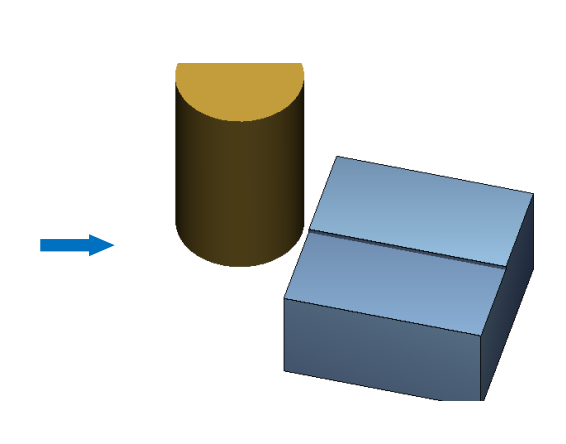

face milling in the initial setting is programmed.

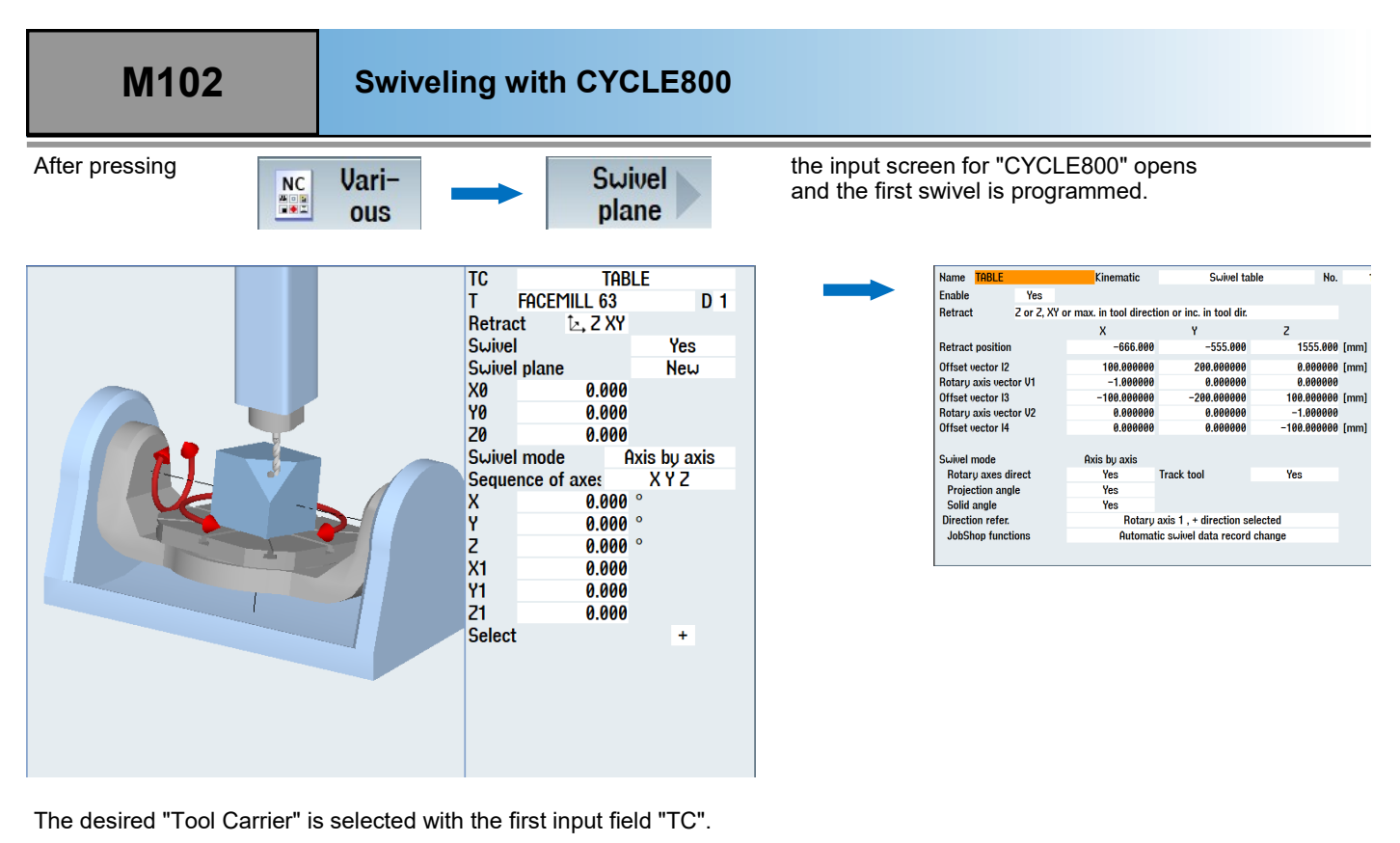

If there are several Tool Carriers, the most recently programmed one is active.

In "CYCLE800" with ShopMill, the tool - as always in ShopMill - is selected directly in the input screen.

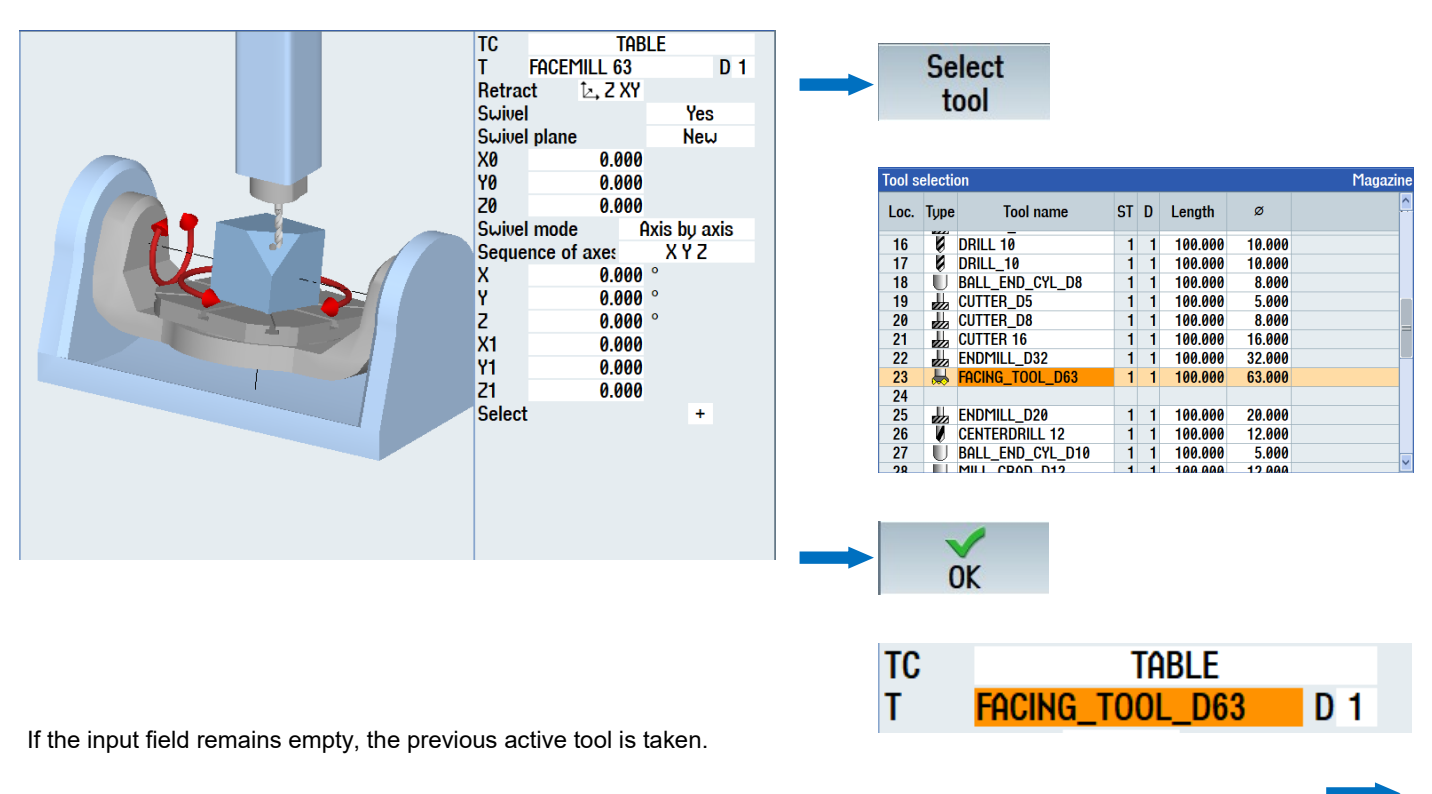

| Notes: |         |                                 |
|--------|---------|---------------------------------|
|        |         |                                 |
|        |         |                                 |
|        |         |                                 |
|        |         |                                 |
|        |         |                                 |
| M102   | Page 14 | 840D sl /828D SINUMERIK Operate |

#### The "retract" possibilities are:

| TC TABLE<br>T FACEMILL 63 D 1<br>Betract No                                                                                                    |   | Com- | Explanation                                                                                                  |
|----------------------------------------------------------------------------------------------------|---|------|----------------------------------------------------------------------------------------------------|
| Suivel No Yes<br>Suivel plane 🔄 Z New<br>X0 🔄 XY<br>Y0 T Max                                                                                                    | - | No   | No retract performed before swiveling.                                                                       |
| 20         Axis           Swivel mode         Axis by axis           Sequence of axes         Y X Z           Y         0.000 °           X         -15.000 °           Z         0.000 ° |   | Z    | Retract in the direction of machine axis<br>Z. The retract length is that selected in<br>the program header. |
| X1 0.000<br>Y1 0.000<br>Z1 0.000                                                                                                    |   | ZXY  | Retract in the direction of machine axis Z, and then in X and Y.                                             |
| Select +                                                                                                    |   | ΜΑΧ  | Maximum retract in the tool direction.                                                                       |
|                                                                                                    |   | INK  | The retract length is entered via an input field in the cycle.                                               |
|                                                                                                    |   |      | <b>T ink ZR 100.000</b>                                                                                      |

For "Swivel", select "Yes".

This implements physical swiveling on the machine.

Swiveling is not performed for "No".

This is used, for example, when only a position should be calculated, after which a further swiveling follows. This programming is explained in the following examples.

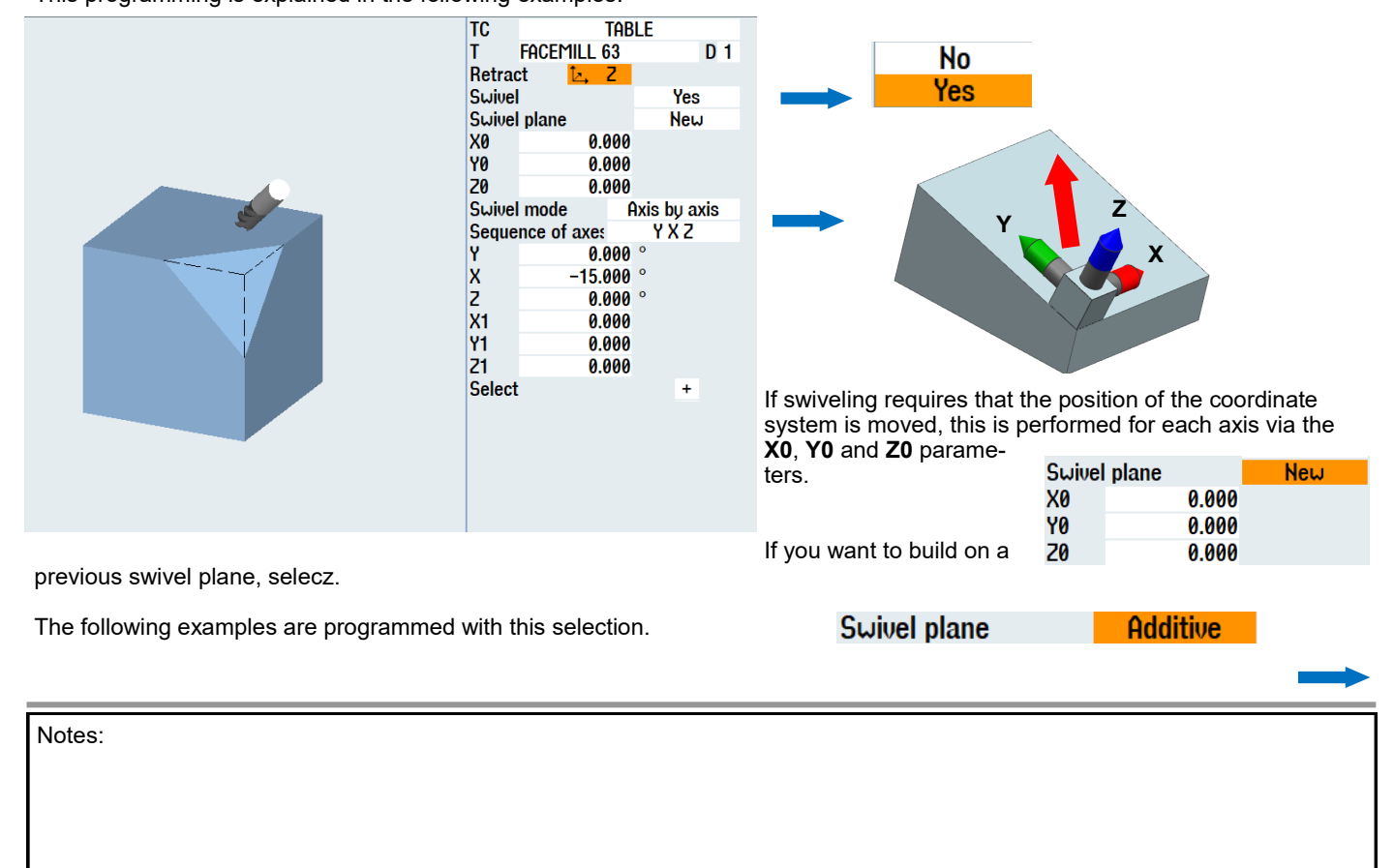

M102

Swiveling is normally performed "axis-by-axis". Consequently, this is used in most examples.

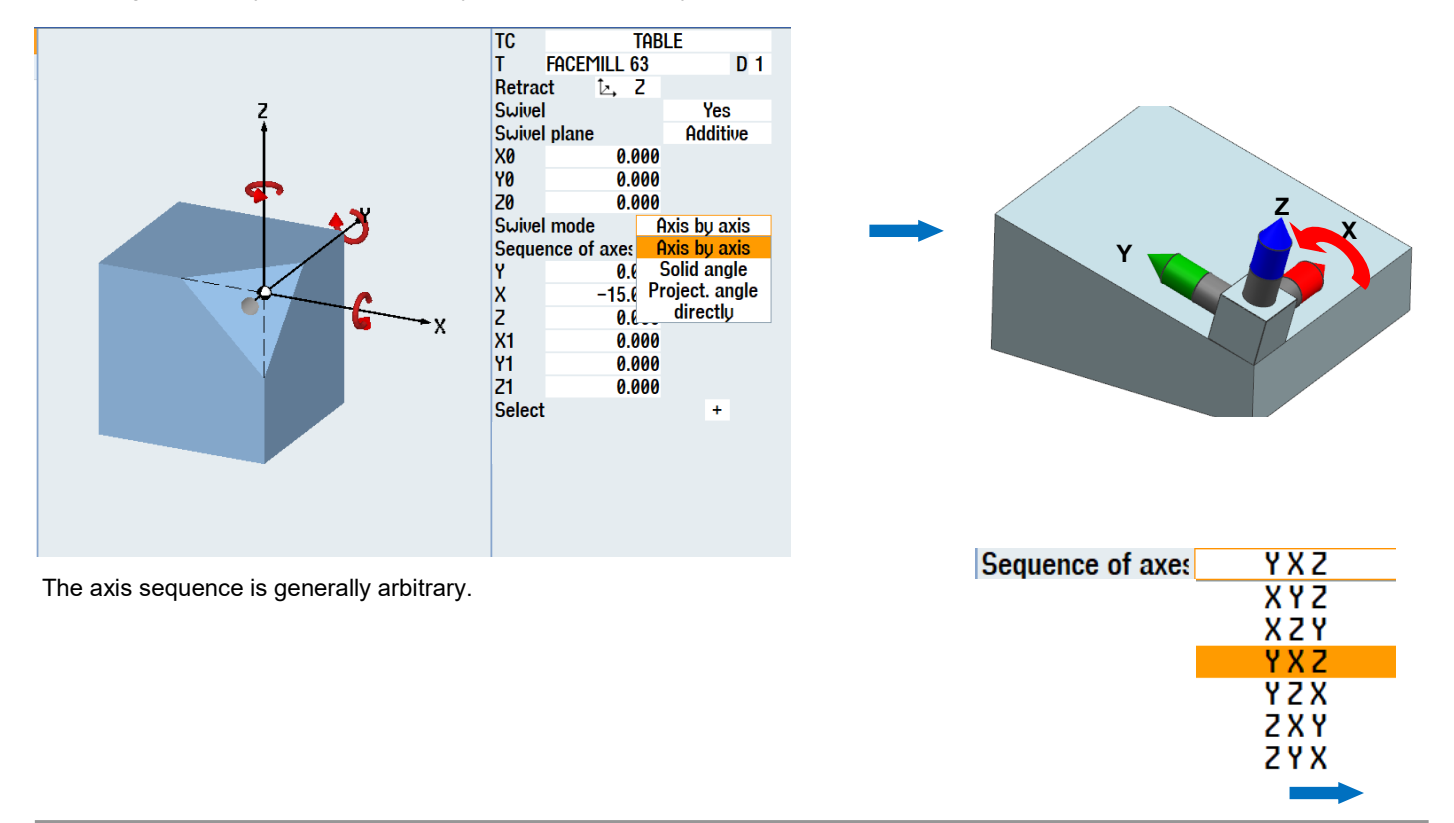

After the rotation, a further movement can be programmed via X1, Y1, Z1.

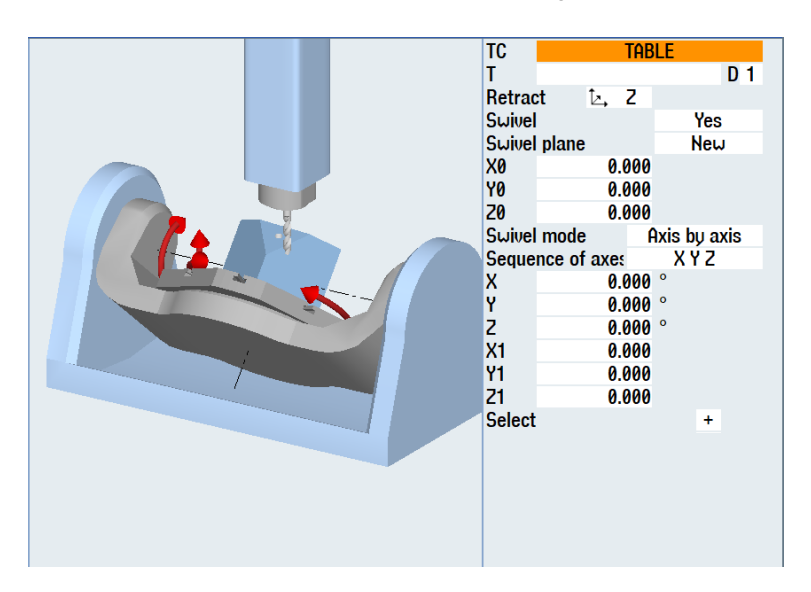

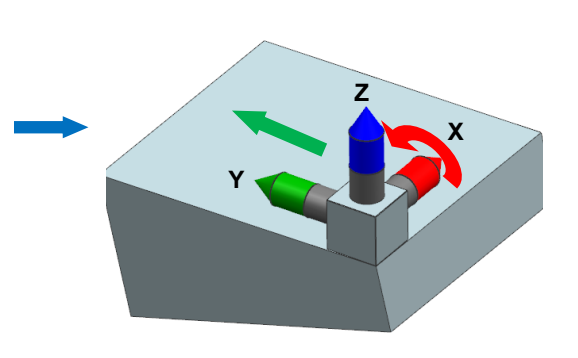

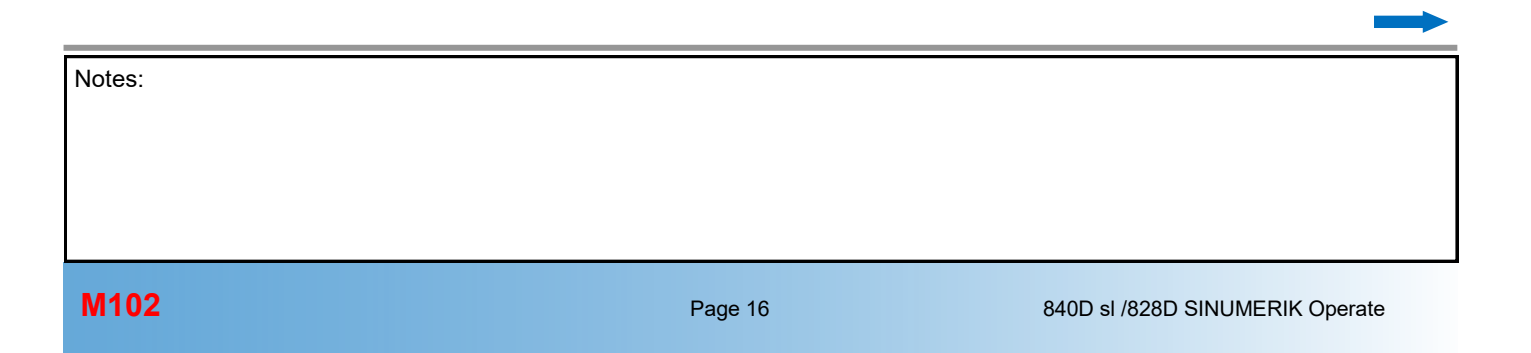

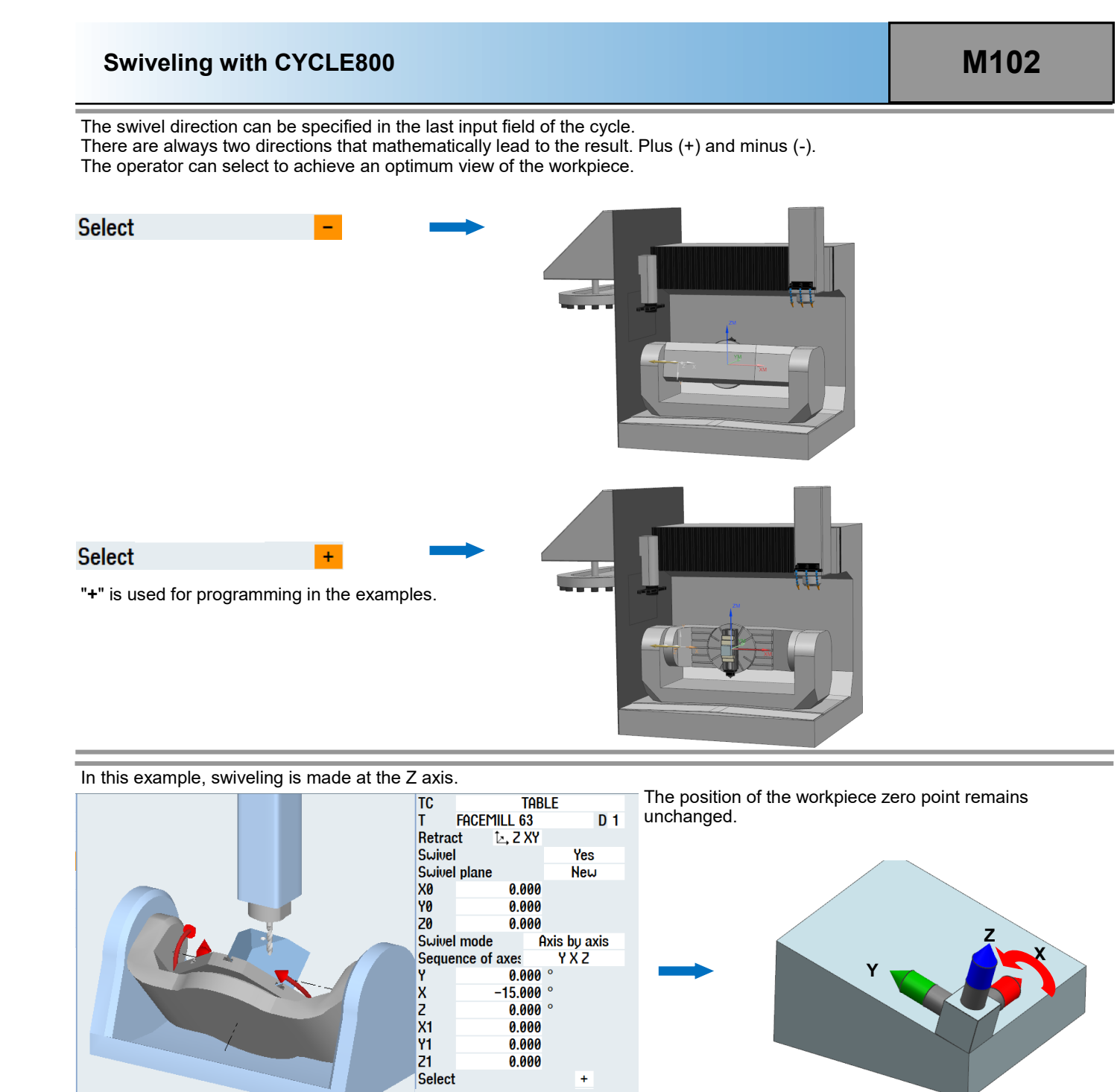

| Ρ    | Program header        | G54 Block                                          | The swivel cycle is |
|------|-----------------------|----------------------------------------------------|---------------------|
| ė,   | Swivel plane          | X=0 Y=0 Z=0 Z XY                                   | transferred to the  |
| 5    | Face milling $\nabla$ | T=FACEMILL 63 F=0.125/t V=650m X0=0 Y0=0 Z0=2 Z1=0 | program.            |
| ₿,   | Swivel plane          | Y=0 X=-15 Z=0 T=FACEMILL 63 Z XY                   |                     |
| END  | End of program        |                                                    |                     |
| Note | ?S:                   |                                                    |                     |

+

After swiveling, the face milling cycle for milling the oblique surface opens again. The start plane **"Z0**" must now be calculated.

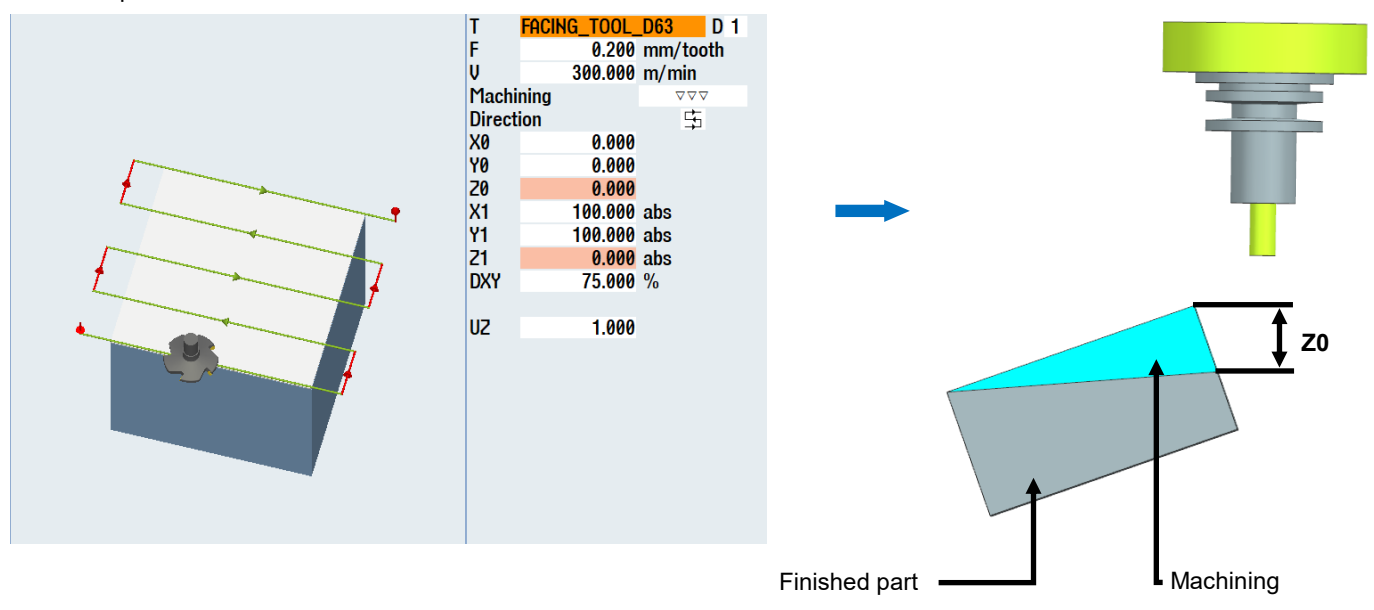

The values for the traversal paths are calculated with the angle functions.

- 1 Adjacent (AK)
- 2 Hypotenuse (H)
- 3 Opposite (GK)
- $\alpha$  Angle
- β Angle

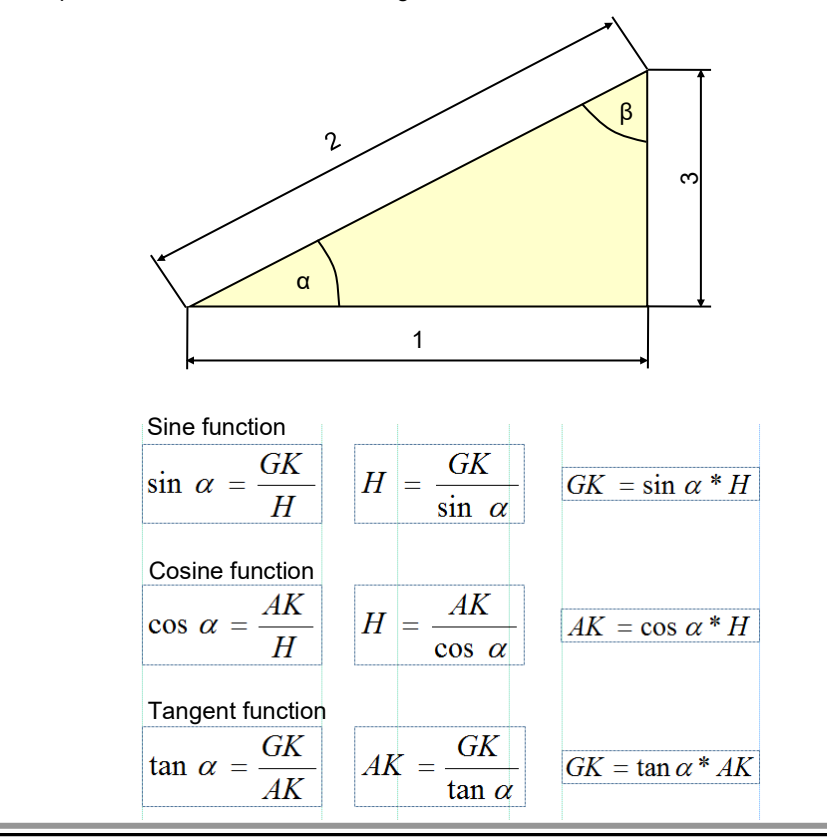

Based on the current example, the following calculation results:

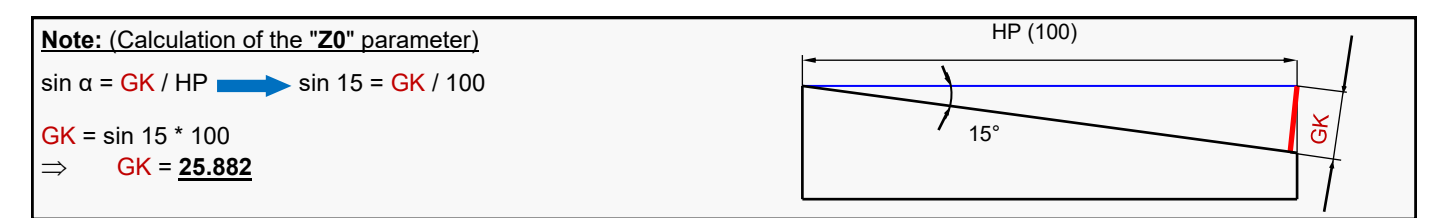

The calculation can be performed externally or directly in the input field.

After opening the face milling cycle,

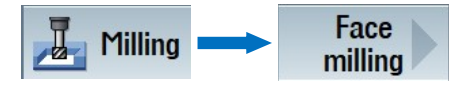

the calculated value can be entered in the input field directly as value

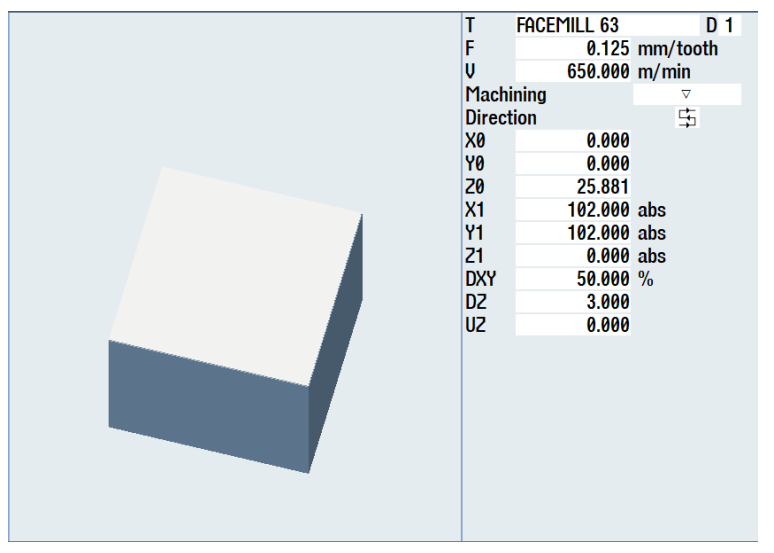

or as calculated formula. The result is then automatically the value for "**Z0**". For the values "**X1**" and "**Y1**", a protrusion of 2 mm is programmed (empirical values).

GK = sin 15 \* 100 **20** SIN(15)\*100

After machining, the initial setting is programmed and the "TC" deselected via "CYCLE800".

The program is now fully created.

| Ρ           | Program header       |   | G54 Block                                         | $\ominus$ |
|-------------|----------------------|---|---------------------------------------------------|-----------|
| ģ,          | Swivel plane         |   | X=0 Y=0 Z=0 Z XY                                  |           |
| <b>F</b>    | Face milling $ abla$ | 7 | T=FACEMILL 63 F=0.125/t V=650m X0=0 Y0=0 Z0=2 Z1= | =0        |
| ġ,          | Swivel plane         |   | Y=0 X=-15 Z=0 T=FACEMILL 63 Z XY                  |           |
| <b>----</b> | Face milling v       | 7 | T=FACEMILL 63 F=0.125/t V=650m X0=0 Y0=0 Z0=25.88 | 1         |
| 勞           | Swivel plane         |   | X=0 Y=0 Z=0 T=ENDMILL_D8 Z                        |           |
| ġ,          | Swivel plane         |   | Z XY TC=0                                         |           |
|             |                      |   |                                                   |           |

END End of program

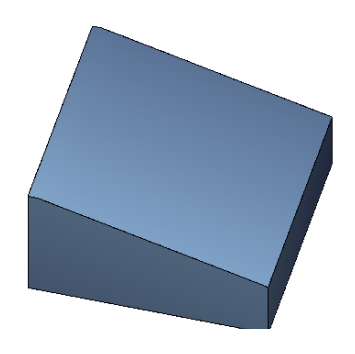

### 2nd example, swiveling in programGUIDE

The workpiece for the "1st example" is now created as G-code program.

### Task:

The blank for the program example has the dimensions 100x100x52 mm

- $\Rightarrow$ Programming in programGUIDE
- $\Rightarrow$ Travel machine to the initial setting
- $\Rightarrow$ Face milling of the workpiece in the initial setting at a height of 50 mm
- $\Rightarrow$  $\Rightarrow$ Swivel the workpiece and calculate the required infeed
- Face milling of the workpiece in the swiveled state
- $\Rightarrow$ Travel machine to the initial setting

| Notes: |         |                                 |
|--------|---------|---------------------------------|
|        |         |                                 |
|        |         |                                 |
| M102   | Page 20 | 840D sl /828D SINUMERIK Operate |

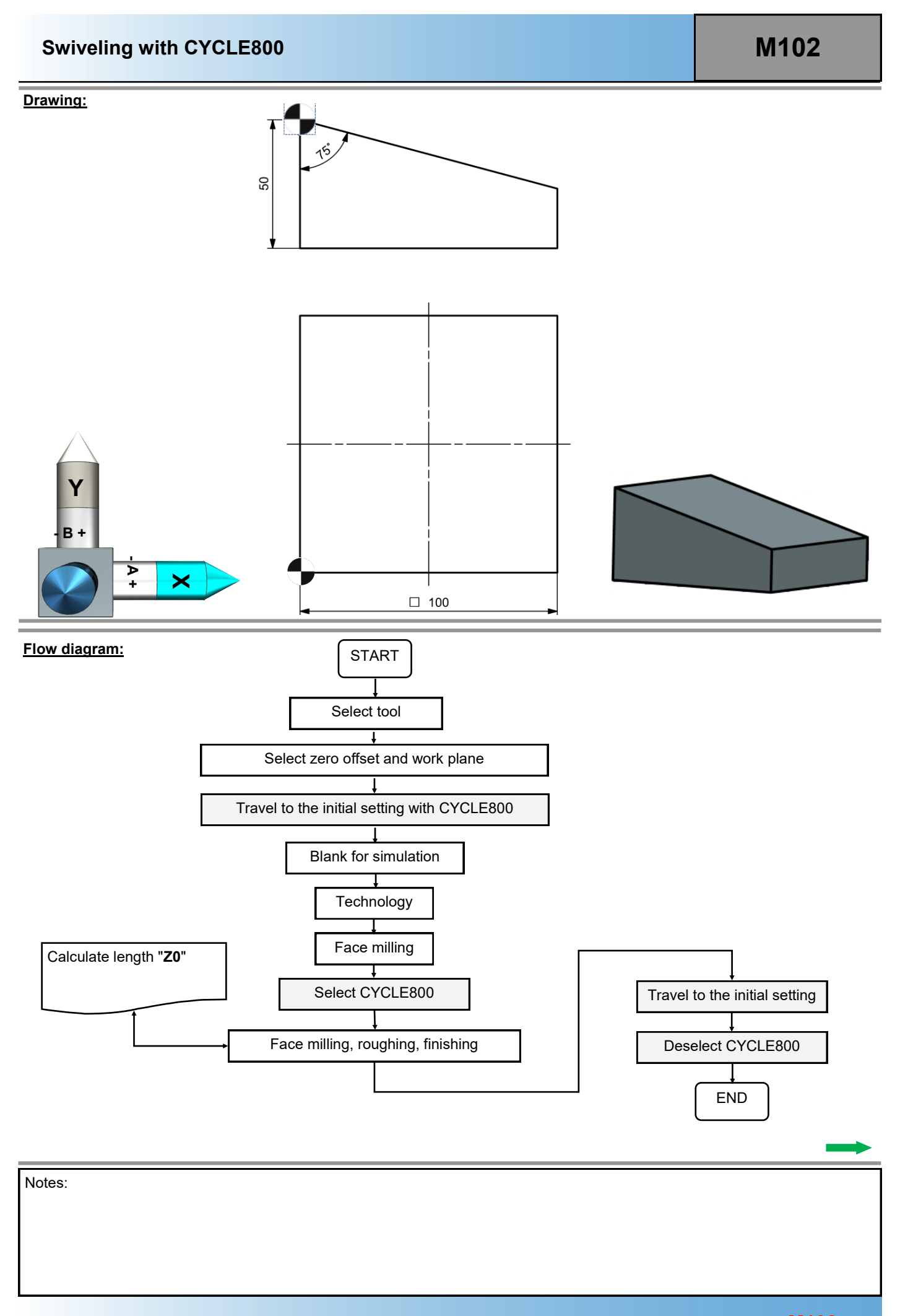

After creating a new G-code program,

|          |            | New G code program |                                       |
|----------|------------|--------------------|---------------------------------------|
|          |            |                    |                                       |
|          |            |                    |                                       |
| <b>T</b> |            | Mala and MDF       |                                       |
| туре     |            | Main program MPF   | · · · · · · · · · · · · · · · · · · · |
| Name     | EXAMPLE_02 |                    |                                       |
|          |            |                    |                                       |
|          |            |                    |                                       |

describe a block structure for this G-code program.

| Function                     | Block name   |
|------------------------------|--------------|
| Start commands               | START        |
| Face milling initial setting | FACE_MILLING |
| Swivel plane                 | SWIVEL       |
| Mill oblique surfaces        | OBLIQUE      |
| End commands                 | END          |

After pressing Build group the individual blocks in the program are created.

| Notes: |         |                                 |
|--------|---------|---------------------------------|
|        |         |                                 |
|        |         |                                 |
|        |         |                                 |
| M102   | Page 22 | 840D sl /828D SINUMERIK Operate |

#### The program header is programmed in the "START" block.

N20 G54 G17 G90 G40 N30 CYCLE800(2, "TABLE", 200000, 57, 0, 0, 0, 0, 0, 0, 0, 0, 1, , 1) N40 WORKPIECE(, "C", , "BOX", 64, 2, -50, -80, 0, 0, 100, 100) N50 T="ENDMILL\_D32" N60 M6 N70 D1 N80 S5000 M3 N60 H6¶ N70 S2000 F1000 H3¶ N80 End of group

It is important that travel to the "Initial setting" is always programmed before the first machining block with "CYCLE800".

The face milling in the initial setting is programmed in the "FACE\_MILLING" block.

N100 G0 X5 Y5 Z5 N110 CYCLE61 (10,1,5,0,0,0,100,100,1,50,0,2000,32,0,1,10) N120 G0 Z200 N120 G0 Z200

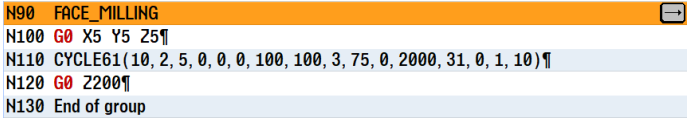

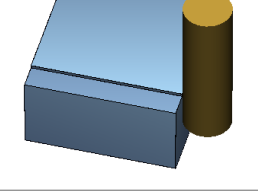

The swiveling of the plane defined in the "PL" field is programmed in the "SWIVEL" block.

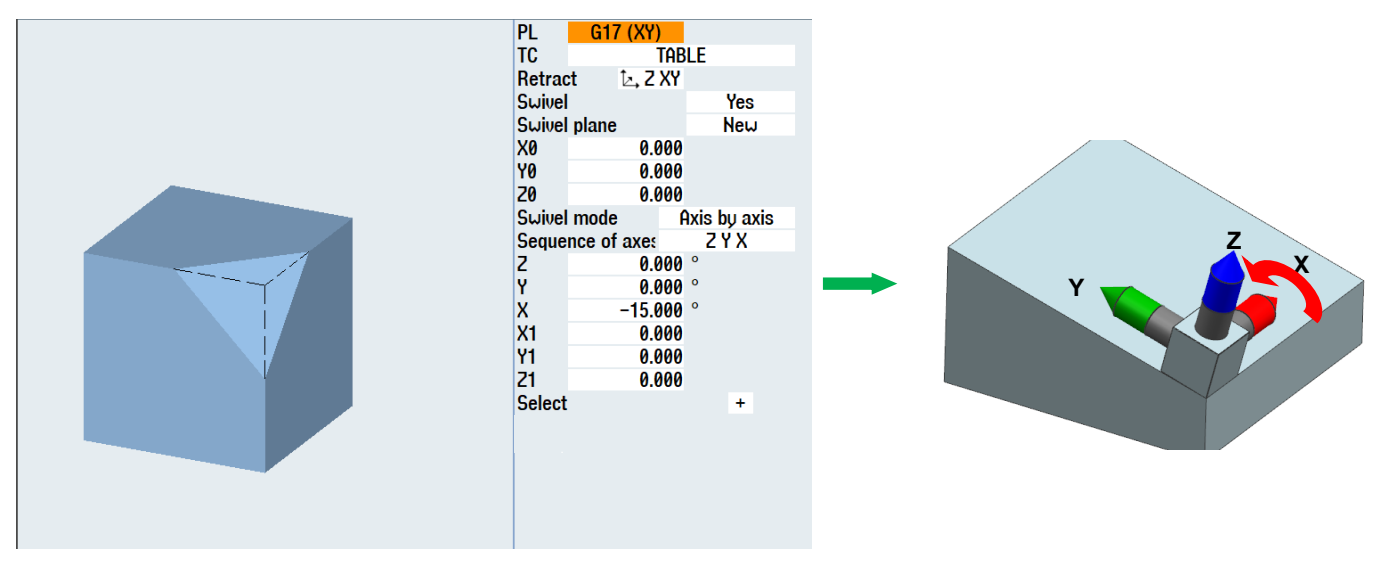

N160 CYCLE800(2,"TABLE",200000,27,0,0,0,0,15,0,0,0,0,1,,1)

| - N | 140 | SWIVEL                                                                       | ⊢ |
|-----|-----|------------------------------------------------------------------------------|---|
| N   | 150 | CYCLE800(2, "TABLE", 200000, 27, 0, 0, 0, 0, 0, 0, -15, 0, 0, 0, 1, 100, 1)¶ |   |
| N   | 160 | End of group                                                                 |   |

#### The oblique surface is programmed in the "OBLIQUE" block.

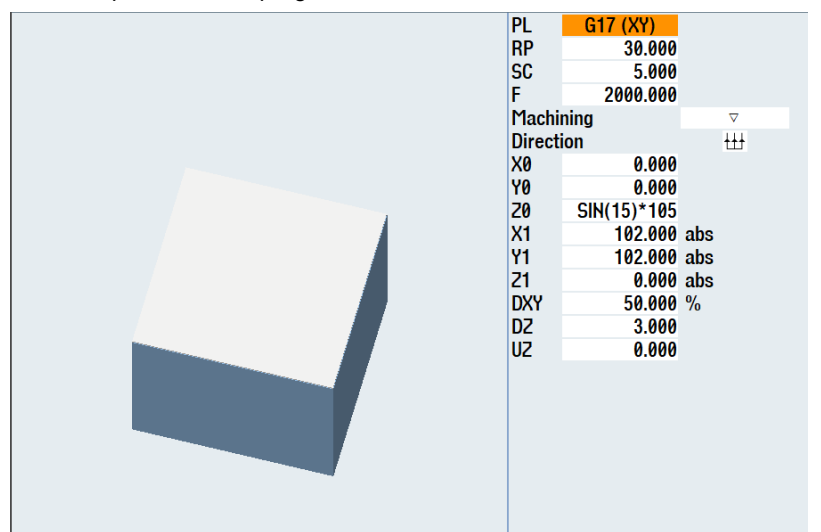

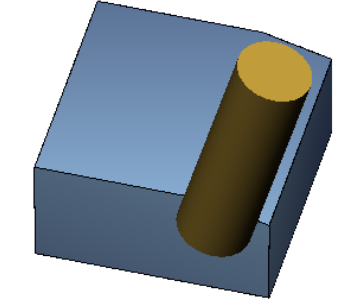

The "**Z0**" start plane is calculated with the formula programmed directly in the associated input field. The value 105 used here includes the tool protrusion in the calculation. CYCLE61 (100, SIN (15) \*105, 1, 0, 100, 0, 0, 100, 5, 5, 0.2, 3000, 21, 0, 1, 11000)

#### N170 OBLIQUE

N180 CYCLE61(30, 25.881, 5, 0, 0, 0, 102, 102, 3, 50, 0, 2000, 31, 0, 1, 11010)¶ N190 End of group

#### The program end is programmed in the "END" block.

N210 CYCLE800(2,"TABLE",200000,57,0,0,0,0,0,0,0,0,0,0,1,100,1) N220 CYCLE800(2,"0",200000,57,0,0,0,0,0,0,0,0,0,1,100,1) N230 M30

= <mark>N200 END</mark> N210 CYCLE800(2, "TABLE", 200000, 57, 0, 0, 0, 0, 0, 0, 0, 0, 1, 100, 1)¶ N220 CYCLE800(2, "0", 200000, 57, 0, 0, 0, 0, 0, 0, 0, 0, 1, 100, 1)¶ N230 M30¶

⊡

The program is fully programmed.

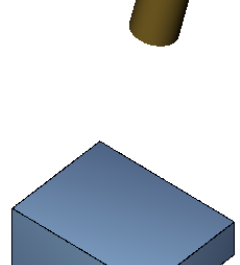

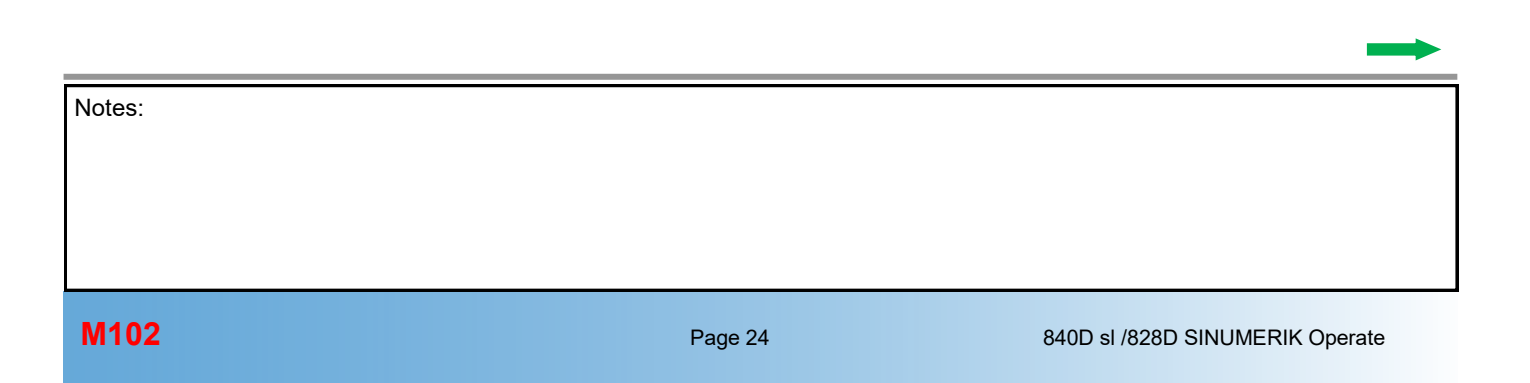

### 3rd example, swivelling axis-by-axis

## Task:

The blank for the program example has the dimensions 100x100x50 mm

- $\Rightarrow$  Programming in programGUIDE
- $\Rightarrow$  Programming chamfers with "Axis-by-axis swiveling"

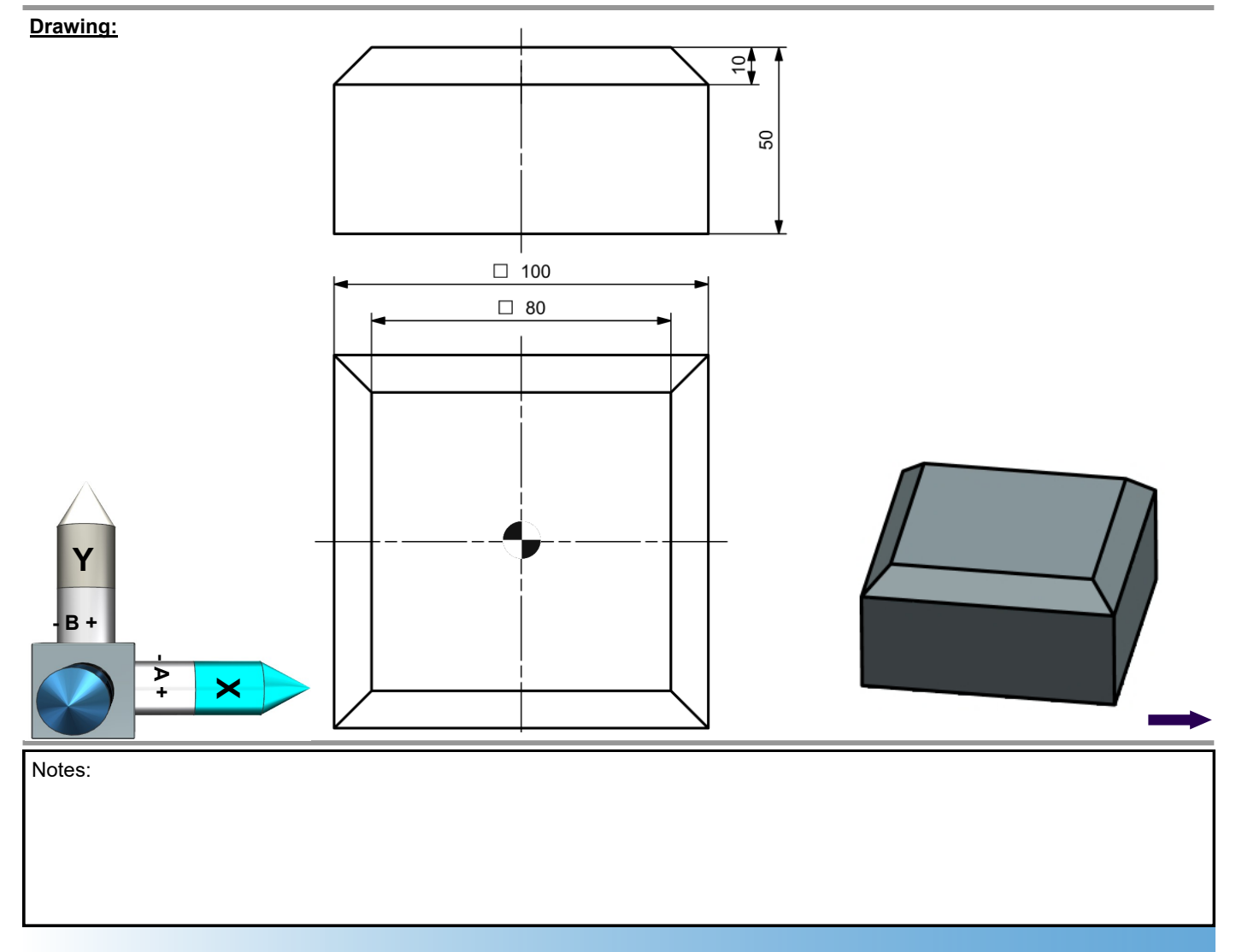

After creating a new G-code program,

|      | New G code program |   |
|------|--------------------|---|
|      |                    |   |
|      |                    |   |
| Tune | Main program MPF   | - |
| iype |                    |   |
| Name | EXHMPLE_03         |   |
|      |                    |   |

a new block structure for this G-code program is programmed.

| Function       | Block name |
|----------------|------------|
| Start commands | START      |
| 1st swivel     | 1_SWIVEL   |
| 1st operation  | 1_CHAMFER  |
| 2nd swivel     | 2_SWIVEL   |
| 2nd operation  | 2_CHAMFER  |
| 3rd swivel     | 3_SWIVEL   |
| 3rd operation  | 3_CHAMFER  |
| 4th swivel     | 4_SWIVEL   |
| 4th operation  | 4_CHAMFER  |
| End commands   | END        |

#### The "START" block is programmed.

N20 G54 G17 G40 G90

N30 CYCLE800(2, "TABLE", 200000, 57, 0, 0, 0, 0, 0, 0, 0, 0, 1, 100, 1)

N40 WORKPIECE(,"C",,"RECTANGLE",0,0,-50,-80,100,100)

N50 T="CUTTER 16" N60 M6

N70 S2000 F1000 M3

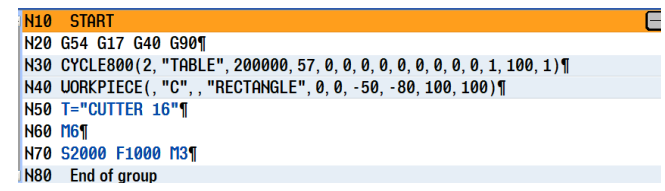

**1st step:** Move the coordinate system from the center to the point where the edge should result. **2nd step:** Always rotate at the center point. **3rd step:** Swivel by 45°.

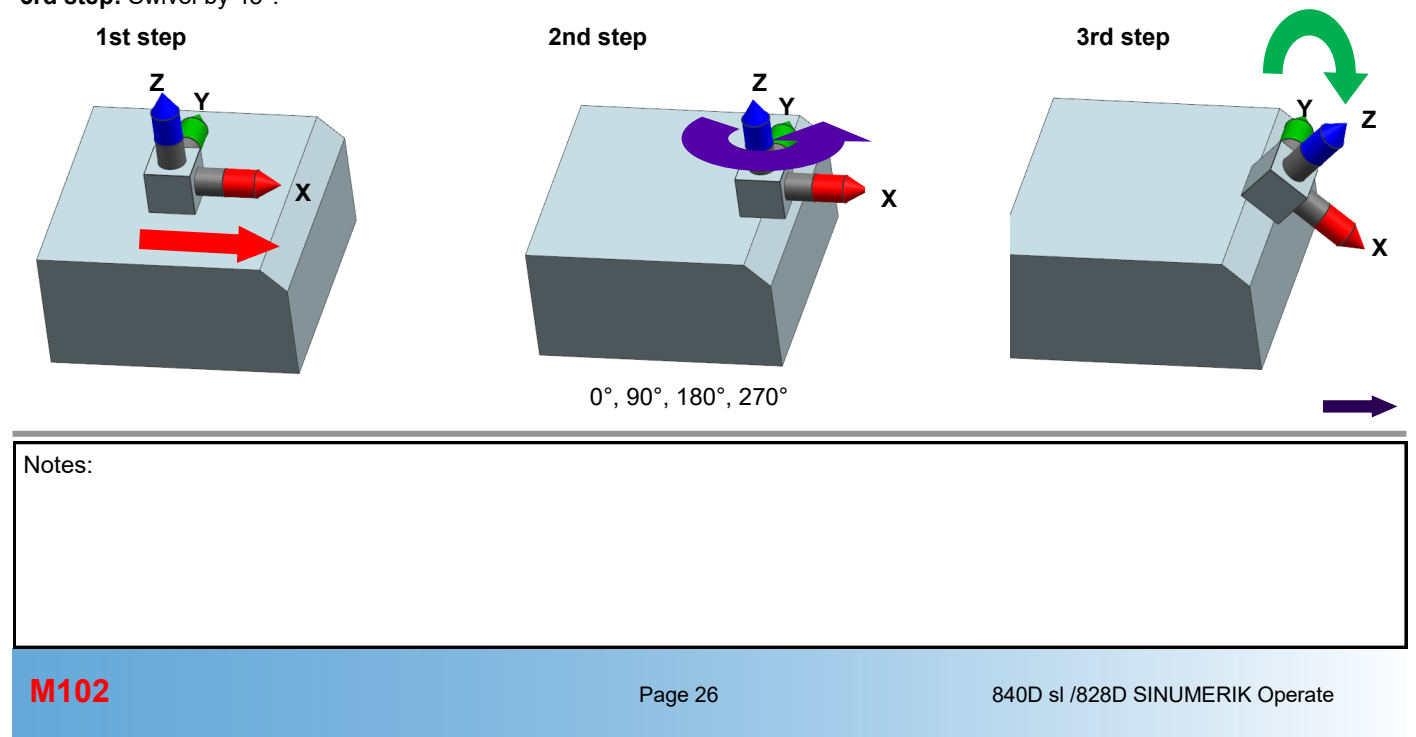

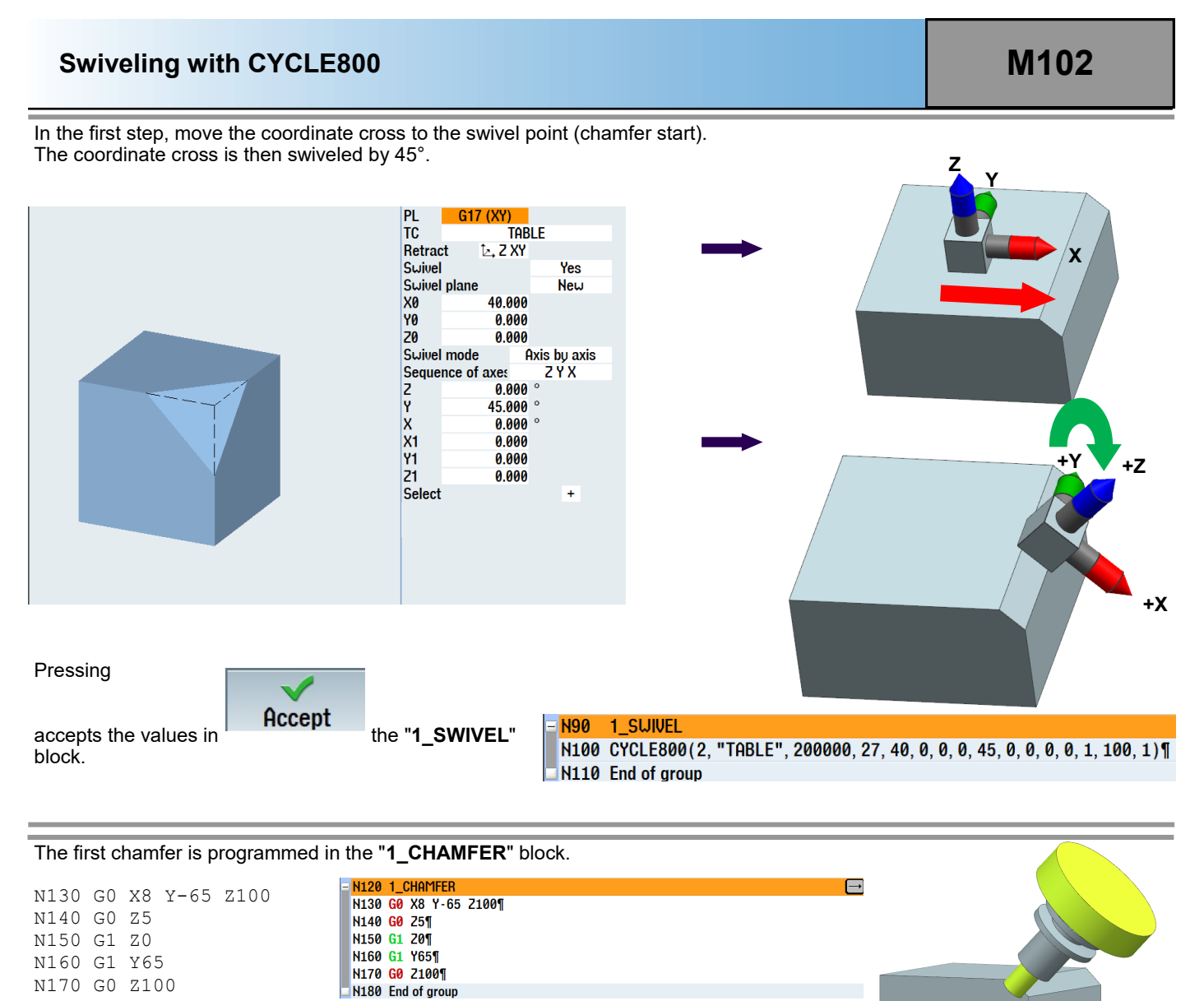

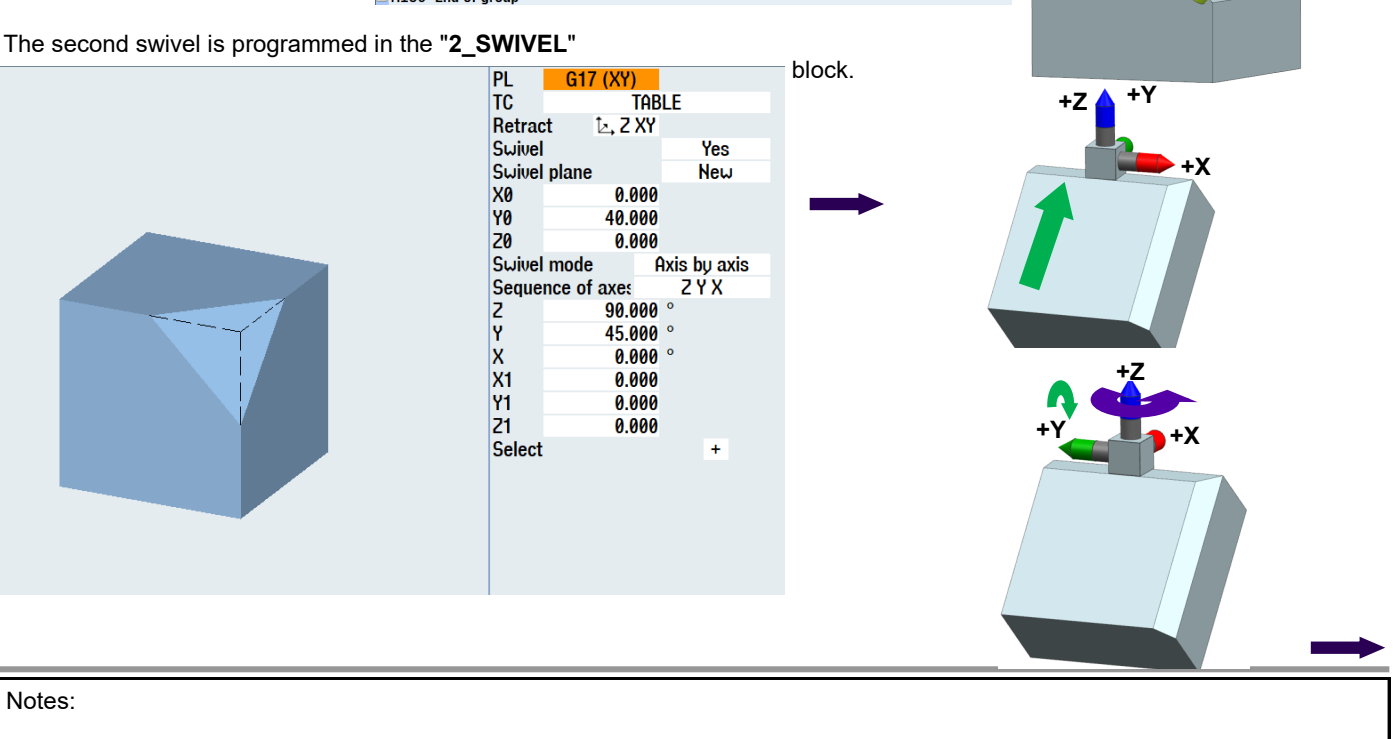

N220 2\_CHAMFER

The second chamfer is programmed in the "2\_CHAMFER" block. It corresponds exactly to the first programming for "1\_CHAMFER". Only the coordinate system is rotated by "Z".

N230 G0 X8 Y-65 Z100 N240 G0 Z5 N250 G1 Z0 N260 G1 Y65 N270 G0 Z100

N230 G0 X8 Y-65 Z100¶ N240 G0 Z5¶ N250 G1 Z0¶ N260 G1 Y65¶ N270 G0 Z100¶ ■ N280 End of group

The swivel is programmed in the "3\_SWIVEL" block.

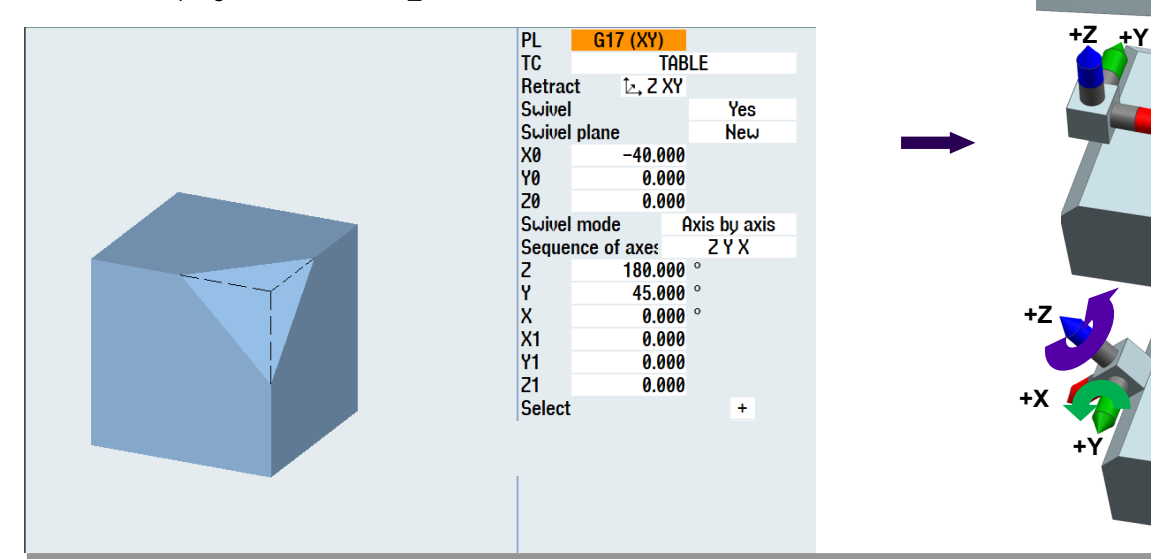

The third chamfer is programmed in the "3\_CHAMFER" block.

| N330 | G0 | X8 Y-65 | Z100 | = <mark>N3</mark> 2 | 20 | 3_CHAMFER        |  |
|------|----|---------|------|---------------------|----|------------------|--|
| N340 | G0 | z5      |      | N33                 | 30 | G0 X8 Y-65 Z100¶ |  |
| N350 | G1 | Z0      |      | N34                 | 10 | G0 Z5¶           |  |
| N360 | G1 | Y65     |      | N3                  | 50 | G1 20¶           |  |
| N370 | G0 | Z100    |      | N3                  | 50 |                  |  |
|      |    |         |      | 100                 | 70 |                  |  |
|      |    |         |      | N3                  | 0  | G0 21001         |  |
|      |    |         |      | 🗆 N38               | 30 | End of group     |  |

The swivel is programmed in the "4\_SWIVEL" block.

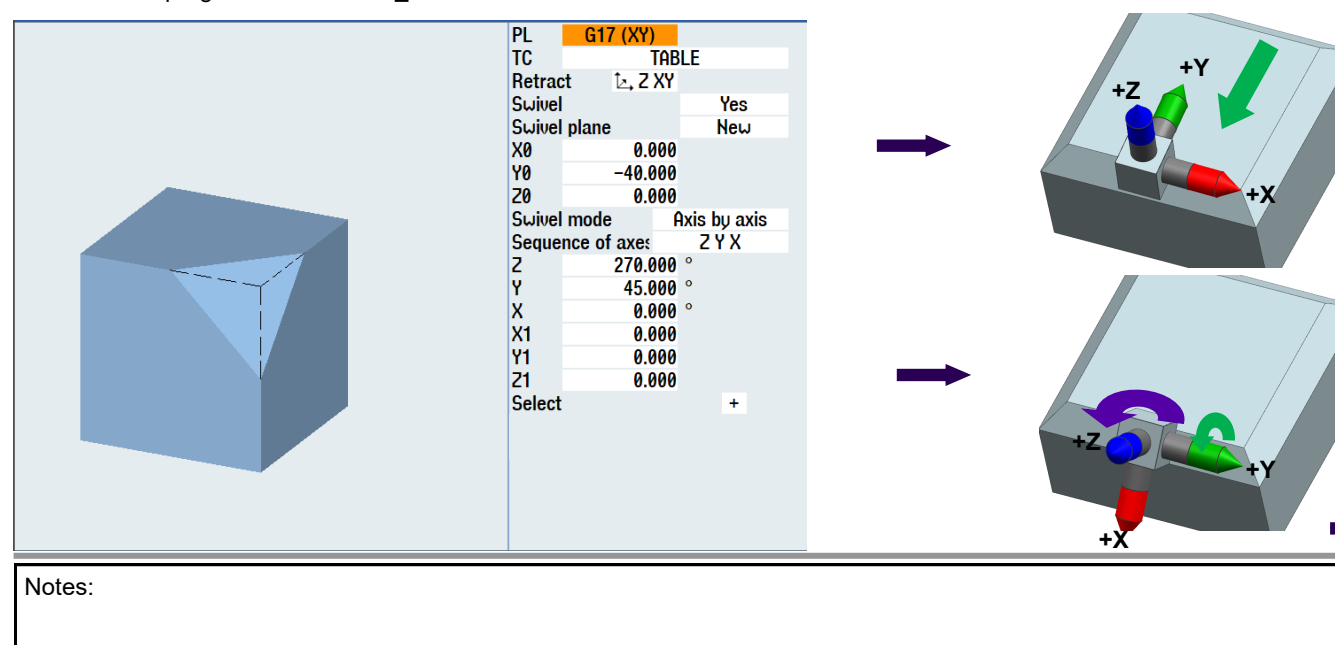

Notes:

The fourth chamfer is programmed in the "4\_CHAMFER" block.

| N430 | G0 | X8  | Y-65 | Z100 |
|------|----|-----|------|------|
| N440 | G0 | Ζ5  |      |      |
| N450 | G1 | Ζ0  |      |      |
| N460 | G1 | Y65 | 5    |      |
| N470 | G0 | Z1( | 00   |      |
|      |    |     |      |      |

 N420
 4\_CHAMFER

 N430
 G0
 X8
 Y-65
 Z100¶

 N440
 G0
 Z5¶

 N450
 G1
 Z0¶

 N460
 G1
 Y65¶

 N470
 G0
 Z100¶

 N480
 End of group

In the "END" block, "CYCLE800" travels to the initial setting and the Tool Carrier is deselected.

The program is now fully created.

| N490 | END                                                                  |
|------|----------------------------------------------------------------------|
| N400 | CYCLE800(2, "TABLE", 200000, 57, 0, 0, 0, 0, 0, 0, 0, 0, 1, 100, 1)¶ |
| N410 | CYCLE800(1, "0", 200000, 57, 0, 0, 0, 0, 0, 0, 0, 0, 0, 1, 100, 1)¶  |
| M30¶ |                                                                      |
|      |                                                                      |

N500 End of group

How the axes are swiveled on the machine is immaterial for this programming.

Only rotations at the axes of the coordinate system are considered.

The control then implements this on the machine.

#### 4th example, swiveling with spatial angle

The **spatial angle** is the three-dimensional counterpart of the normal two-dimensional angle.

With regard to CNC technology, this describes the position of the workpiece coordinate system by the spatially-fixed coordinate system.

This is independent of the actual machine axes.

This has the advantage that the angle values can be taken directly from the drawing. The position is determined by two spatial angles.

The rotation direction of the two spatial angles can also be determined with the "right-hand rule".

- The thumb points in the positive axis direction.
- The bent fingers point in the positive rotation direction.

SINUMERIK converts the spatial angle relative to the associated machine kinematics in the machine axis angle.

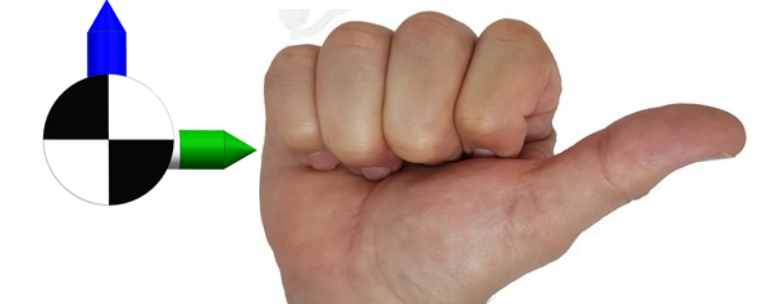

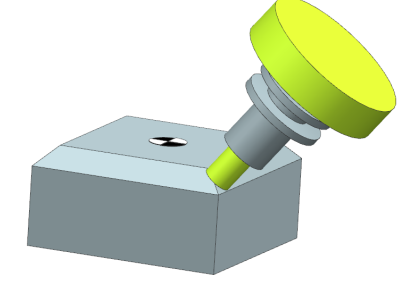

-65

## M102

### Task:

The blank for the program example has the dimensions 100x100x50 mm

- $\Rightarrow$  $\Rightarrow$ Programming in programGUIDE
- The program is programmed on the basis of spatial angles.

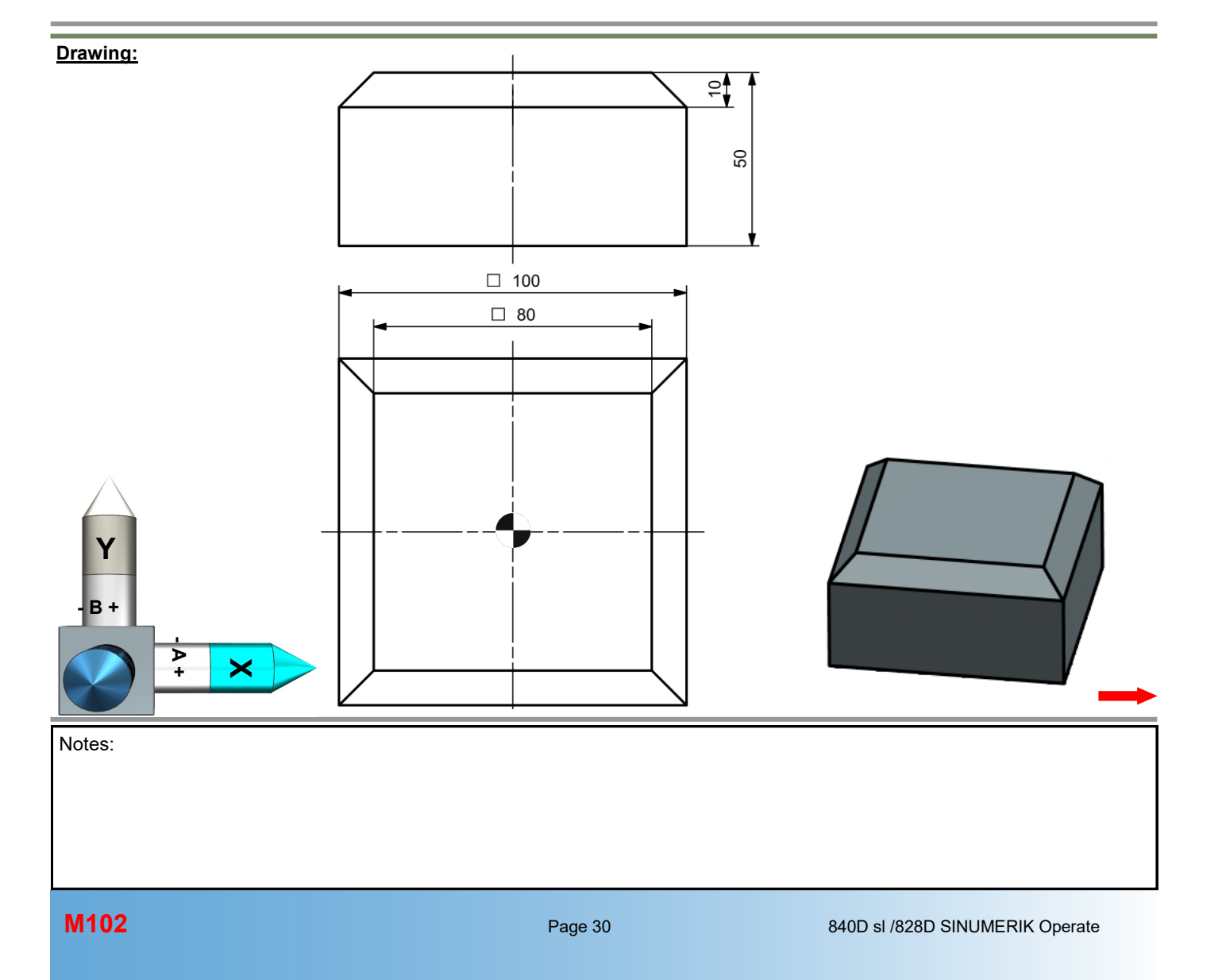

After creating a new G-code program,

|      | New G code program |
|------|--------------------|
|      |                    |
|      |                    |
|      |                    |
| Туре | Main program MPF 🔹 |
| Name | EXAMPLE_04         |
|      |                    |

describe a block structure for this G-code program.

| Function       | Block name |   |
|----------------|------------|---|
| Start commands | START      |   |
| 1st swivel     | 1_SWIVEL   |   |
| 1st operation  | 1_CHAMFER  | - |
| 2nd swivel     | 2_SWIVEL   |   |
| 2nd operation  | 2_CHAMFER  |   |
| 3rd swivel     | 3_SWIVEL   |   |
| 3rd operation  | 3_CHAMFER  |   |
| 4th swivel     | 4_SWIVEL   |   |
| 4th operation  | 4_CHAMFER  |   |
| End commands   | END        |   |

| _ |   |      |           |
|---|---|------|-----------|
| ± | C | N10  | START     |
| ± | C | N90  | 1_SWIVEL  |
| ± | C | N120 | 1_Chamfer |
| ± |   | N190 | 2_SWIVEL  |
| ± |   | N220 | 2_CHAMFER |
| ± |   | N290 | 3_SWIVEL  |
| ± |   | N320 | 3_CHAMFER |
| ± |   | N390 | 4_SWIVEL  |
| ± |   | N420 | 4_CHAMFER |
| ± |   | N490 | END       |
|   |   |      |           |

The "START" block is programmed.

```
N20 G54 G17 G40 G90
N30 CYCLE800(2,"TABLE",200000,57,0,0,0,0,0,0,0,0,0,0,1,100,1)
N40 WORKPIECE(,"C",,"RECTANGLE",0,0,-50,-80,100,100)
N50 T="CUTTER 16"
N60 M6
N70 S2000 F1000 M3
```

| - | N10 | START                                                                   |
|---|-----|-------------------------------------------------------------------------|
|   | N20 | G54 G17 G40 G90¶                                                        |
|   | N30 | CYCLE800(2, "TABLE", 200000, 57, 0, 0, 0, 0, 0, 0, 0, 0, 0, 1, 100, 1)¶ |
|   | N40 | UORKPIECE(, "C",, "RECTANGLE", 0, 0, -50, -80, 100, 100)¶               |
|   | N50 | T="CUTTER 16"¶                                                          |
|   | N60 | M6¶                                                                     |
|   | N70 | S2000 E1000 M31                                                         |

**1st step:** Move the coordinate system from the center to the point where the edge should result. **2nd step:** Always rotate at the center point. **3rd step:** Swivel by 45°.

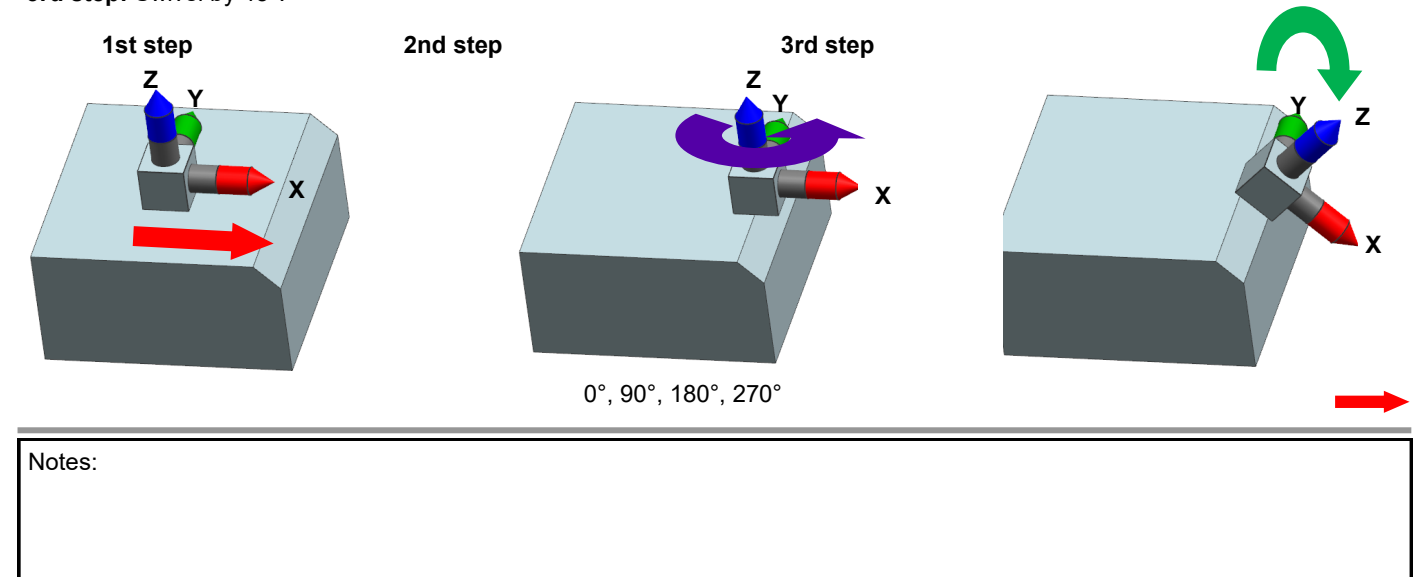

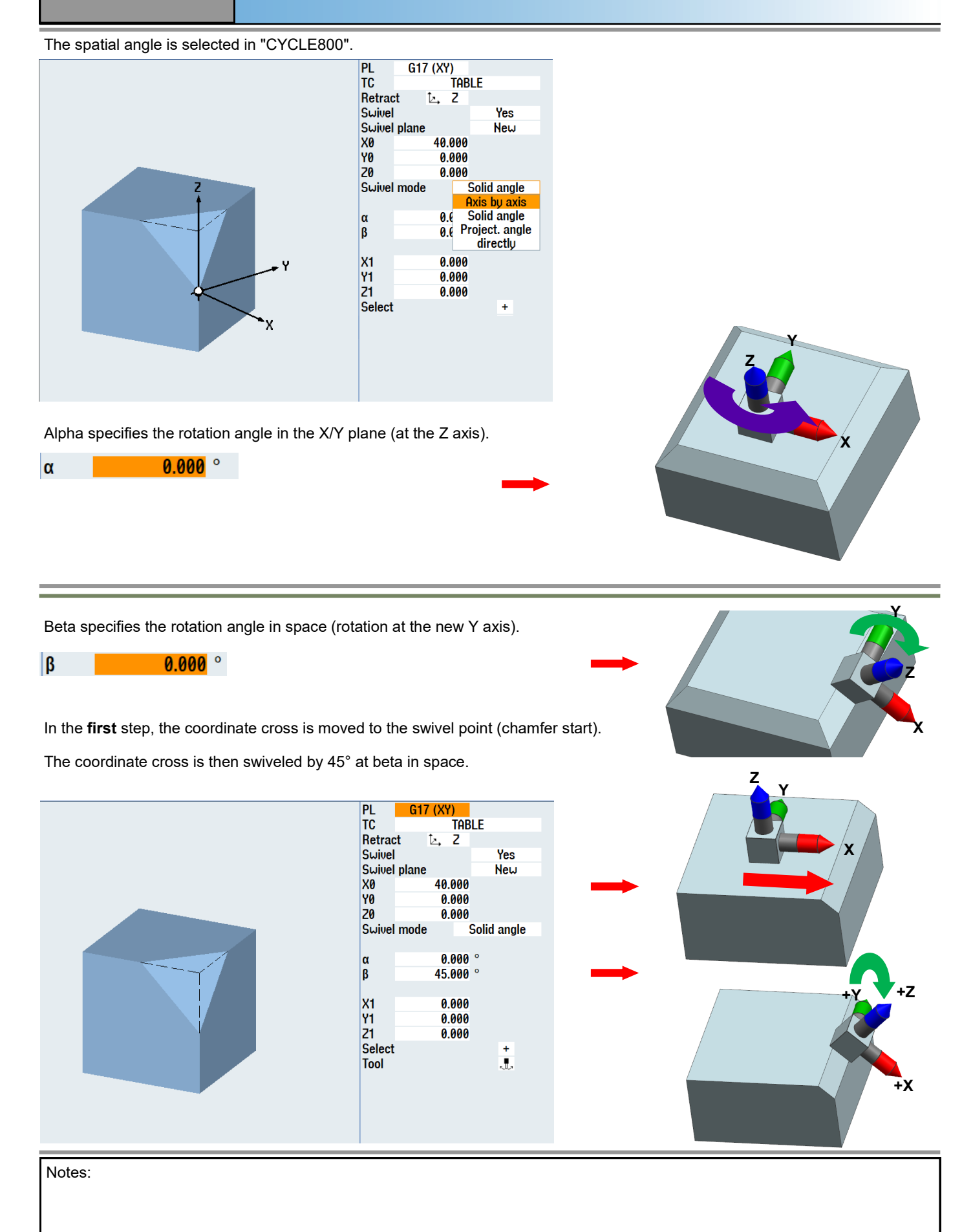

M102
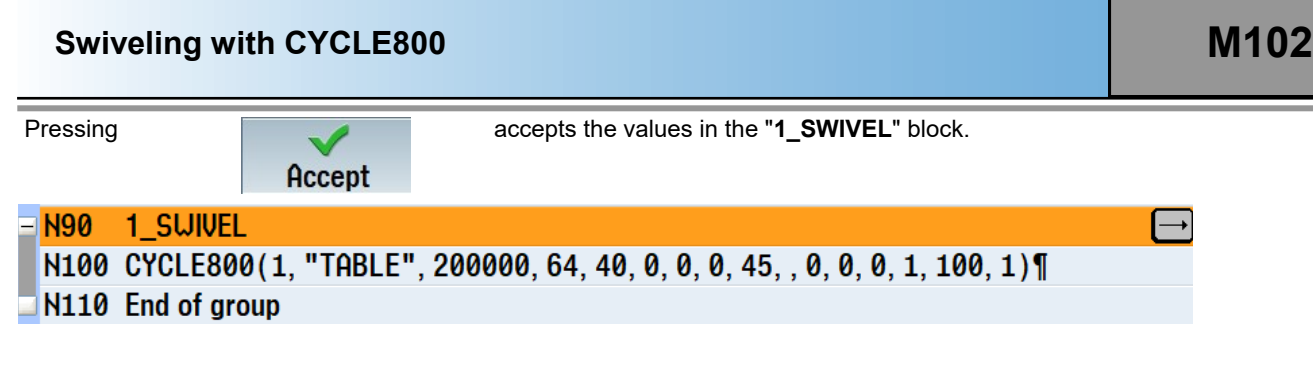

The first chamfer is programmed in the "1\_CHAMFER" block.

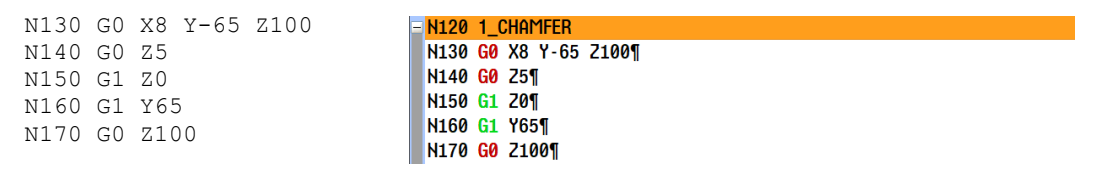

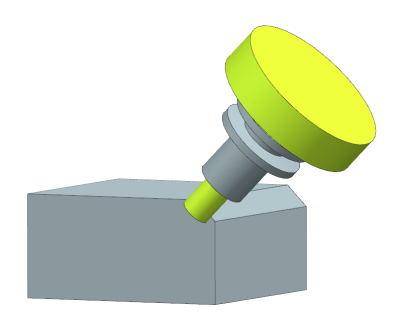

The second swivel is programmed in the "2\_SWIVEL" block.

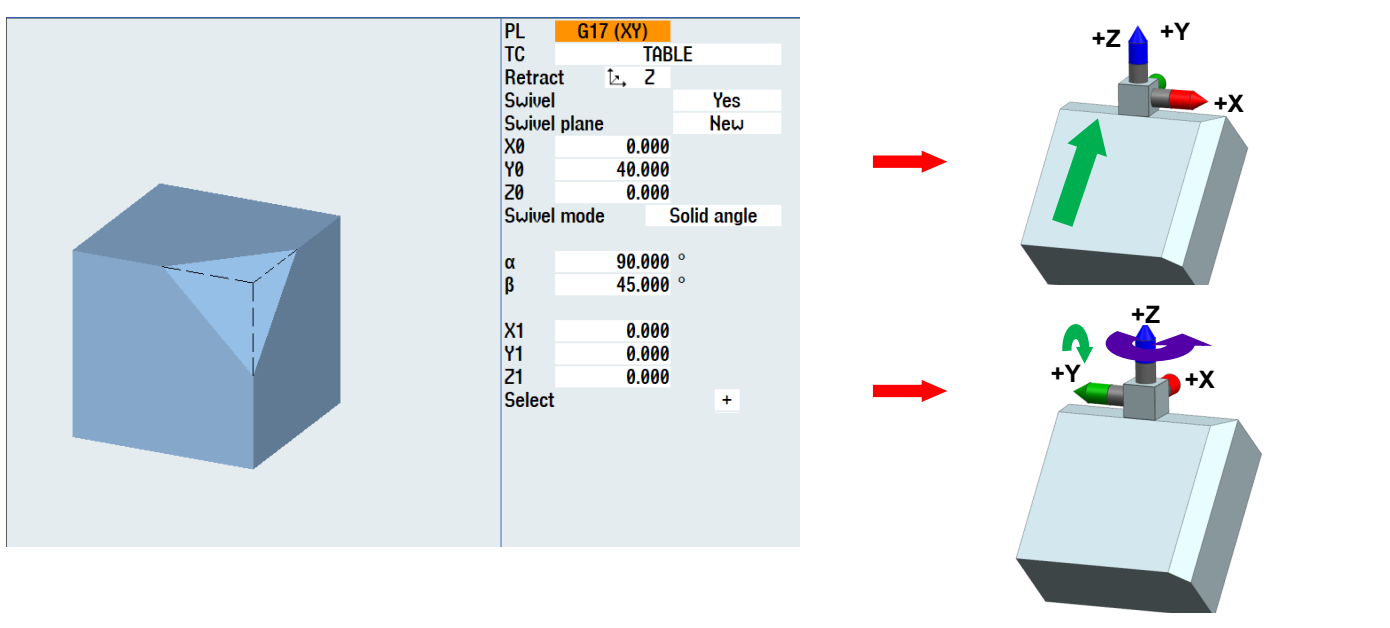

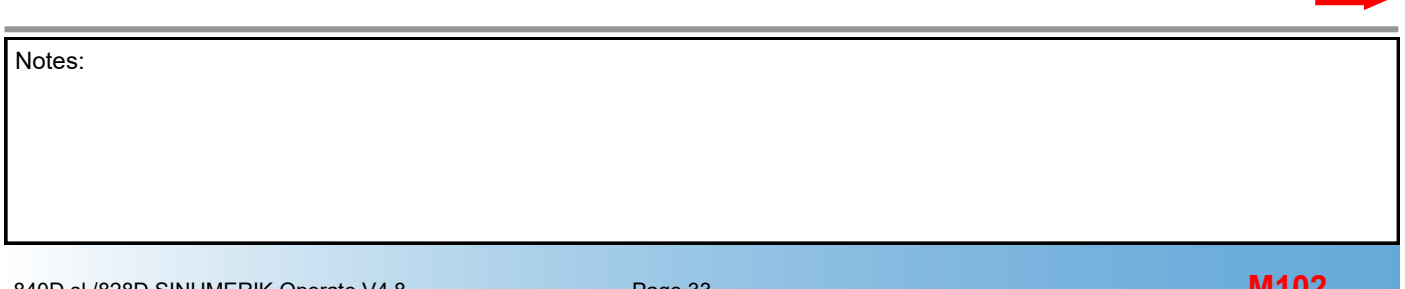

90.000 °

45.000 °

α β

M102

# Swiveling with CYCLE800

The second chamfer is programmed in the "2\_CHAMFER" block. It corresponds exactly to the first chamfer.

|                      | - N220 2_Chamfer      |   |
|----------------------|-----------------------|---|
| N230 G0 X8 Y-65 Z100 | N230 G0 X8 Y-65 Z100¶ |   |
| N240 G0 Z5           | N240 G0 Z5¶           | Ŧ |
| N250 G1 Z0           | N250 G1 Z0¶           |   |
| N260 G1 Y65          | N260 G1 Y65¶          |   |
| N270 G0 Z100         | N270 G0 Z100¶         |   |
|                      | N280 End of group     |   |

The swivel is programmed in the "3\_SWIVEL" block.

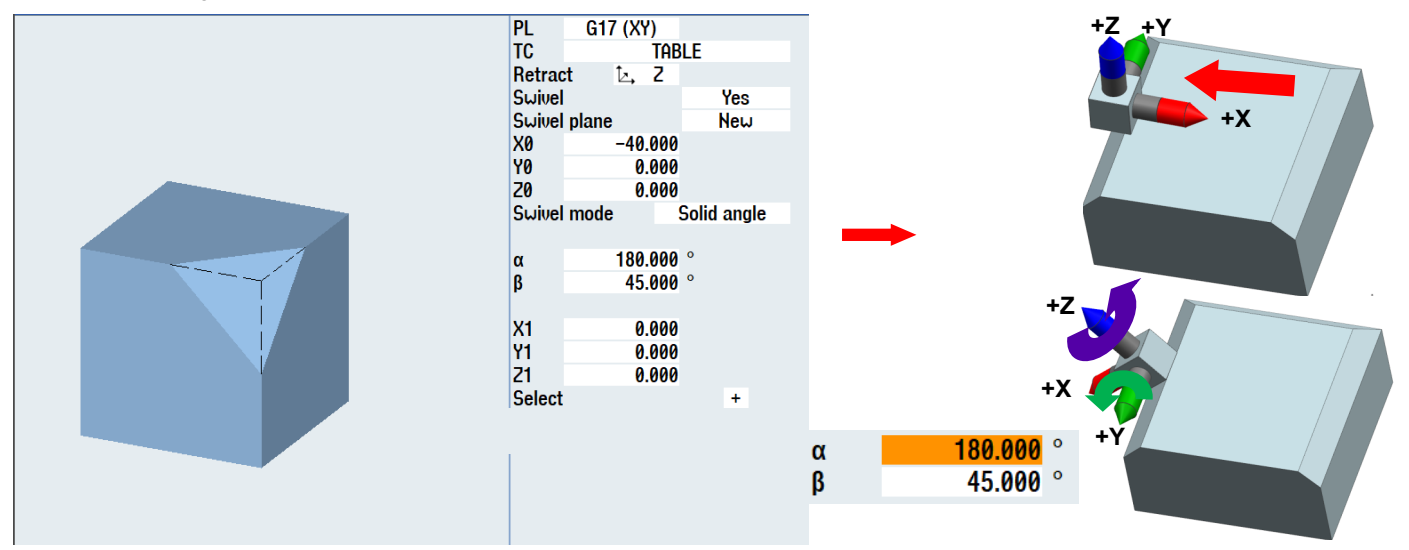

The third chamfer is programmed in the "3\_CHAMFER" block.

| N330 | G0 | X8 Y-65 | Z100 | - <mark>N320</mark> | 3_CHAMFER      |       |  |  |
|------|----|---------|------|---------------------|----------------|-------|--|--|
| N340 | G0 | Z5      |      | N330                | G0 X8 Y-65     | Z100¶ |  |  |
| N350 | G1 | Ζ0      |      | N340                | G0 75¶         | "     |  |  |
| N360 | G1 | Y65     |      | 11040               |                |       |  |  |
| N370 | G0 | Z100    |      | N350                | <b>G1</b> 20¶  |       |  |  |
|      |    |         |      | N360                | <b>G1</b> Y65¶ |       |  |  |
|      |    |         |      | N370                | G0 Z100¶       |       |  |  |
|      |    |         |      |                     |                |       |  |  |

The swivel is programmed in the "4\_SWIVEL" block.

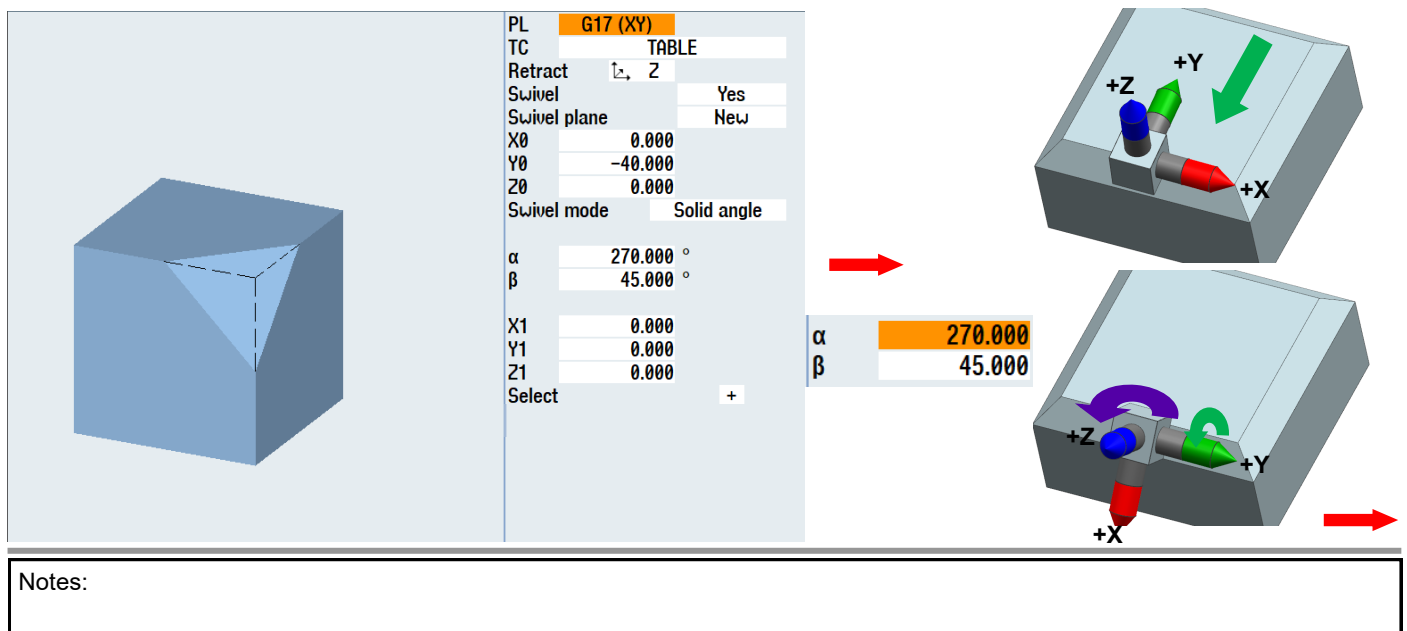

N420 4\_CHAMFER N430 G0 X8 Y-65 Z100 N430 G0 X8 Y-65 Z100¶ N440 G0 Z5 N450 G1 Z0 N440 G0 Z5¶ N460 G1 Y65

The fourth chamfer is programmed in the "4\_CHAMFER" block.

In the "END" block, "CYCLE800" travels to the initial setting and the Tool Carrier deselected.

The program is now fully created.

N470 G0 Z100

| - | N490 | END                                                                     |
|---|------|-------------------------------------------------------------------------|
|   | N500 | CYCLE800(2, "TABLE", 200000, 57, 0, 0, 0, 0, 0, 0, 0, 0, 0, 1, 100, 1)¶ |
|   | N510 | CYCLE800(1, "0", 200000, 57, 0, 0, 0, 0, 0, 0, 0, 0, 0, 1, 100, 1)¶     |
|   | N520 | M30¶                                                                    |
|   |      | -                                                                       |

N450 G1 Z0¶

N460 G1 Y65¶ N470 G0 Z100¶ N480 End of group

#### 5th example, swiveling with projection angle

The blank for the program example has the dimensions 100x100x50 mm

 $\Rightarrow$ Programming in programGUIDE

 $\Rightarrow$ The program is programmed on the basis of projection angles

The projection angle is used for rectangular workpieces.

The projection angle also consists of angles that build on each other.

- - - -

| The ang | gles 🕽 | Κα    | and    | Υα         | always refer to the non-rotated coordinate system. |
|---------|--------|-------|--------|------------|----------------------------------------------------|
| The ang | gle    | Ζβ    | refers | to the rot | otated coordinate system.                          |
| Χα      |        | 0.000 | 0      |            |                                                    |
| Υα      |        | 0.000 | 0      |            |                                                    |
| Zβ      |        | 0.000 | 0      |            |                                                    |
|         |        |       |        |            |                                                    |

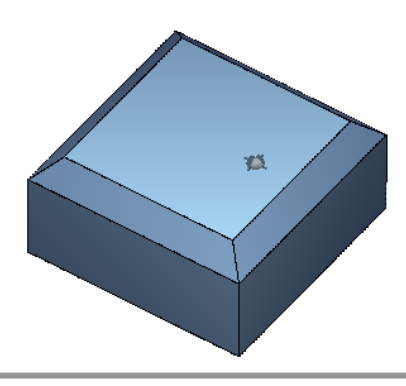

After creating a new G-code program,

|      | New G code program |   |
|------|--------------------|---|
|      |                    |   |
|      |                    |   |
| _    |                    | _ |
| lype | Main program MPF   |   |
| Name | EXAMPLE_05         |   |
|      |                    |   |

describe a block structure for this G-code program.

| Function       | Block name |  |
|----------------|------------|--|
| Start commands | START      |  |
| 1st swivel     | 1_SWIVEL   |  |
| 1st operation  | 1_CHAMFER  |  |
| 2nd swivel     | 2_SWIVEL   |  |
| 2nd operation  | 2_CHAMFER  |  |
| 3rd swivel     | 3_SWIVEL   |  |
| 3rd operation  | 3_CHAMFER  |  |
| 4th swivel     | 4_SWIVEL   |  |
| 4th operation  | 4_CHAMFER  |  |
| End commands   | END        |  |

| ± |   | N10  | START     |
|---|---|------|-----------|
| ± |   | N90  | 1_SWIVEL  |
| ± | C | N120 | 1_Chamfer |
| + | C | N190 | 2_SWIVEL  |
| ÷ | C | N220 | 2_CHAMFER |
| ± | C | N290 | 3_SWIVEL  |
| ± |   | N320 | 3_CHAMFER |
| ± |   | N390 | 4_SUIVEL  |
| + | C | N420 | 4_CHAMFER |
| ÷ | C | N490 | END       |
| _ |   |      |           |

# The "START" block is programmed.

N20 G54 G17 G40 G90 N30 CYCLE800(2,"TABLE",200000,57,0,0,0,0,0,0,0,0,0,1,100,1) N40 WORKPIECE(,"C",,"RECTANGLE",0,0,-50,-80,100,100) N50 T="CUTTER 16" N60 M6

N70 S2000 F1000 M3

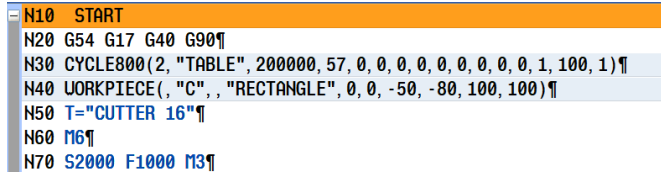

**1st step:** Move the coordinate system from the center to the point where the edge should result. **2nd step:** Always rotate at the center point. **3rd step:** Swivel by 45°.

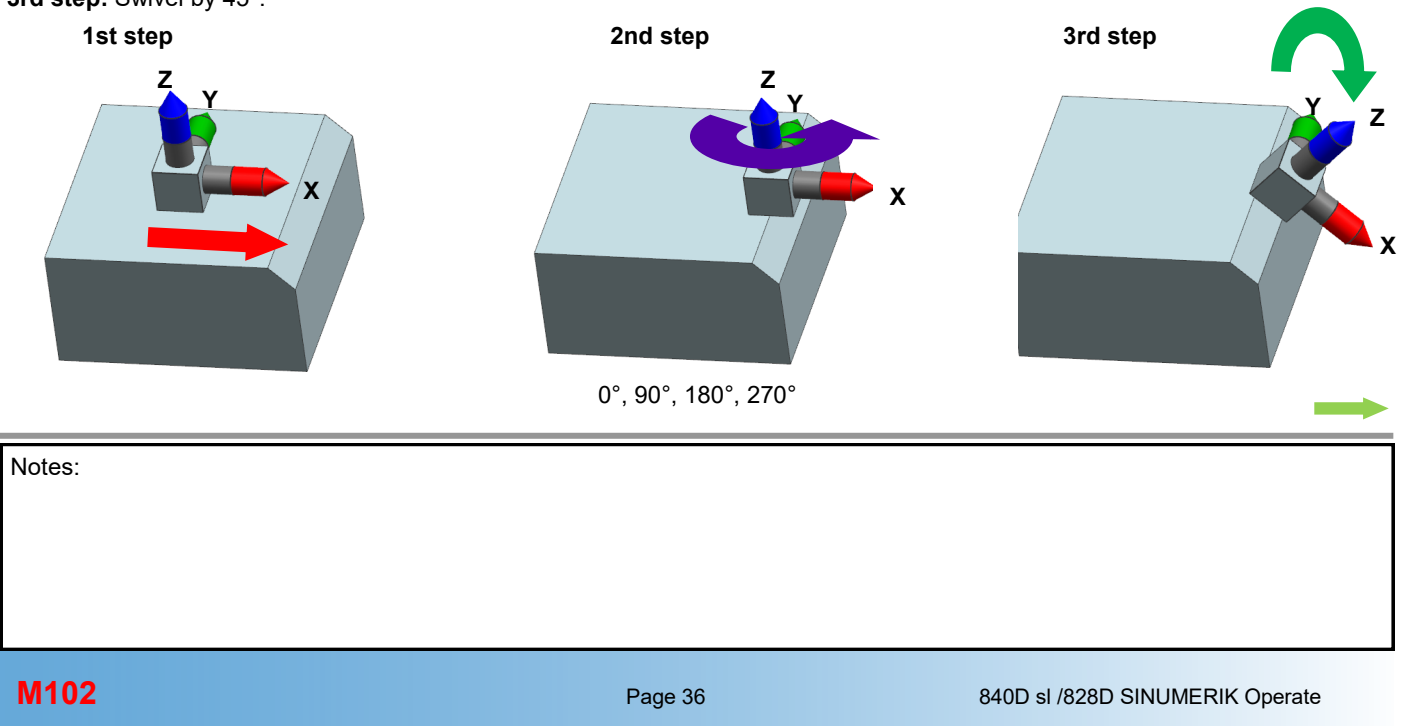

M102

The projection angle is selected in "CYCLE800".

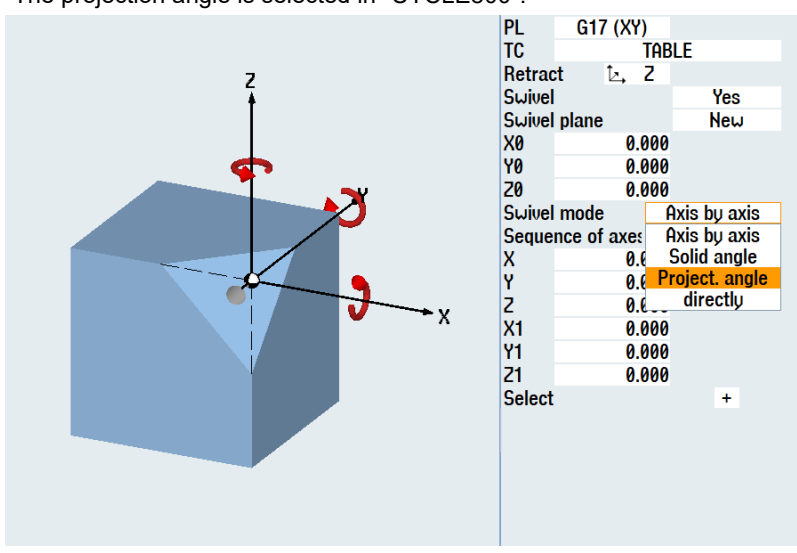

In the first step, move the coordinate cross to the swivel point (chamfer start).

The coordinate cross is then swiveled by 45°.

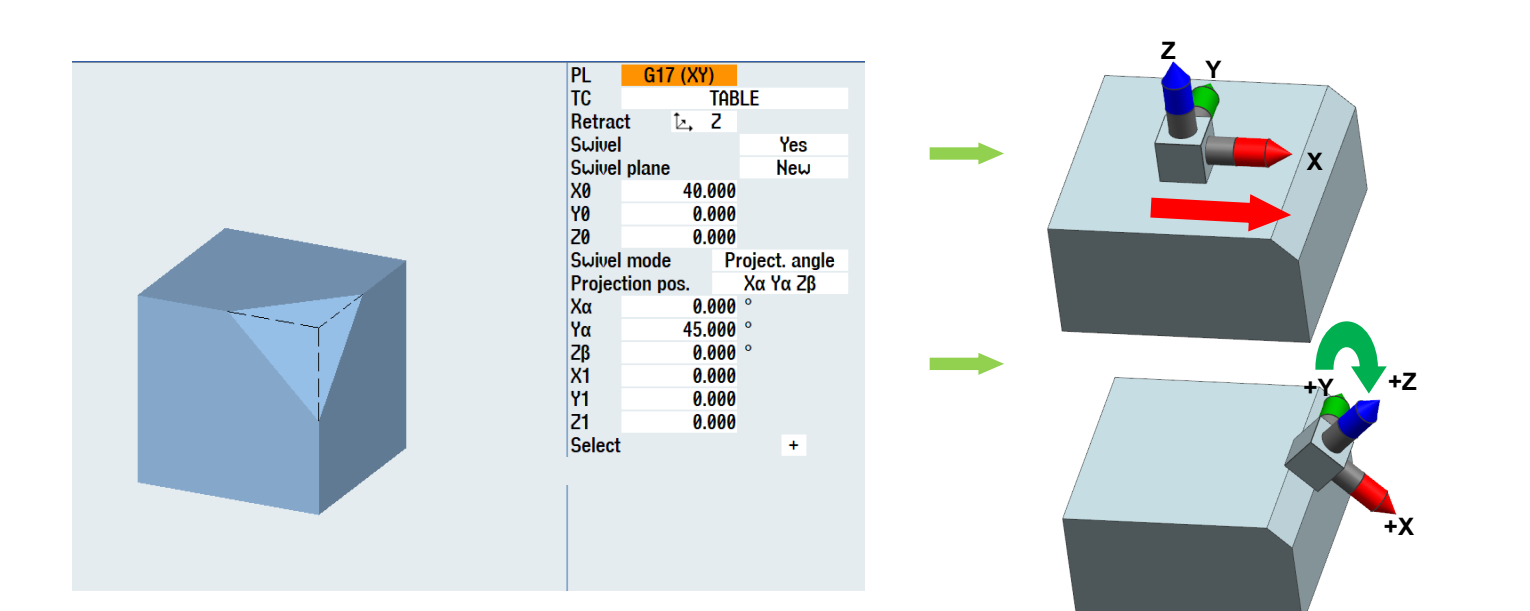

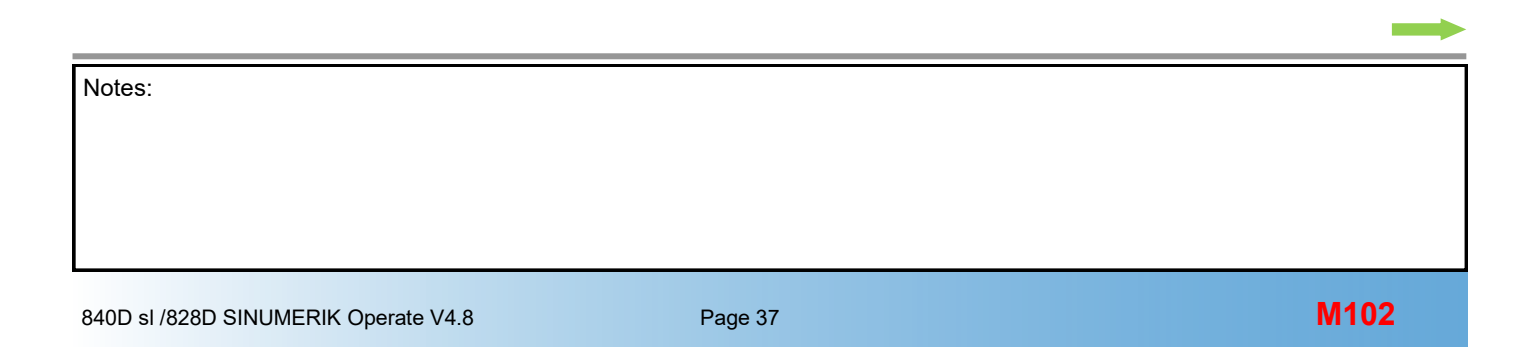

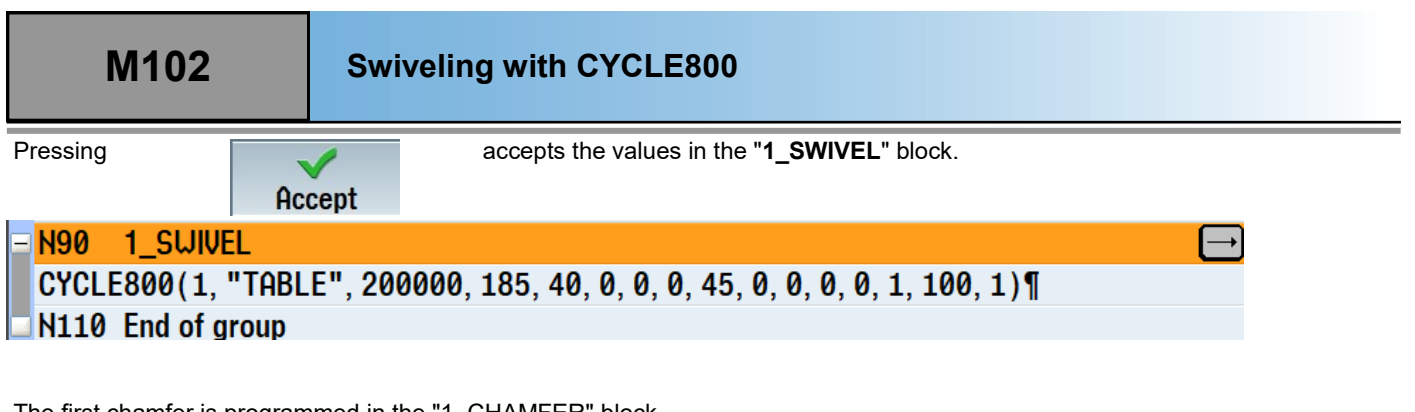

The first chamfer is programmed in the "1\_CHAMFER" block.

| N130 | G0 | X8  | Y-65 | Z100 |
|------|----|-----|------|------|
| N140 | G0 | Ζ5  |      |      |
| N150 | G1 | Ζ0  |      |      |
| N160 | G1 | Y65 | 5    |      |
| N170 | G0 | Z1( | 00   |      |
|      |    |     |      |      |

= N120 1\_CHAMFER N130 G0 X8 Y-65 Z100¶ N140 G0 Z5¶ N150 G1 Z0¶ N160 G1 Y65¶ N170 G0 Z100¶

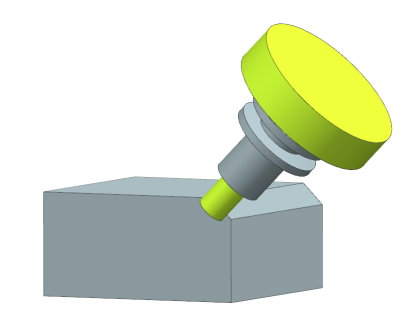

The second swivel is programmed in the "2\_SWIVEL" block.

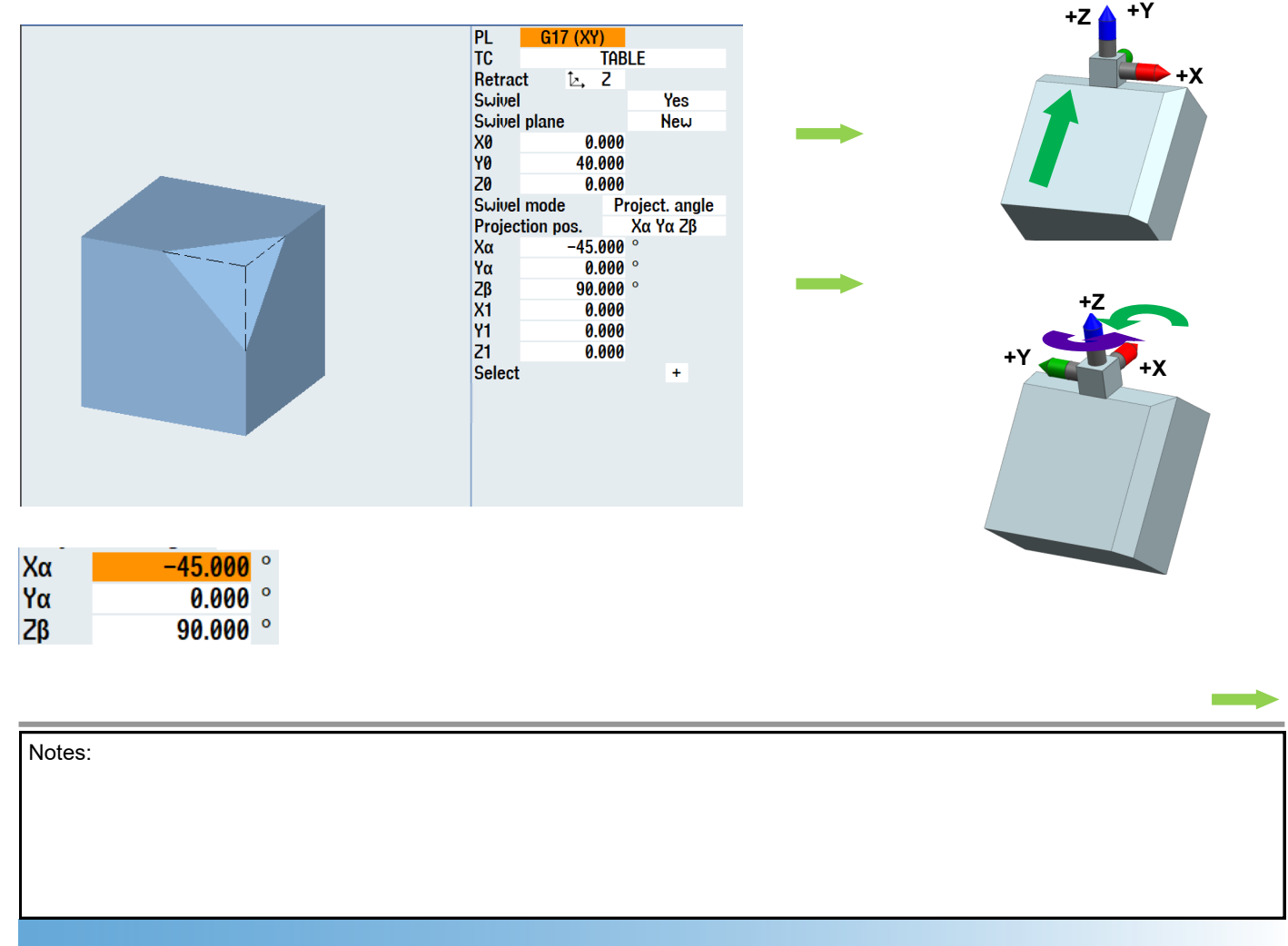

The second chamfer is programmed in the "2\_CHAMFER" block. It corresponds exactly to the first programming for "1\_CHAMFER". N220 2\_CHAMFER

N230 G0 X8 Y-65 Z100 N240 G0 Z5 N250 G1 Z0 N260 G1 Y65 N270 G0 Z100

N230 G0 X8 Y-65 Z100¶

N240 G0 Z5¶ N250 G1 Z0¶ N260 G1 Y65¶ N270 G0 Z100¶ N280 End of group

The swivel is programmed in the "3\_SWIVEL" block.

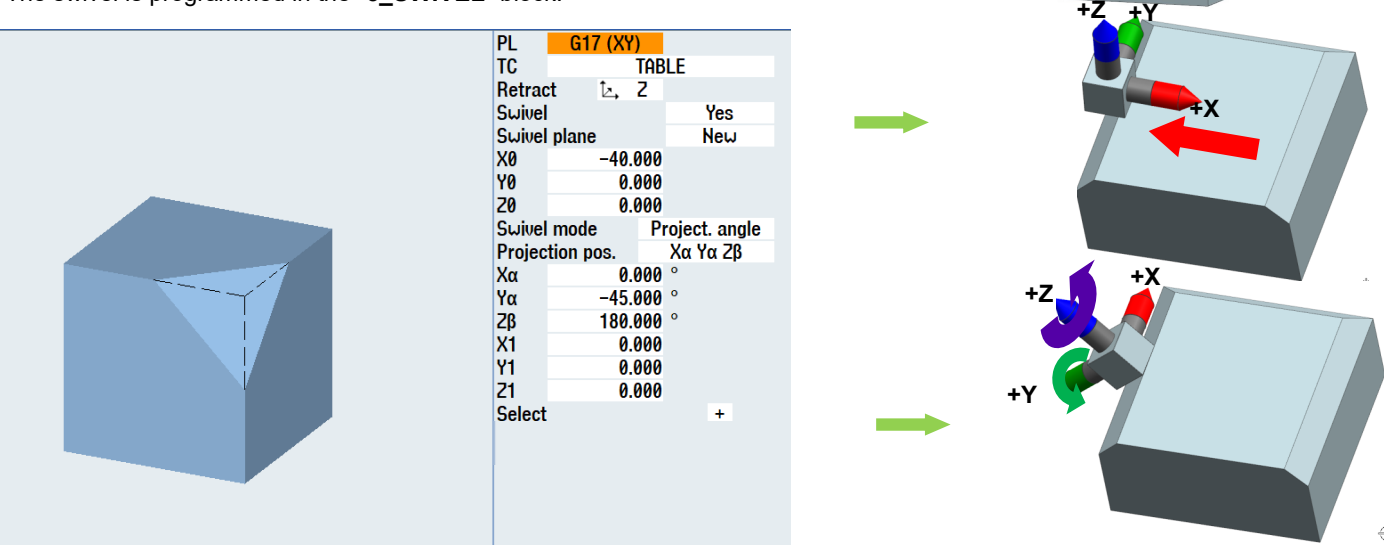

The third chamfer is programmed in the "3\_CHAMFER" block.

- N330 G0 X8 Y-65 Z100 N340 G0 Z5 N350 G1 Z0 N360 G1 Y65 N370 G0 Z100
- N320 3\_CHAMFER N330 G0 X8 Y-65 Z100¶ N340 G0 Z5¶ N350 G1 Z0¶ N360 G1 Y65¶ N370 G0 Z100¶ N380 End of group

The swivel is programmed in the "4\_SWIVEL" block.

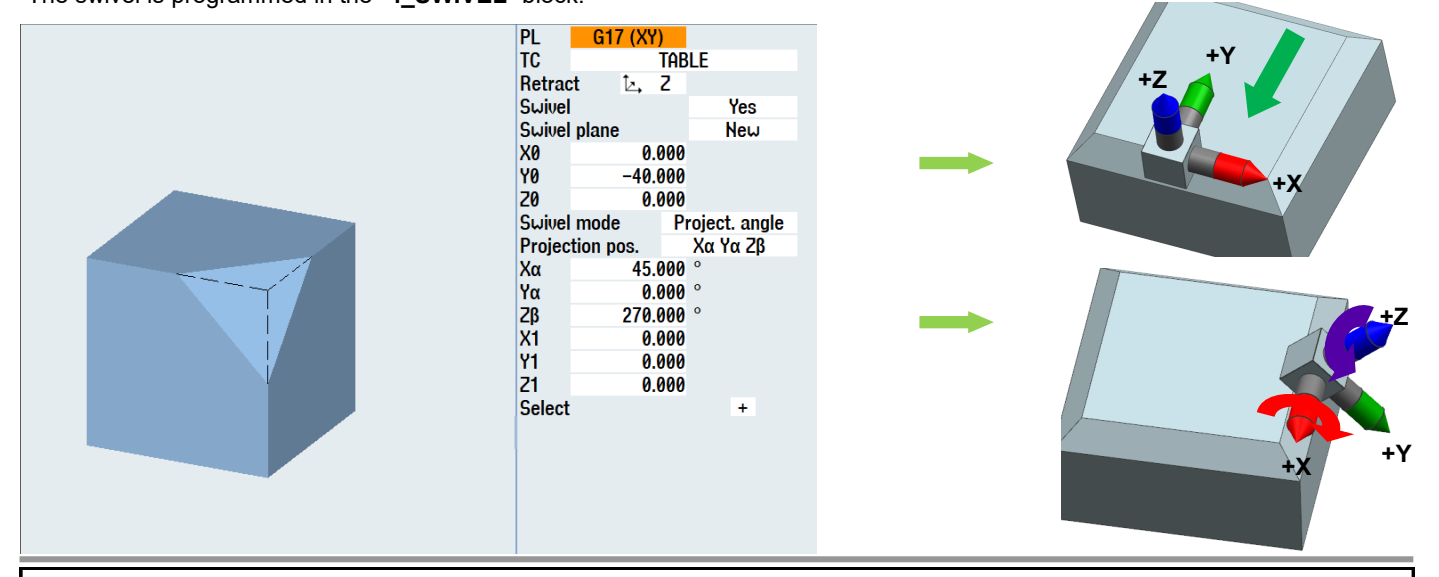

M102

#### Swiveling with CYCLE800

 The fourth chamfer is programmed in the "4\_CHAMFER" block.

 N430 G0 X8 Y-65 Z100

 N440 G0 Z5

 N450 G1 Z0

 N460 G1 Y65

 N470 G0 Z100

 N480 End of group

In the "END" block, "CYCLE800" travels to the initial setting and the Tool Carrier is deselected.

The program is now fully created.

# N490 END N500 CYCLE800(2, "TABLE", 200000, 57, 0, 0, 0, 0, 0, 0, 0, 0, 0, 1, 100, 1)¶ N510 CYCLE800(1, "0", 200000, 57, 0, 0, 0, 0, 0, 0, 0, 0, 1, 100, 1)¶ N520 M30¶

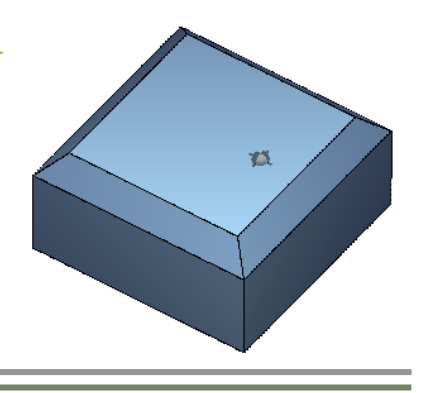

#### 6th example, swivelling directly

Example for the projection angle.

Another example for projection angle is listed and described step-by-step.

This example cannot be programmed axis-by-axis with these dimensions, because the second axis rotation already refers to a rotated coordinate system. This is not the case with projection angles. The rotations refer to the projected component edge.

The blank for the program example has the dimensions 100x100x50 mm

⇒ Programming in ShopMill

 $\Rightarrow$  The surface is programmed on the basis of projection angles

| Notes: |         |                                 |
|--------|---------|---------------------------------|
|        |         |                                 |
|        |         |                                 |
|        |         |                                 |
|        |         |                                 |
| M102   | Page 40 | 840D sl /828D SINUMERIK Operate |

#### Drawing:

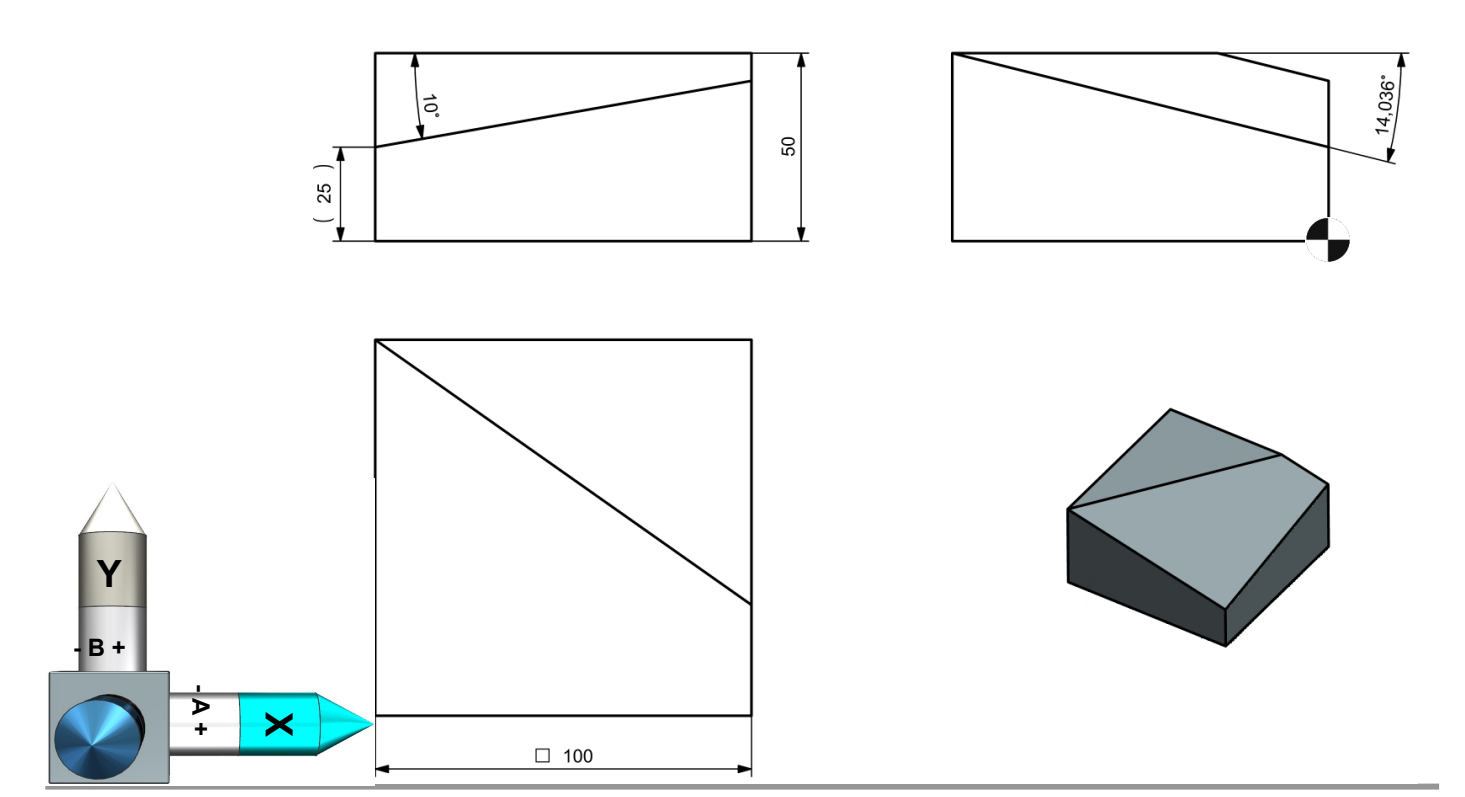

After creating a new ShopMill program

|      | New sequential program |
|------|------------------------|
|      |                        |
|      |                        |
| Tupe | ShopMill               |
| Name | PROJECTION_ANGLE       |
|      |                        |
|      |                        |

and programming the program header,

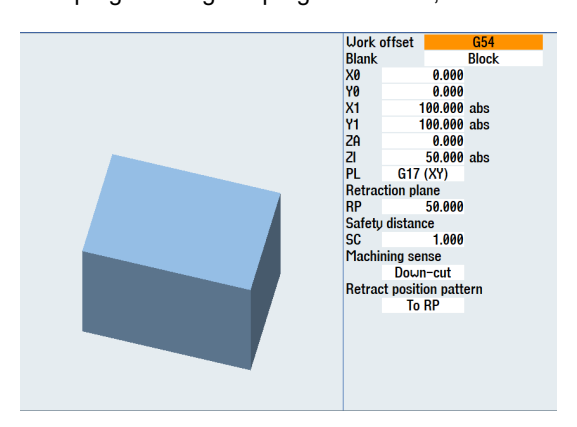

the swivel is programmed via "CYCLE800".

To improve clarity, the coordinate system on the completed component is shown.

In the first step, the coordinate system is moved by 25 mm in the "Z direction".

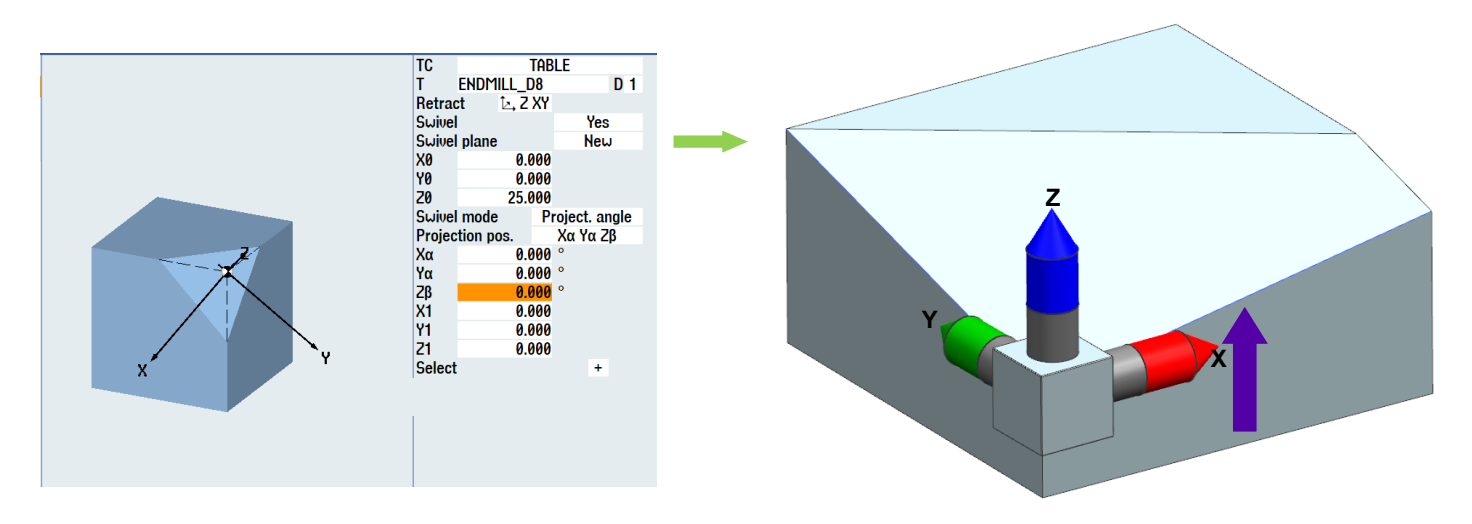

"X $\alpha$ " is the angle by which the X axis must be rotated so that the component edge results in the Y/Z plane.

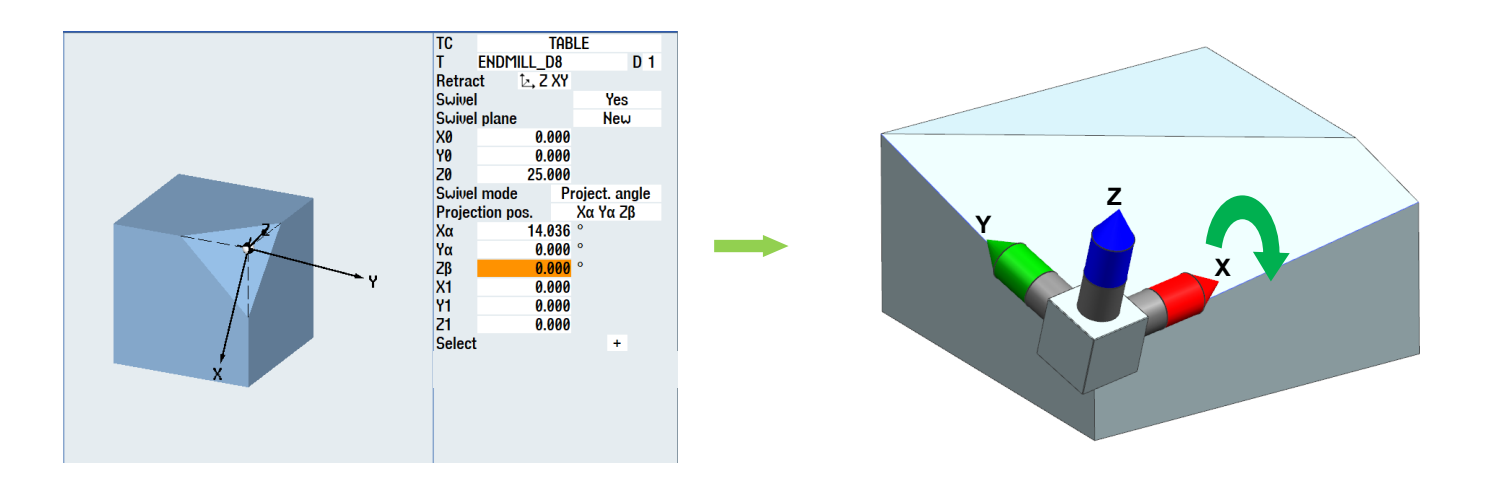

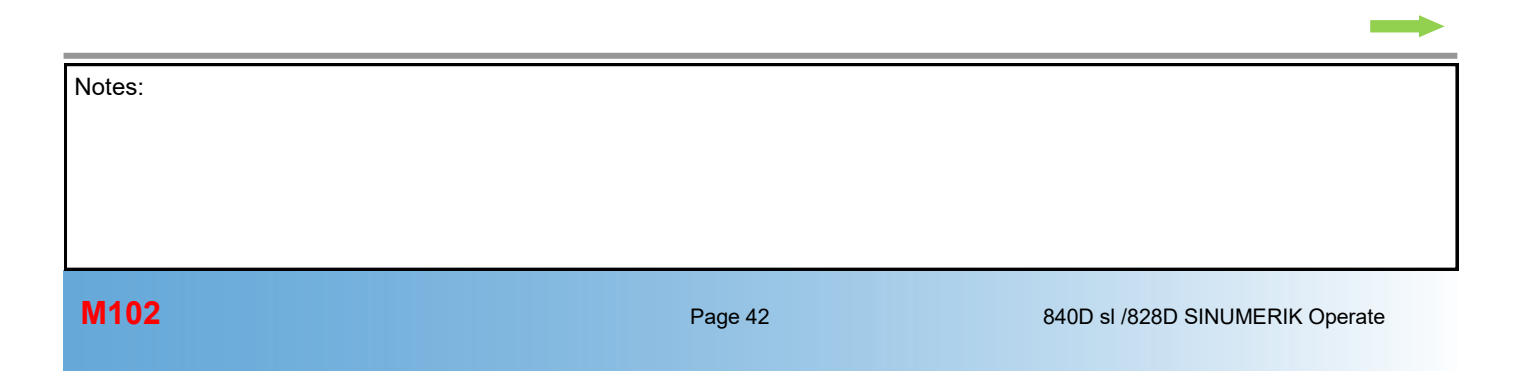

Again, starting from the implicit, non-rotated coordinate cross,

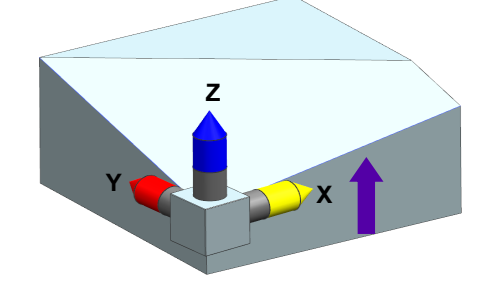

the second projection angle " $Y\alpha$ " is programmed. This is the angle by which the Y axis must be rotated so that the shown component edge results.

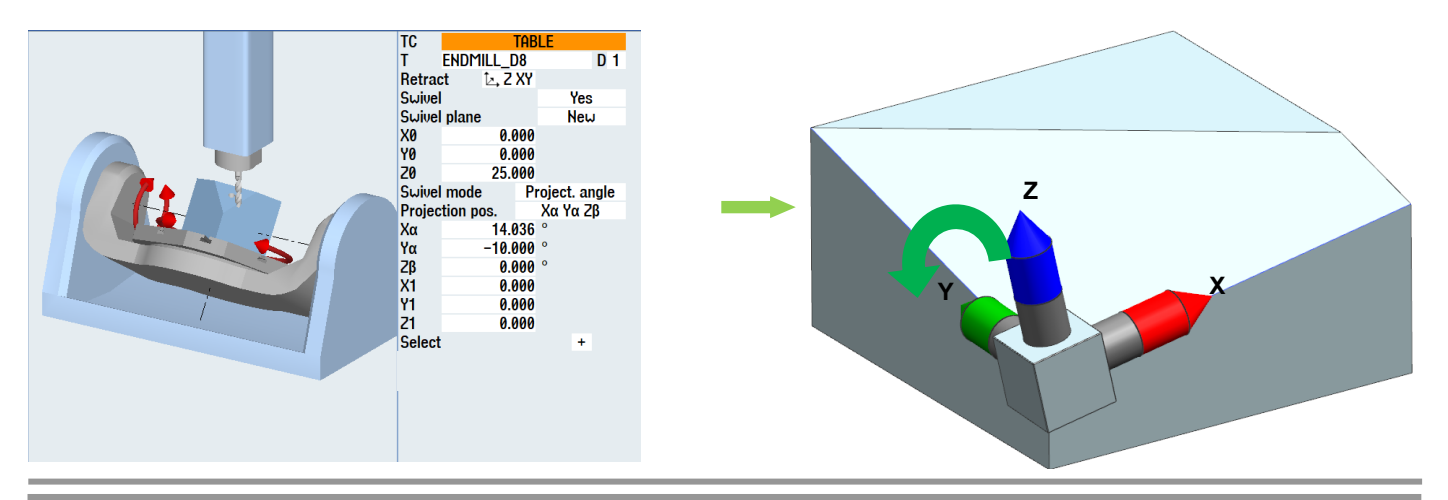

The surface can be programmed only via projection angles, but not via axis angles.

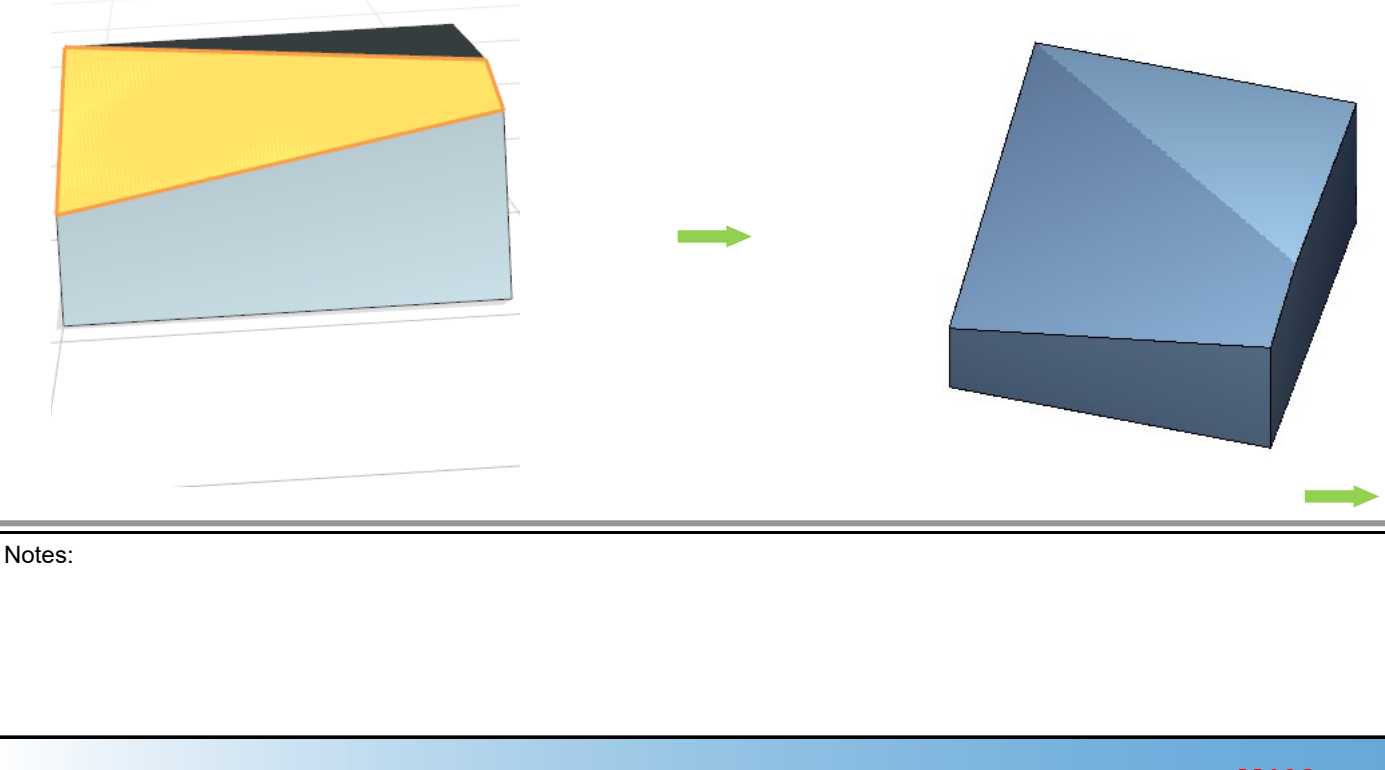

#### 6th example, direct swivel

# Task:

- The blank for the program example has the dimensions 100x100x50 mm
- $\Rightarrow$  Programming in programGUIDE
- $\Rightarrow$  The program is programmed "directly" with "A-C" kinematics

#### Drawing:

Вł

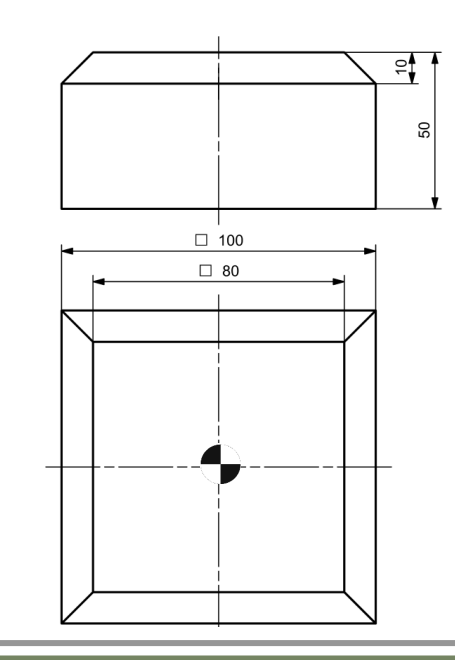

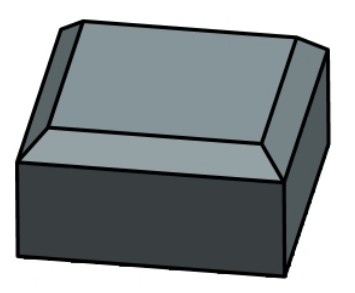

After creating a new G-code program,

×

> +

|      | N | ew G code program |  |
|------|---|-------------------|--|
|      |   |                   |  |
|      |   |                   |  |
|      |   |                   |  |
| Tupe |   | Main program MPF  |  |
| Name |   |                   |  |
| name |   |                   |  |

describe a block structure for this G-code program.

| Function       | Block name |
|----------------|------------|
| Start commands | START      |
| 1st swivel     | 1_SWIVEL   |
| 1st operation  | 1_CHAMFER  |
| 2nd swivel     | 2_SWIVEL   |
| 2nd operation  | 2_CHAMFER  |
| 3rd swivel     | 3_SWIVEL   |
| 3rd operation  | 3_CHAMFER  |
| 4th swivel     | 4_SWIVEL   |
| 4th operation  | 4_CHAMFER  |
| End commands   | END        |

#### The "**START**" block is programmed.

```
N20 G54 G17 G40 G90

N30 CYCLE800(2, "TABLE", 200000, 57, 0, 0, 0, 0, 0, 0, 0, 0, 1, 100, 1)

N40 WORKPIECE(, "C",, "RECTANGLE", 0, 0, -50, -80, 100, 100)

N50 T="CUTTER 16"

N60 M6

N70 S2000 F1000 M3

- N10 START

N20 G54 G17 G40 G90¶

N30 CYCLE800(2, "TABLE", 200000, 57, 0

N40 UORKPIECE(, "C", "RECTANGLE", 0
```

N20 G54 G17 G40 G90¶ N30 CYCLE800(2, "TABLE", 200000, 57, 0, 0, 0, 0, 0, 0, 0, 0, 1, 100, 1)¶ N40 UORKPIECE(, "C",, "RECTANGLE", 0, 0, -50, -80, 100, 100)¶ N50 T="CUTTER 16"¶ N60 M6¶ N70 S2000 F1000 M3¶

1st step: Move the coordinate system from the center to the point where the edge should result.2nd step: Always rotate at the center point.3rd step: Swivel by 45°.

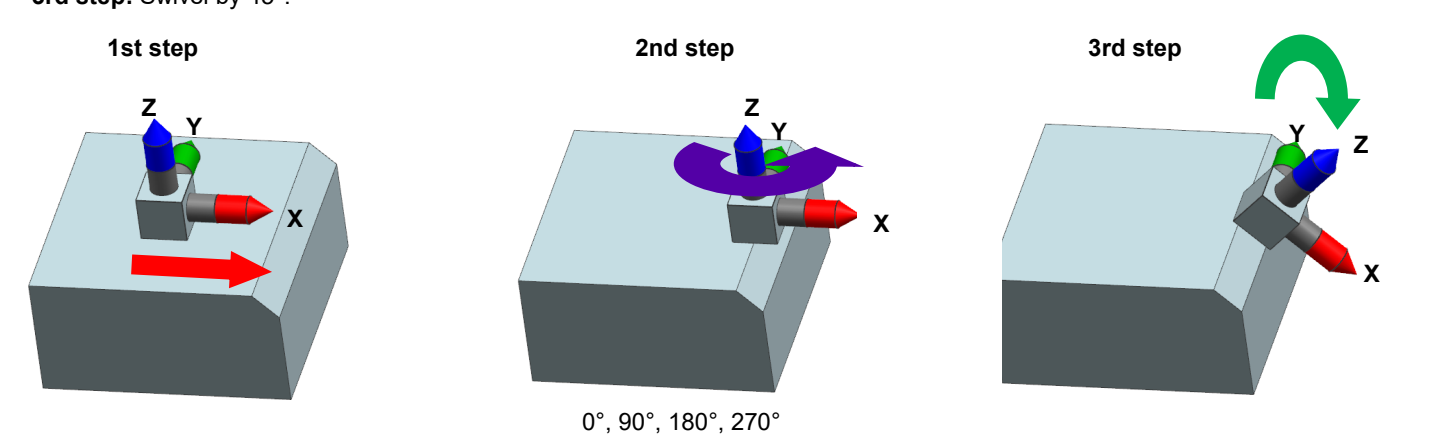

The projection angle is selected in "CYCLE800"

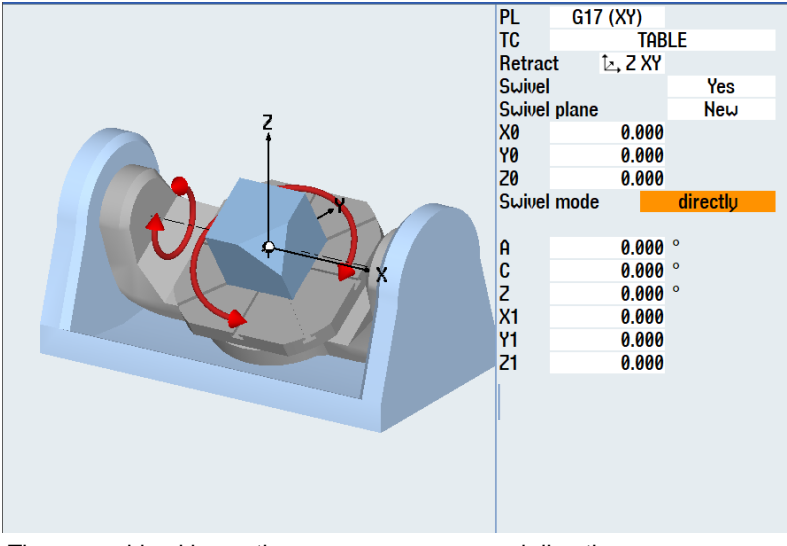

These machine kinematics are now programmed directly. The program is dependent on the machine kinematics.

The tool axes are rotated so that the first chamfer can then be produced.

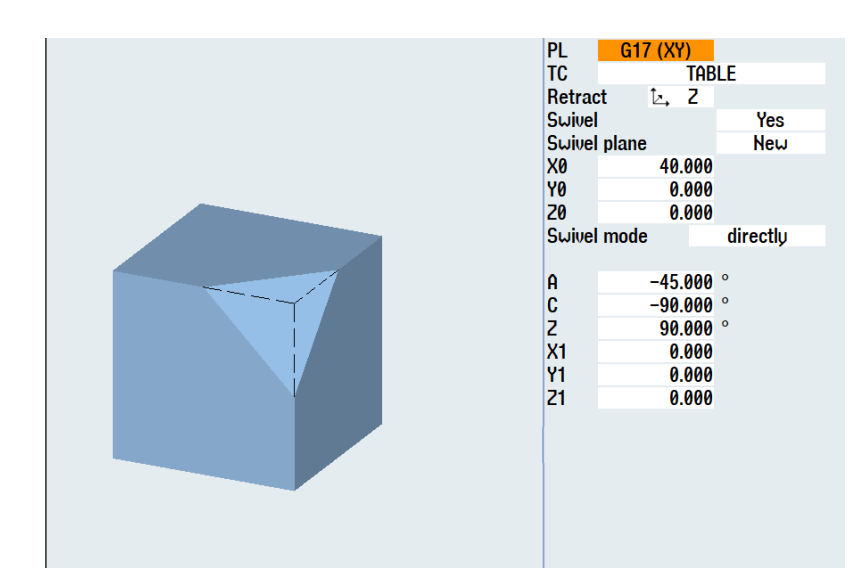

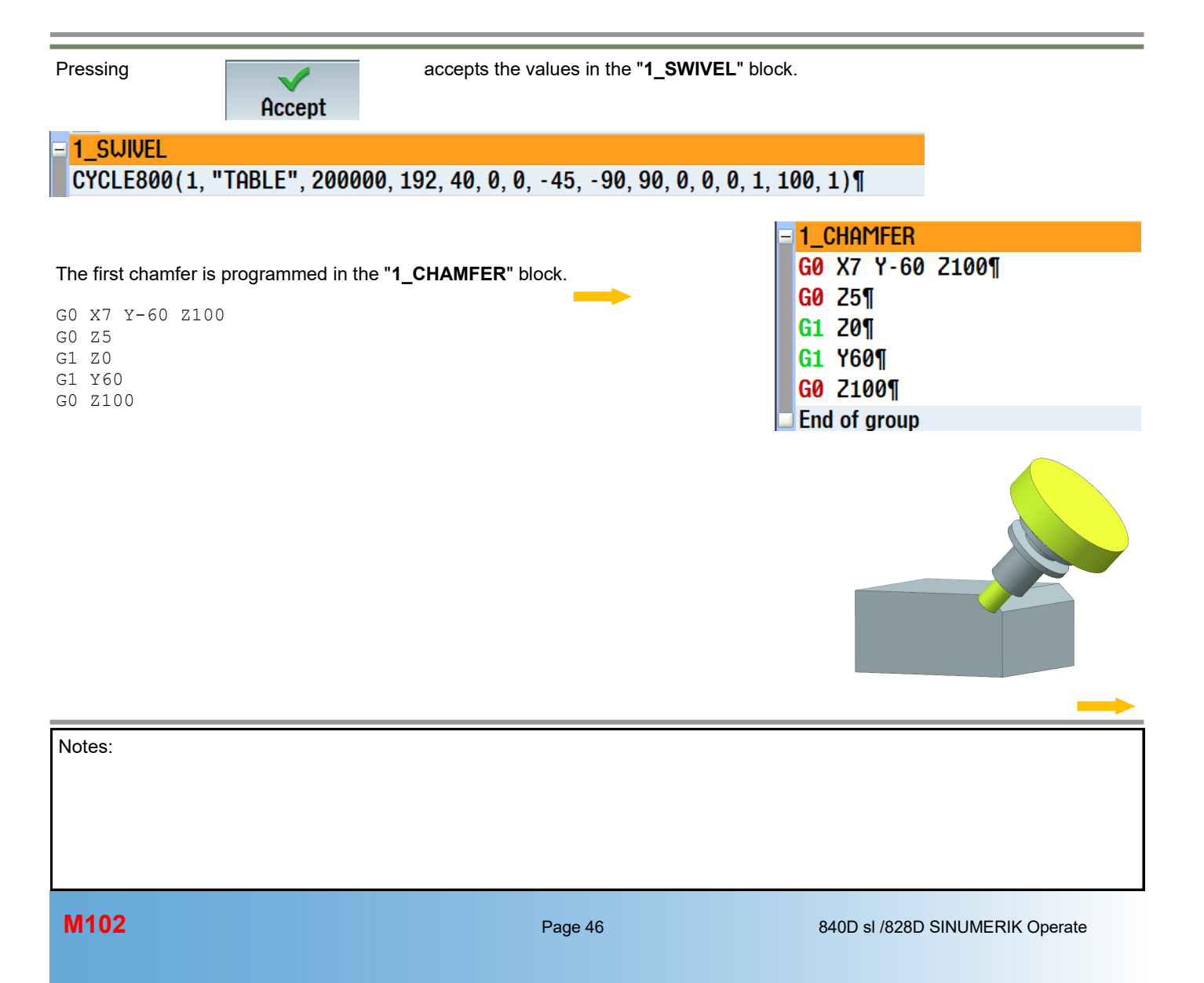

The second swivel is programmed in the "2\_SWIVEL" block.

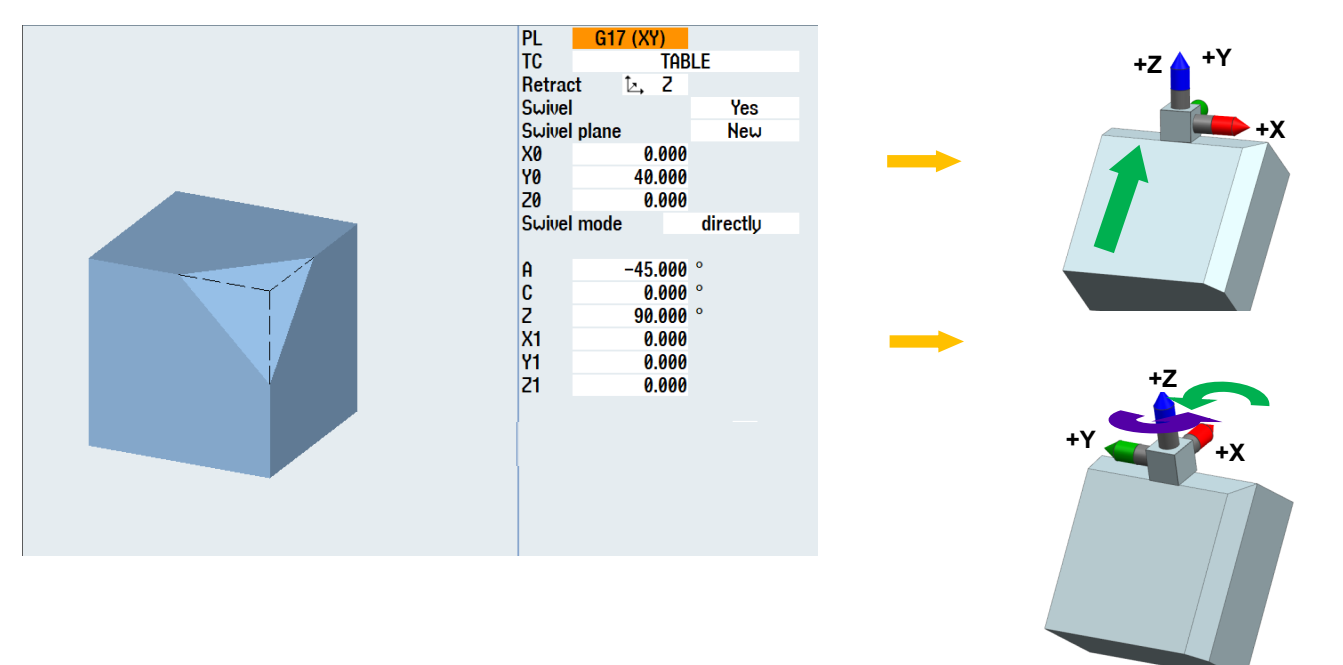

# The second chamfer is programmed in the "2\_CHAMFER" block. It corresponds exactly to the first programming for "1\_CHAMFER".

|                 | = 2_Chamfer      |   |
|-----------------|------------------|---|
| G0 X7 Y-60 Z100 | G0 X7 Y-60 Z100¶ |   |
| G0 Z5           | G0 75¶           |   |
| G1 Z0           |                  |   |
| G1 Y60          | GI 201           | - |
| G0 Z100         | G1 Y60¶          |   |
| 00 2200         | G0 Z100¶         |   |

#### The swivel is programmed in the "3\_SWIVEL" block.

| PL         G17 (XY)           TC         TABLE           Retract         L-, 2           Swivel         Yes           Swivel plane         New           X0         -40.000           Y0         0.000           Swivel mode         directly           A         -45.000 °           Z         90.000 °           X1         0.000           Y1         0.000           Y1         0.000 |
|----------------------------------------------------------------------------------------------------|
|----------------------------------------------------------------------------------------------------|

M102

#### Swiveling with CYCLE800

The third chamfer is programmed in the "3\_CHAMFER" block.

| Y-60 | z100                |                              | 3_0                          | CHAI                                                    | MFER                                                                                                    |                                                                                                    |
|------|---------------------|------------------------------|------------------------------|---------------------------------------------------------|----------------------------------------------------------------------------------------------------|----------------------------------------------------------------------------------------------------|
| 5    |                     |                              | GØ                           | X7                                                      | Y-60                                                                                                    | Z100¶                                                                                                    |
| )    |                     |                              | GØ                           | Z5                                                      | T                                                                                                    |                                                                                                    |
| 50   |                     |                              | <b>G1</b>                    | Z0                                                      | Π                                                                                                    |                                                                                                    |
| 00   |                     |                              | <b>G1</b>                    | Y6(                                                     | ٥¶                                                                                                    |                                                                                                    |
|      |                     |                              | GØ                           | <b>Z1</b> (                                             | 00¶                                                                                                    |                                                                                                    |
|      |                     |                              | End                          | of                                                      | group                                                                                                    |                                                                                                    |
|      | 7 Y-60<br>50<br>200 | 7 Y-60 Z100<br>5<br>50<br>50 | 7 Y-60 Z100<br>5<br>50<br>50 | 7 Y-60 Z100 3_C<br>6 GØ<br>50 G1<br>.00 G1<br>GØ<br>End | 7 Y-60 Z100       3_CHAI         60 X7       60 Z5         50 G1 Z0       61 Z0         60 C1 Z0       61 Y60         60 C1 C0       61 Z0         60 C1 C0       61 Z0         60 C1 C0       61 Z0         60 C1 C0       60 Z10         60 C1 C0       60 Z10 | 7       Y-60       Z100       3_CHAMFER         60       X7       Y-60         60       G0       Z5¶         50       G1       Z0¶         50       G1       Y60¶         60       Z100¶       G0         200       G1       Y60¶         G0       Z100¶       End of group |

The swivel is programmed in the "4\_SWIVEL" block.

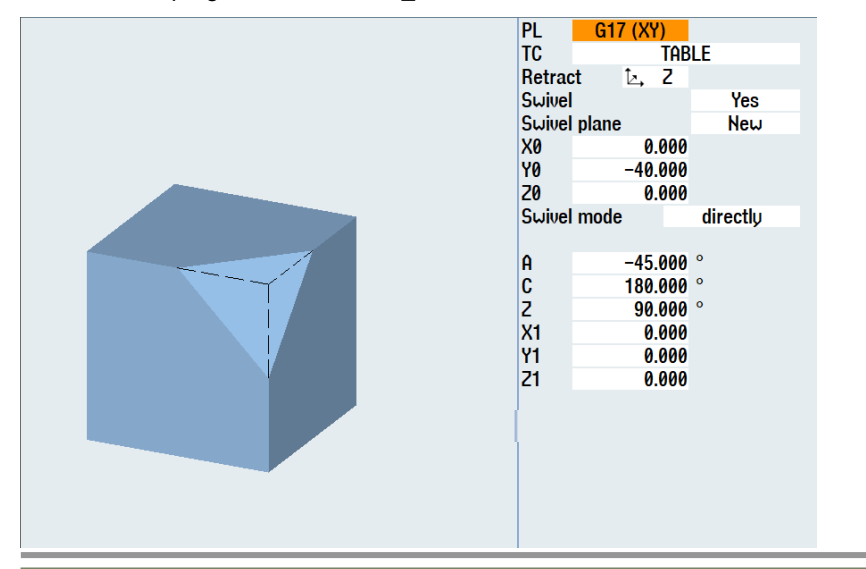

The fourth chamfer is programmed in the "4\_CHAMFER" block

G0 X7 Y-60 Z100 G0 Z5 G1 Z0 G1 Y60 G0 Z100

| - |                  |
|---|------------------|
| Ξ | 4_CHAMFER        |
|   | G0 X7 Y-60 Z100¶ |
|   | G0 Z5¶           |
|   | G1 Z0¶           |
|   | G1 Y60¶          |
|   | G0 Z100¶         |
|   | End of group     |

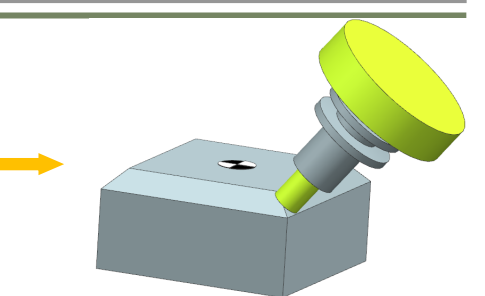

In the "END" block, "CYCLE800" travels to the initial setting and the Tool Carrier is deselected.

The program is now fully created.

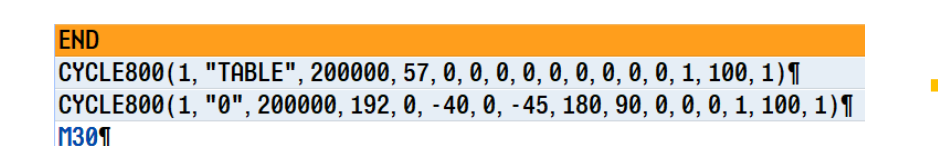

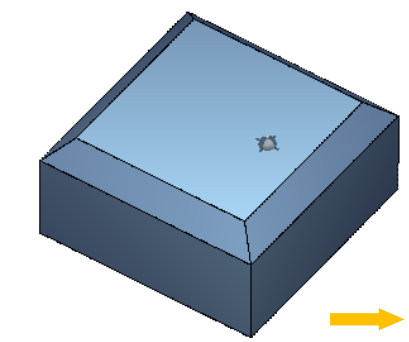

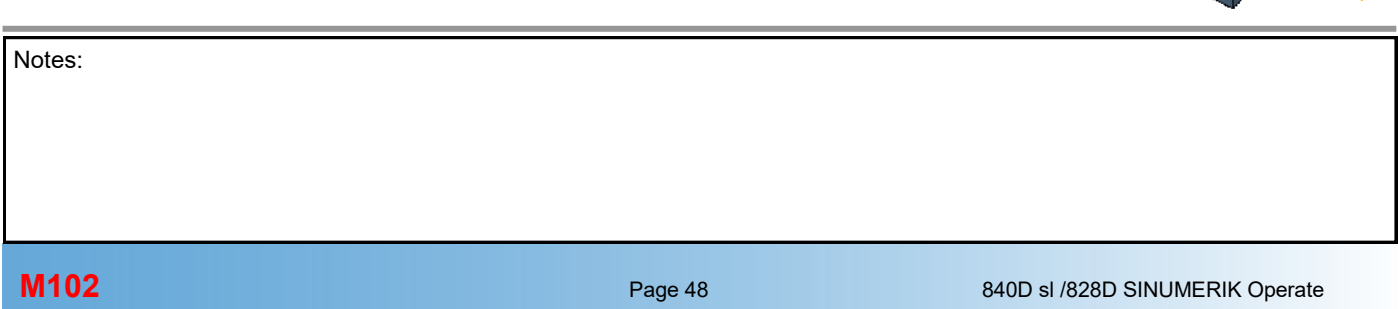

#### 7th example, complex with ShopMill

#### <u>Task:</u>

The blank for the program example has the dimensions 100x100x52 mm

- $\Rightarrow$  Programming in ShopMill
- $\Rightarrow$  Face milling in the initial setting
- $\Rightarrow$  Milling oblique surface 15°
- $\Rightarrow$  Milling centered circular pocket (roughing, finishing)
- $\Rightarrow$  Milling "1st corner" (roughing, finishing)
- $\Rightarrow$  Milling "2nd corner" (roughing, finishing)
- $\Rightarrow$  Circular pockets (-7°) (roughing)
- $\Rightarrow$  Circular pockets (7°) (roughing)
- $\Rightarrow$  1st circular pocket on oblique surface (roughing, finishing)
- $\Rightarrow$  2nd circular pocket on oblique surface (roughing, finishing)

Drawing, 1st view

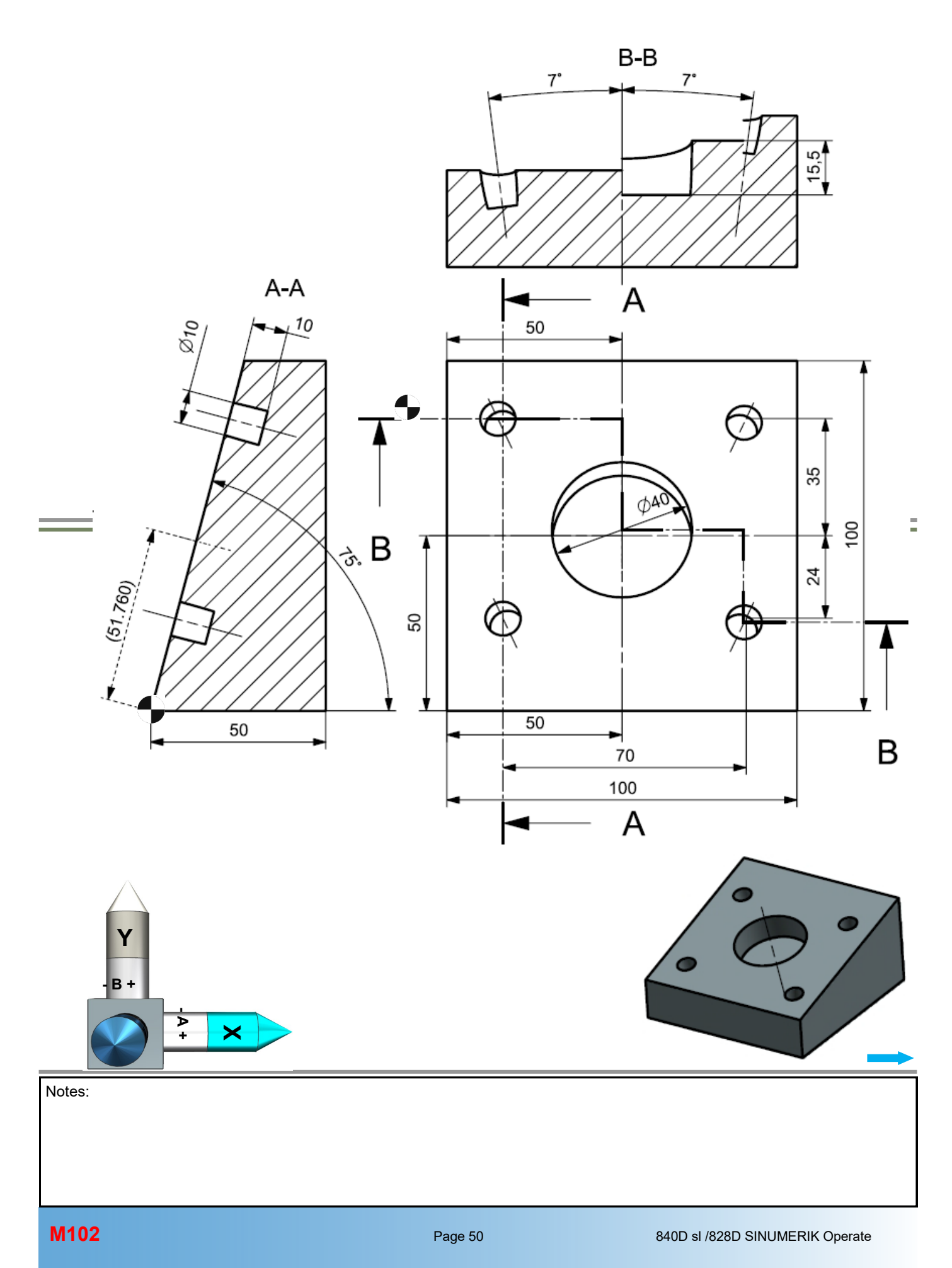

Drawing, 2nd view

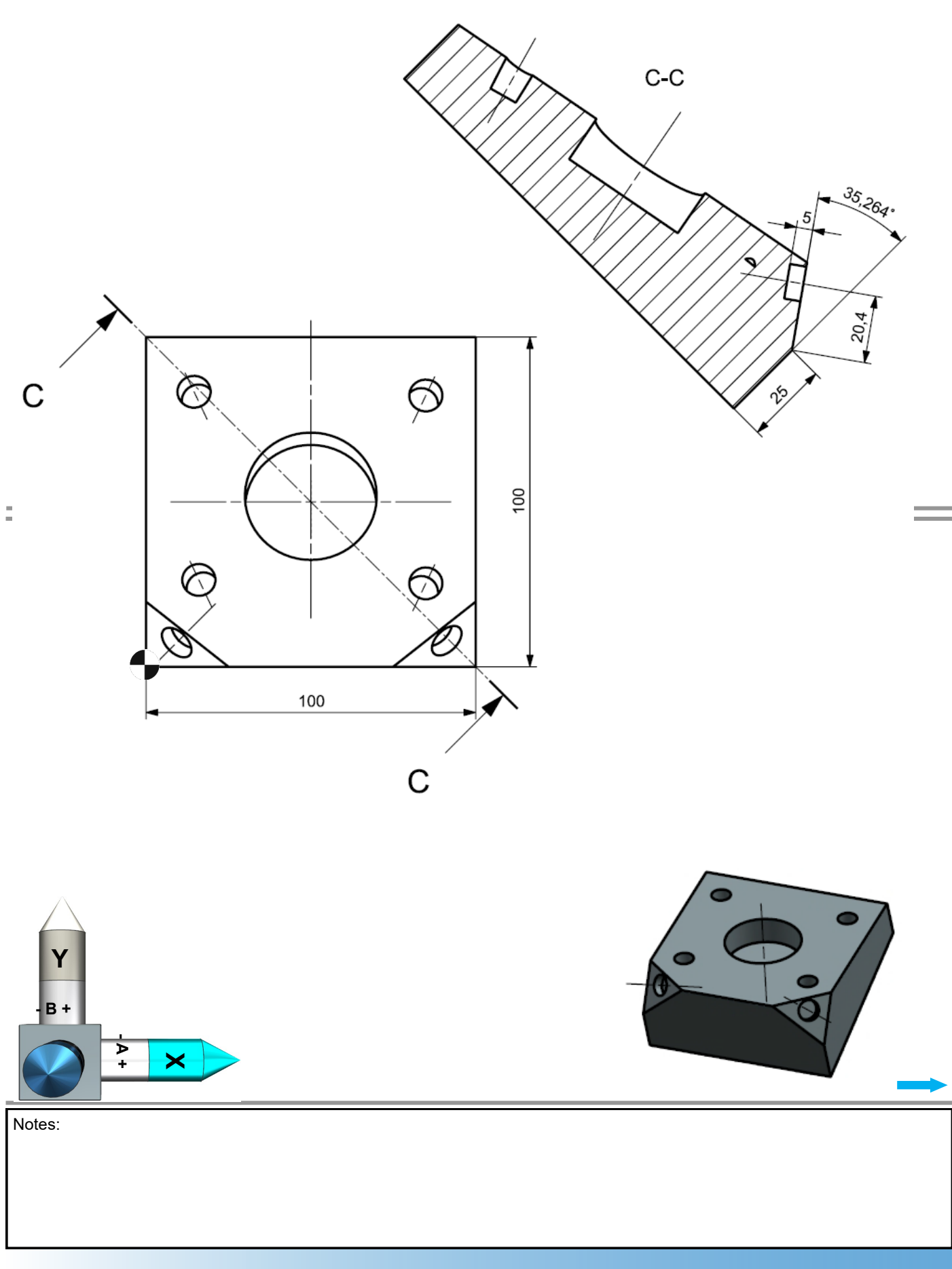

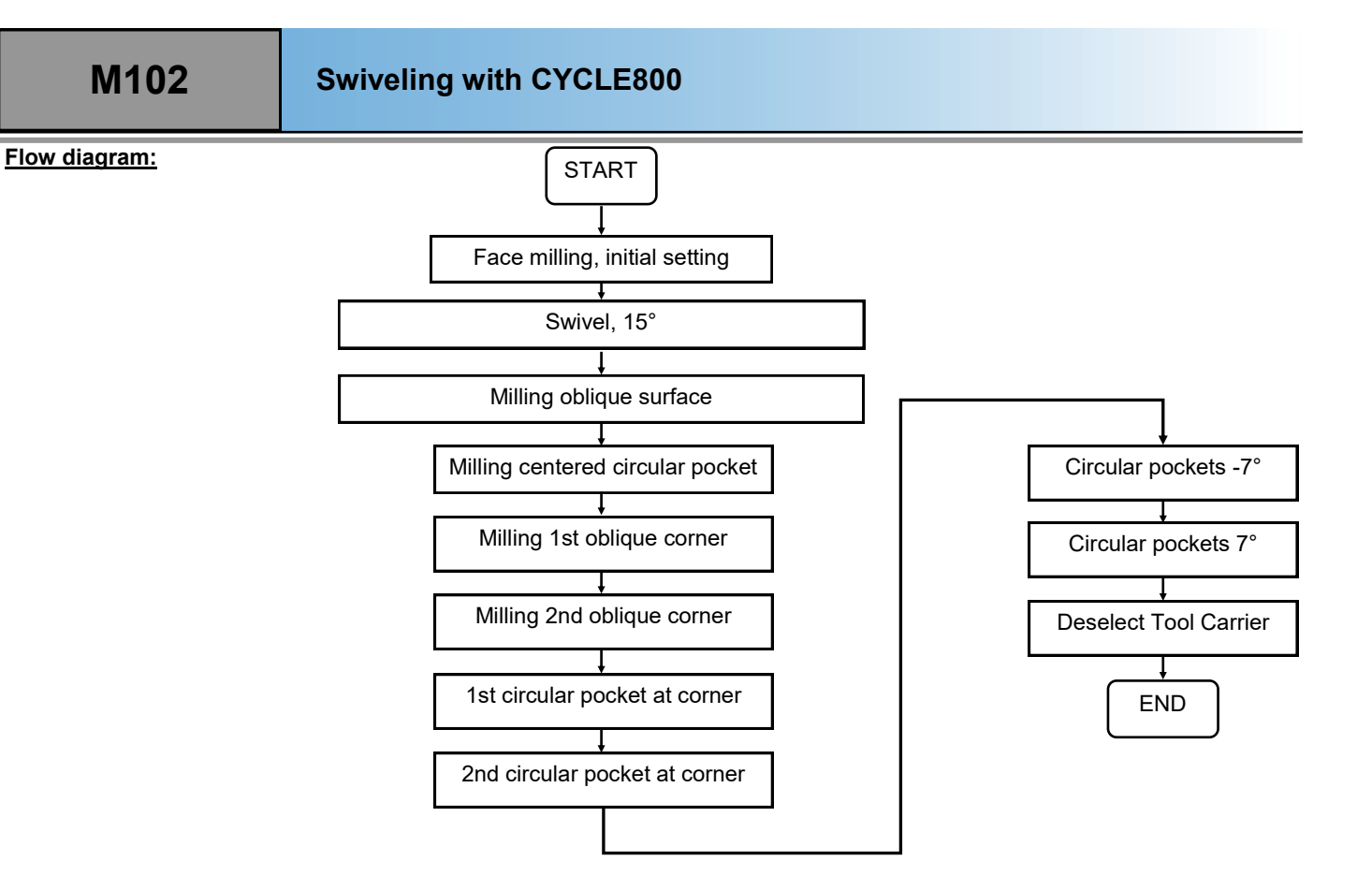

A new program is created.

|              | New G code program             |   |
|--------------|--------------------------------|---|
|              |                                |   |
|              |                                |   |
|              |                                |   |
| T            | Main was were MDF              |   |
| Туре         | Main program MPF               | - |
| Type<br>Name | Main program MPF<br>EXAMPLE_07 |   |

Machine manufacturers can program a different behavior for "CYCLE800".

#### • <u>New:</u>

Before each tool change, "CYCLE800" must travel to the initial setting. The swivel plane must then be reprogrammed. Example: Centering, drilling, reaming. If no "CYCLE800" is programmed in the initial setting, the tool is switched to the swivel plane.

#### • Chaining:

After machining in a swivel plane, another cycle in which a tool change is programmed can be called directly. For the tool change, ShopMill travels automatically to the initial setting, changes the tool and swivels in the most-recently programmed plane and continues the program. (Example: roughing circular pocket, finishing circular pocket with two different tools).

Die Umsetzung ist alleine Sache des Maschinenherstellers.

# M102

#### After entering the program header,

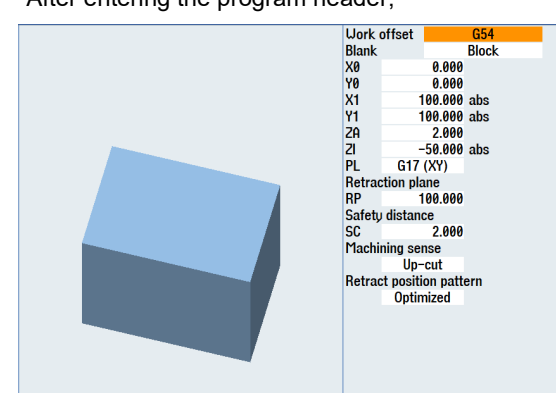

travel is made to the initial setting in the next step.

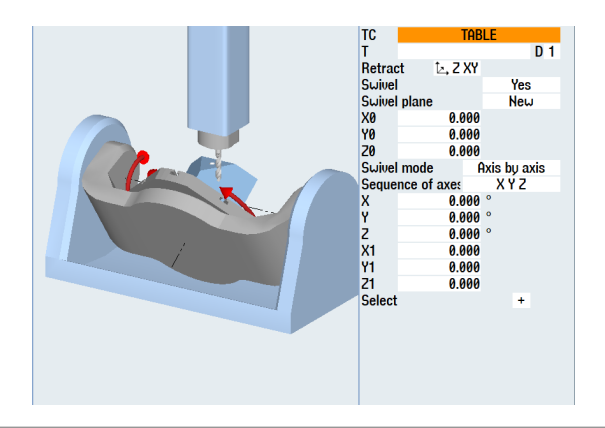

The face cutting in the non-swiveled state follows

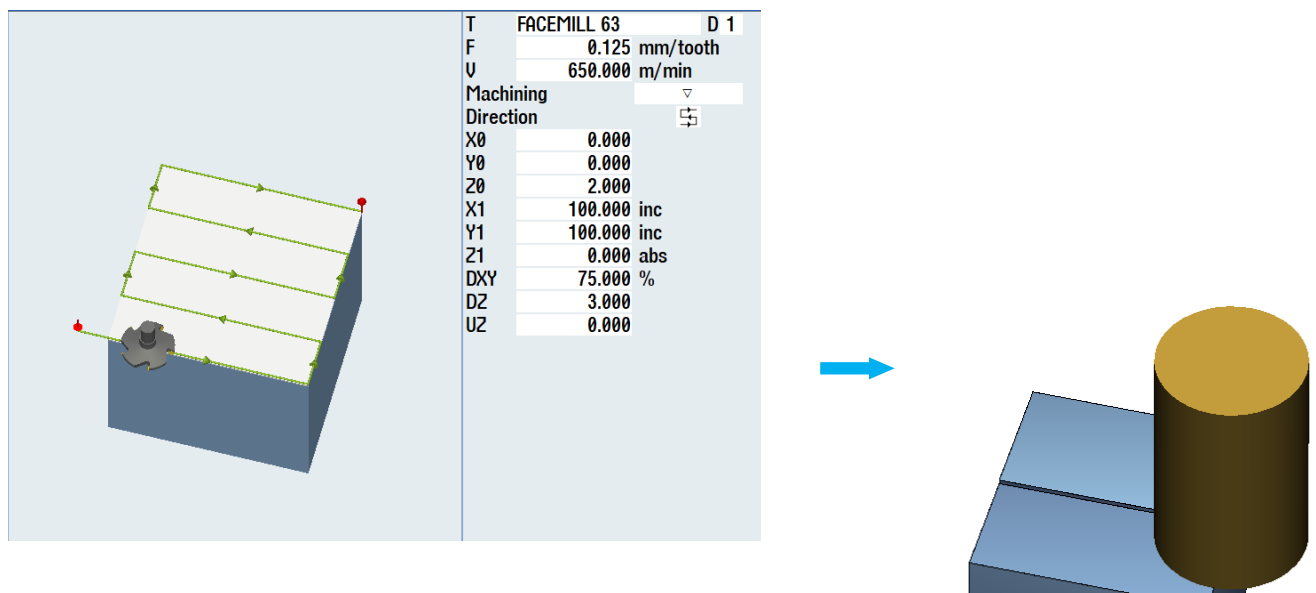

M102

A swivel is made on the machining plane of -15°.

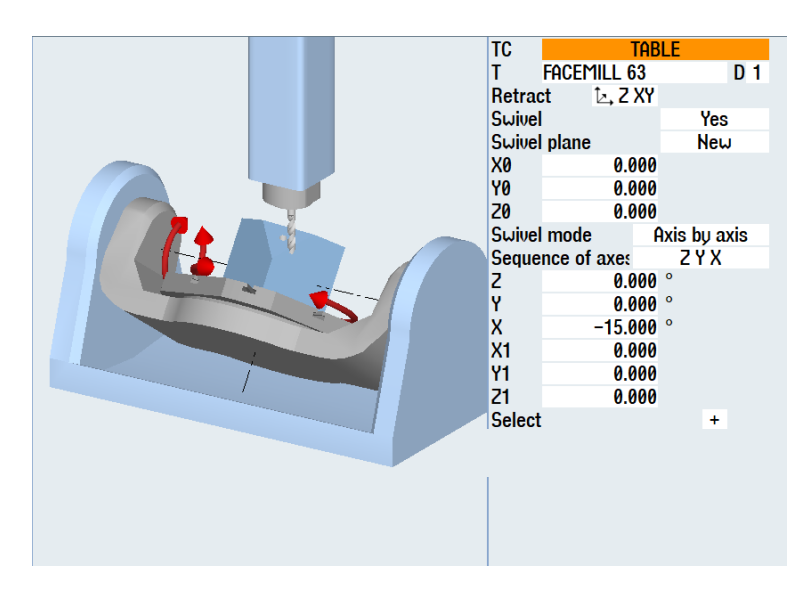

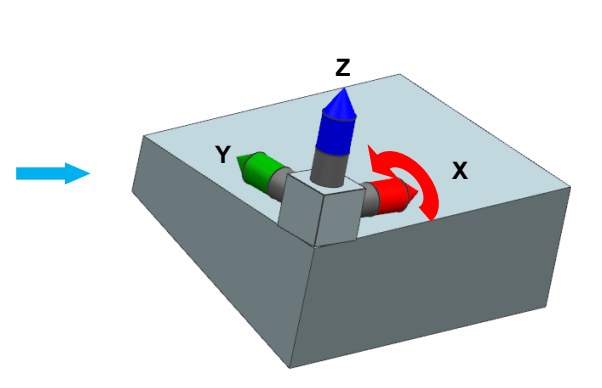

The face cutting in the swivel plane follows. A protrusion >100 mm is programmed in "X1" and "Y1" so that no edge remains.

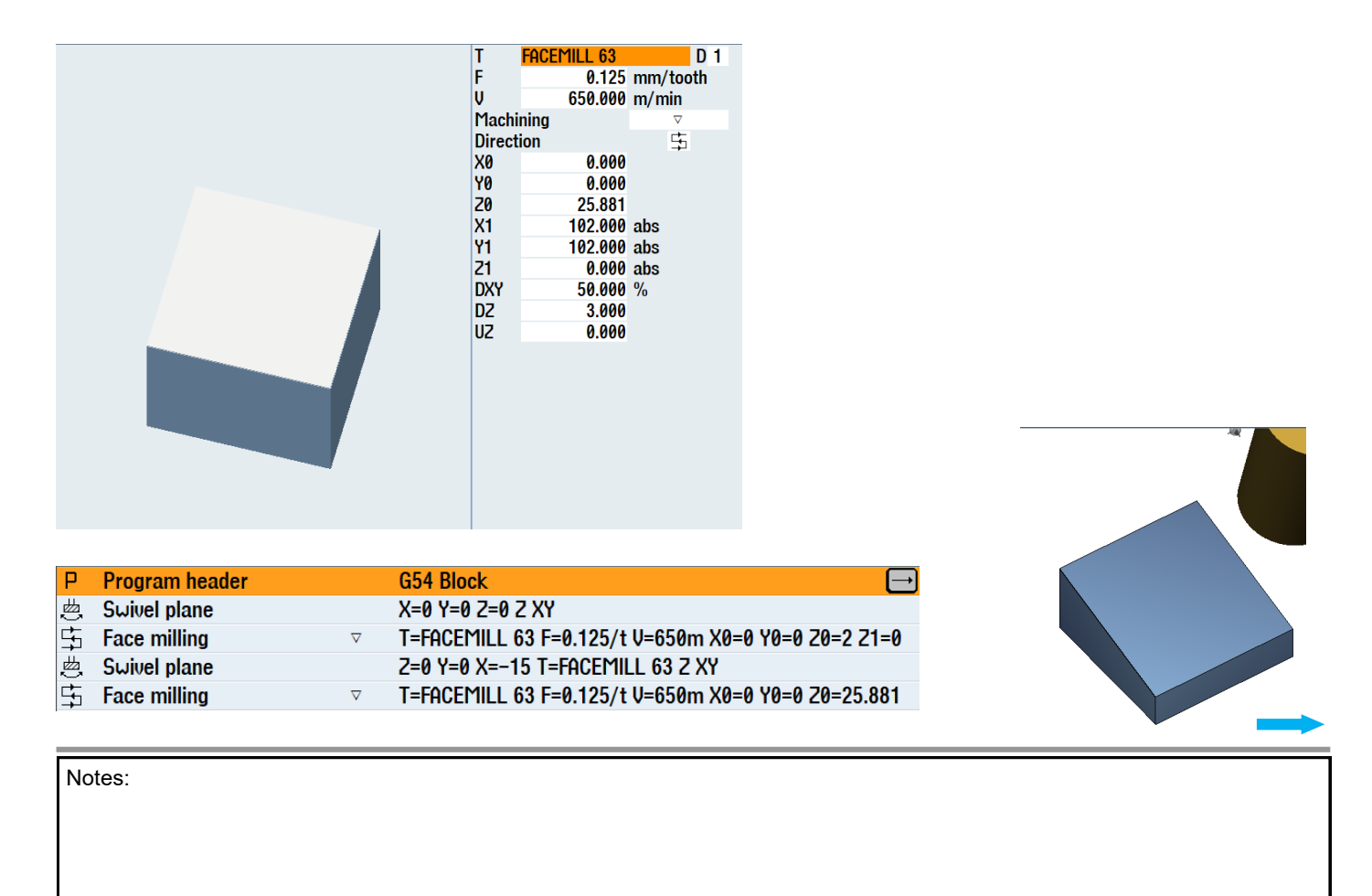

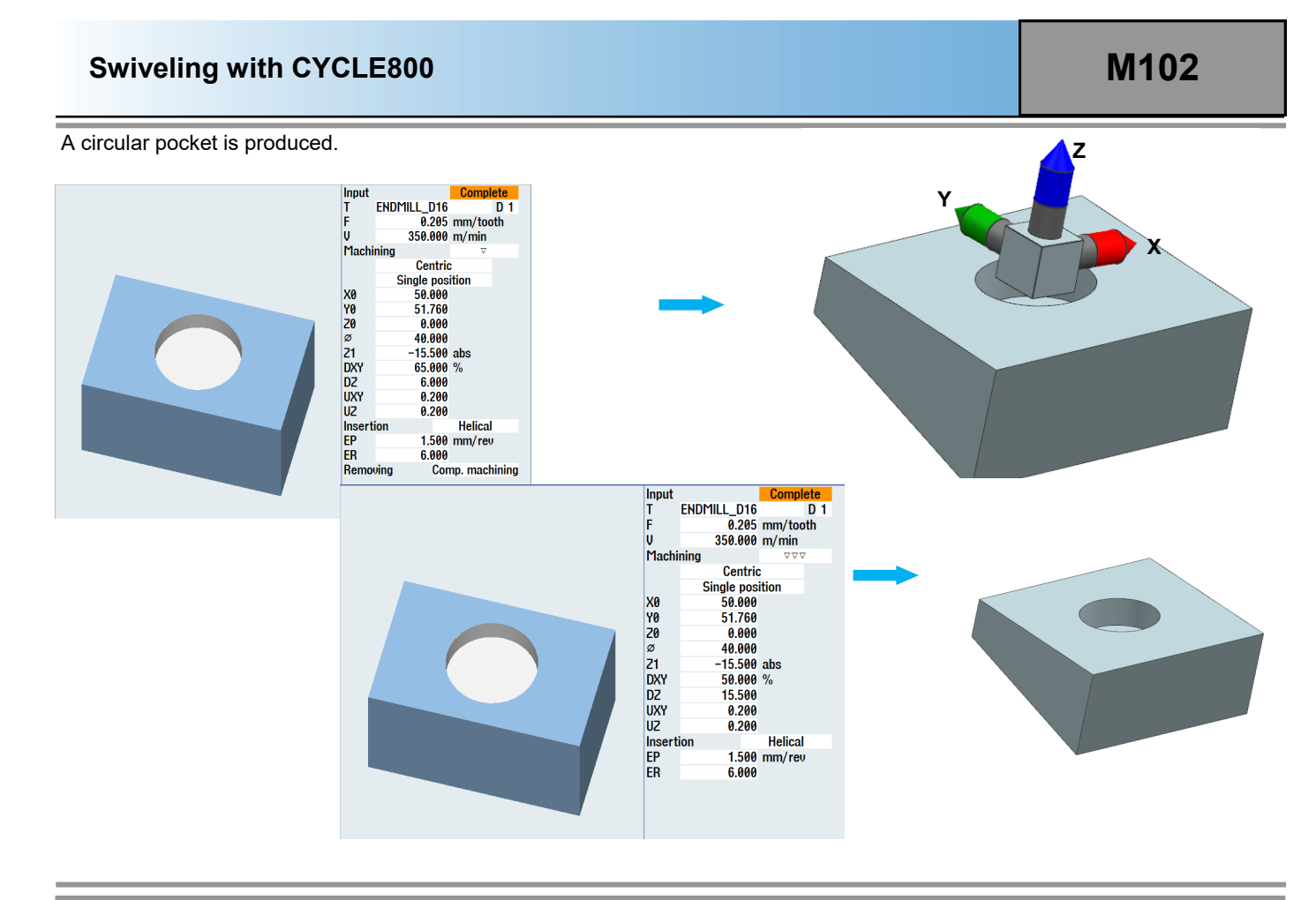

The oblique surface is programmed in the next step. To do this, a swivel is made to a new machining plane.

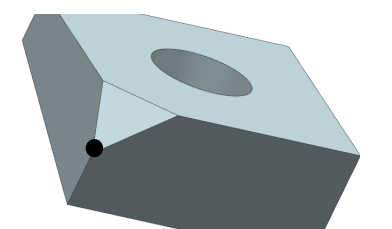

|   | TC     | Т           | AB | LE     |     |     |
|---|--------|-------------|----|--------|-----|-----|
|   | Т      | ENDMILL_D   | 16 |        |     | D 1 |
|   | Retrac | t Ŀ,Z>      | ۲Y |        |     |     |
|   | Swivel |             |    |        | Yes |     |
|   | Swivel | plane       |    |        | Ner | J   |
|   | X0     | 0.0         | 00 |        |     |     |
|   | Y0     | 0.0         | 00 |        |     |     |
|   | Z0     | -25.0       | 00 |        |     |     |
|   | Swivel | mode        | A  | lxis b | y a | xis |
|   | Seque  | nce of axes |    | Z۷     | ΥY  |     |
|   | Z      | -45.0       | 00 | 0      |     |     |
|   | х      | 54.7        | 36 | 0      |     |     |
|   | Y      | 0.0         | 00 | 0      |     |     |
|   | X1     | 0.0         | 00 |        |     |     |
|   | Y1     | 0.0         | 00 |        |     |     |
|   | Z1     | 0.0         | 00 |        |     |     |
| 1 | Select |             |    |        | +   |     |
|   |        |             |    |        |     |     |
|   |        |             |    |        |     |     |

The value for "X" is calculated as follows.  $(90^{\circ}-35.264^{\circ}=54.736)$ 

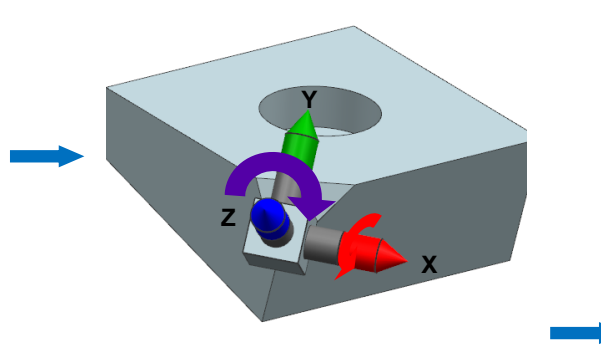

C-C

20.4

The inputs for face milling the surface are then made. Parameter "**Z0**" must be calculated.

Note: (Calculation of the "Z0" parameter) sin α = GK / HP

The values "X0", "X1", "Y0" and "Y1" specify the dimensions of the milling plane.

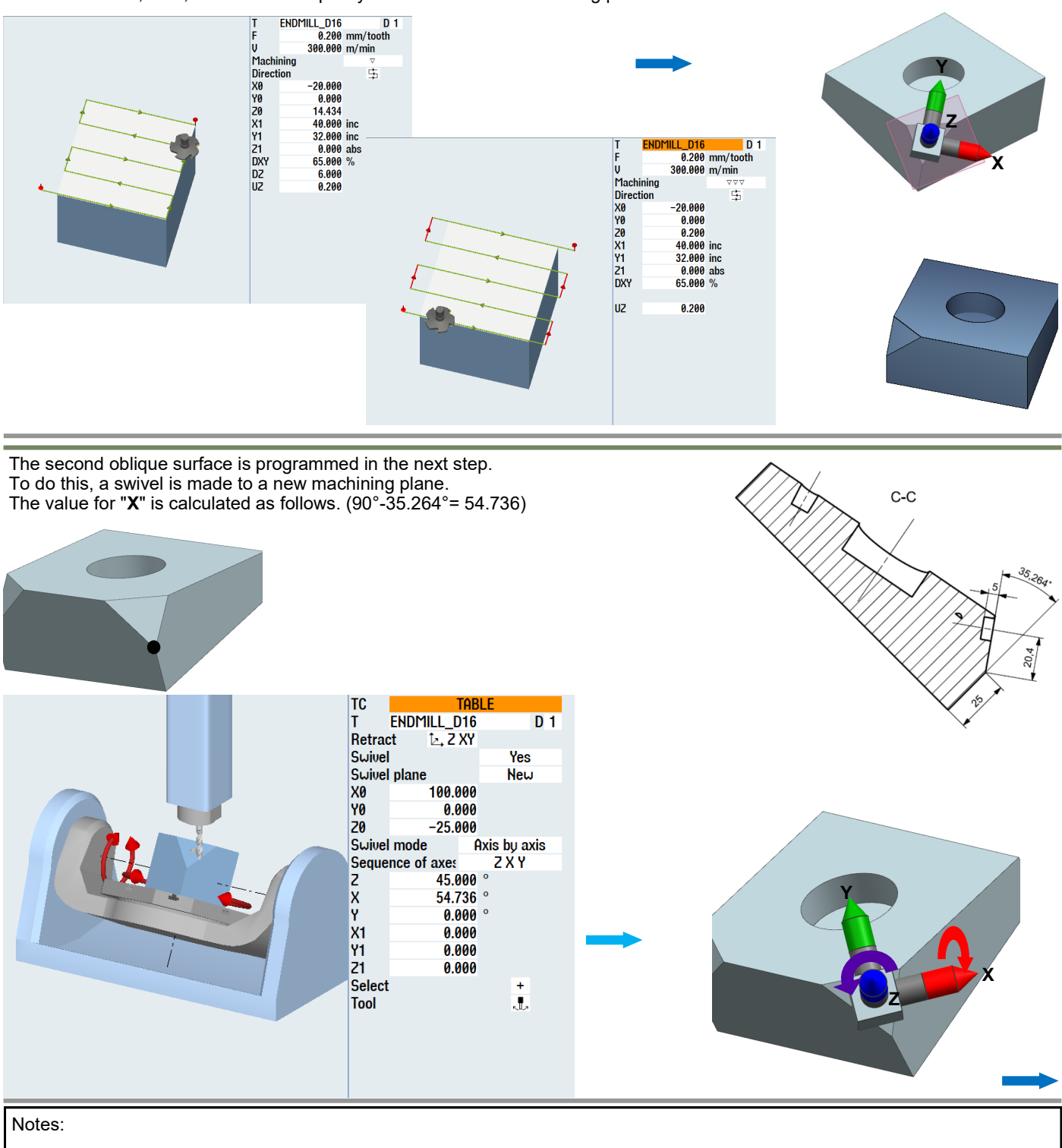

The inputs for face milling the surface are then made.

#### Parameter "Z0" must be calculated.

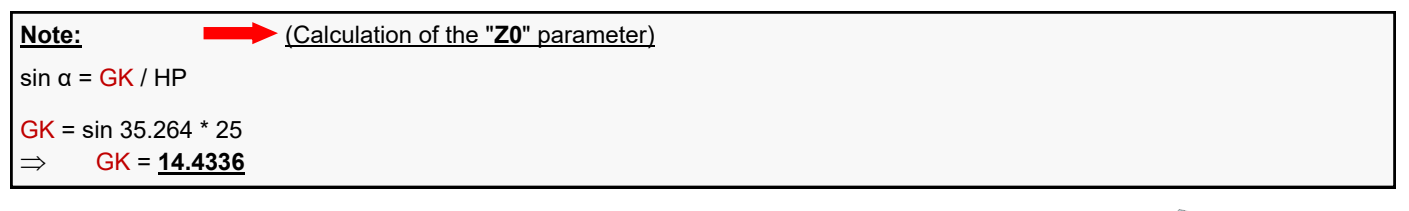

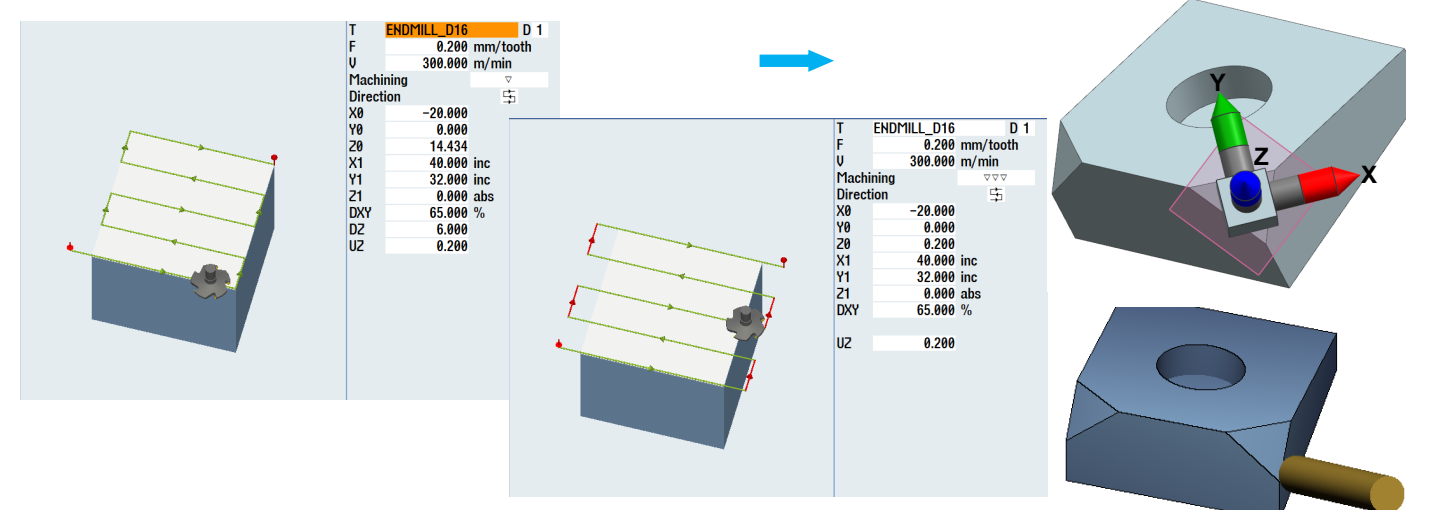

The circular pockets below (-7°) are produced in the next step.

| A selection can be made in | Swivel       | No  |
|----------------------------|--------------|-----|
| "CYCLE800".                | Swivel plane | No  |
|                            | -            | Yes |

No swiveling is performed for "**Swivel No**". This swivels to a "theoretical plane" used as basis for the next swiveling.

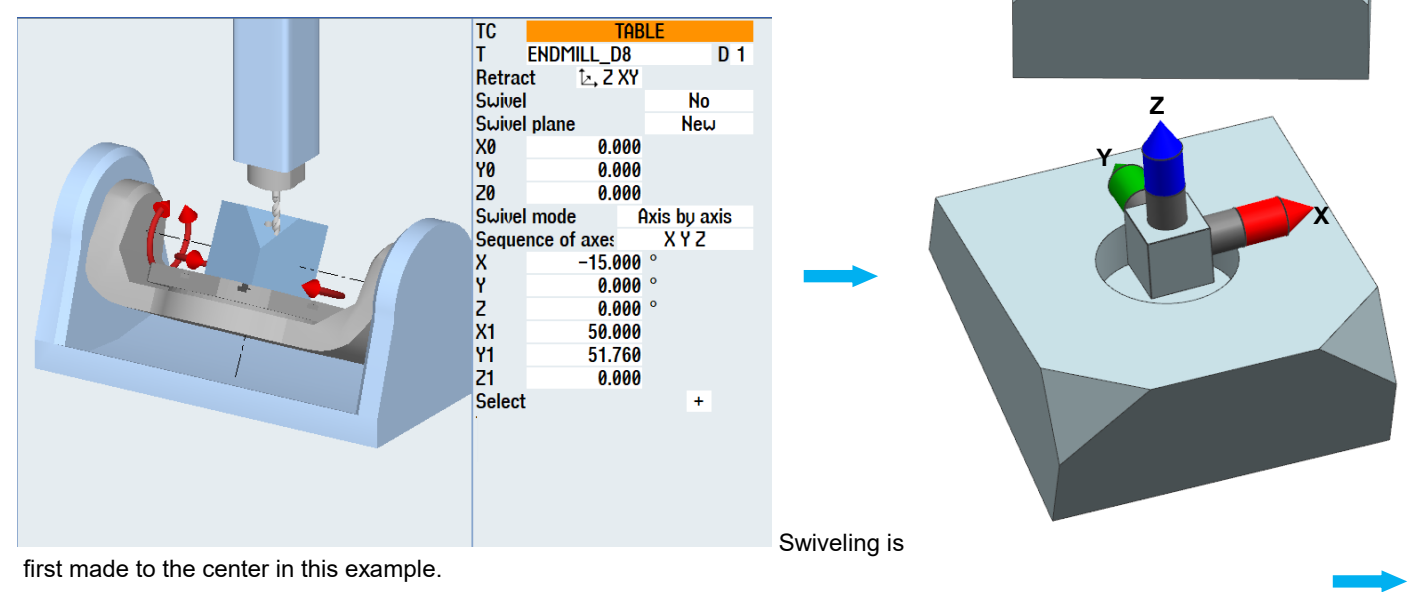

tabi f

D 1

Yes

Additive

Axis by axis

ΖÝΧ

+

ENDMILL\_D8

Ŀ, Z XY

-35.000 35.000 0.000

> 0.000 ° -7.000 0 0.000 0 0.000 0.000

0.000

"CYCLE800" is called again.

A further swivel plane is now programmed additive on the previous theoretical swiveling.

TC

Swivel

Swivel plane

Swivel mode

 Supplement
 Sequence of axes

 Z
 0.0

 Y
 -7.0

 X
 0.0

 X1
 0.0

 Y1
 0.0

Т Retract

X0 Y0 Z0

Z1

Select

The degree (-7) and the position of the first circular pocket are programmed.

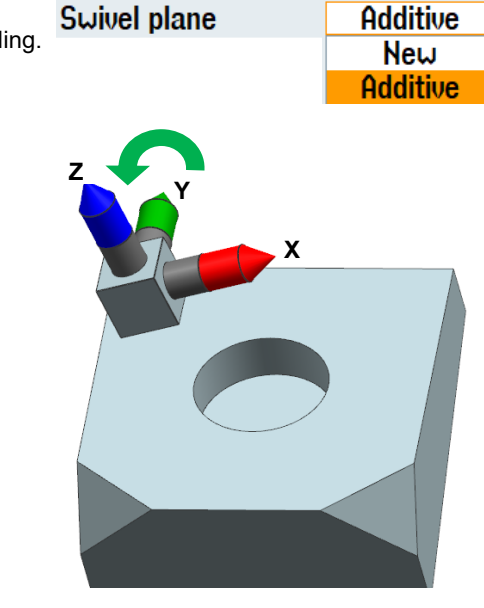

| ~ ~~ | וועבו אומווב | A13 1-0 2-0 1-ENDITILL_D0 2 AT          |
|------|--------------|-----------------------------------------|
| 🙇 Su | ivel plane   | Additive Z=0 Y=-7 X=0 T=ENDMILL_D8 Z XY |

The two circular pockets are programmed.

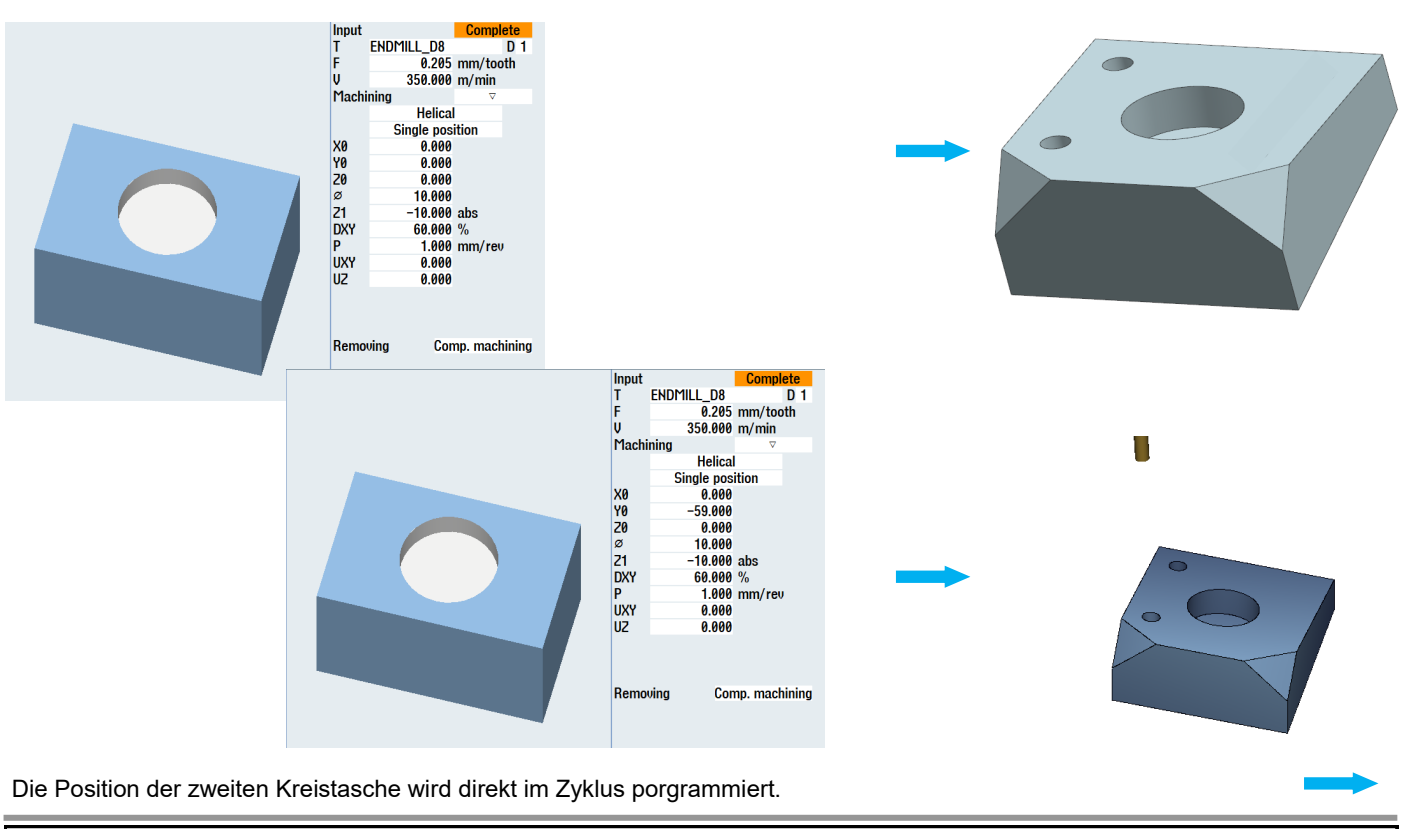

Notes: M102 Page 58

# M102

7°

The circular pockets below (7°) are programmed.

| Swivel       | No  |
|--------------|-----|
| Swivel plane | No  |
| -            | Yes |

A swivel is made to the workpiece center.

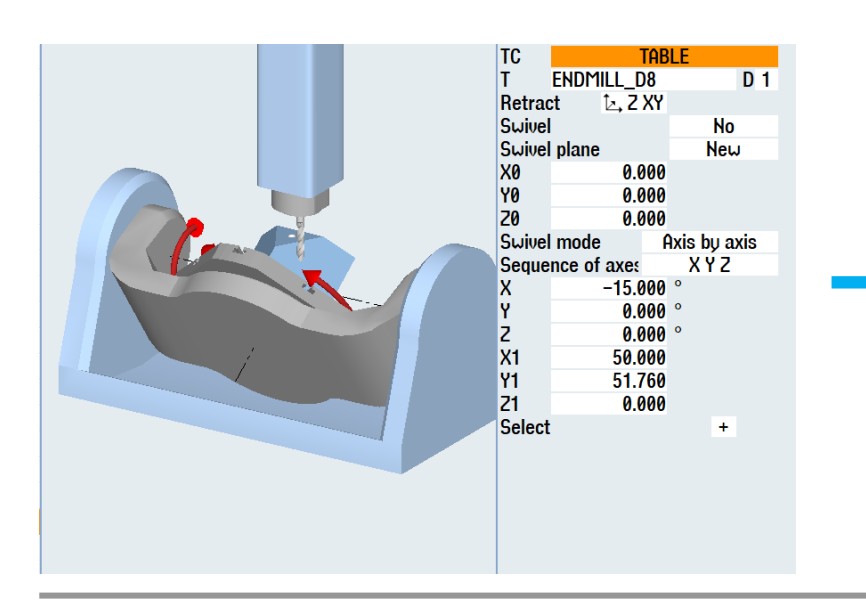

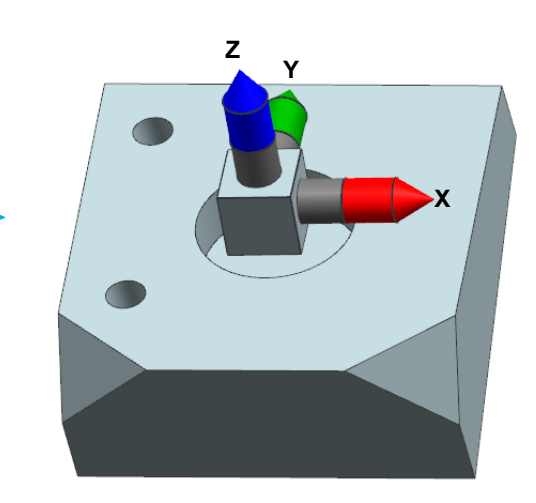

"CYCLE800" is called again.

A swivel is made "additive" to (7°).

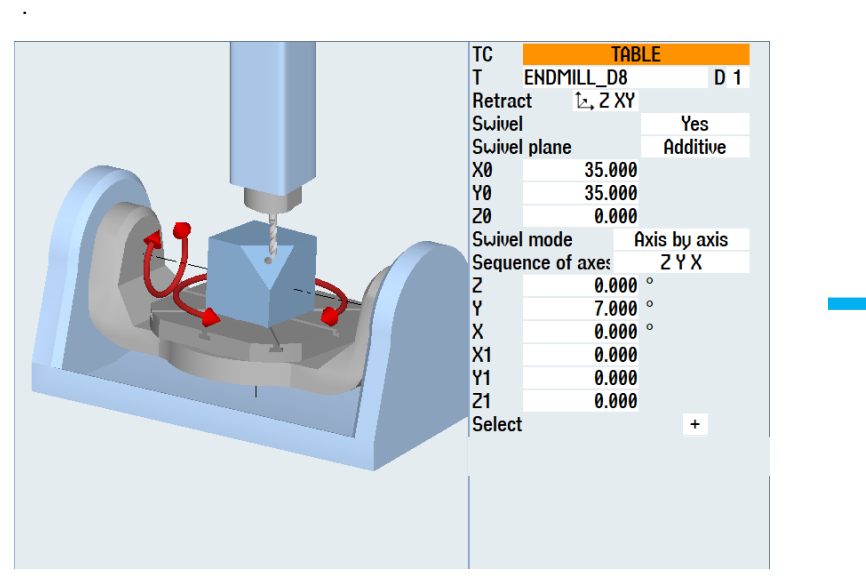

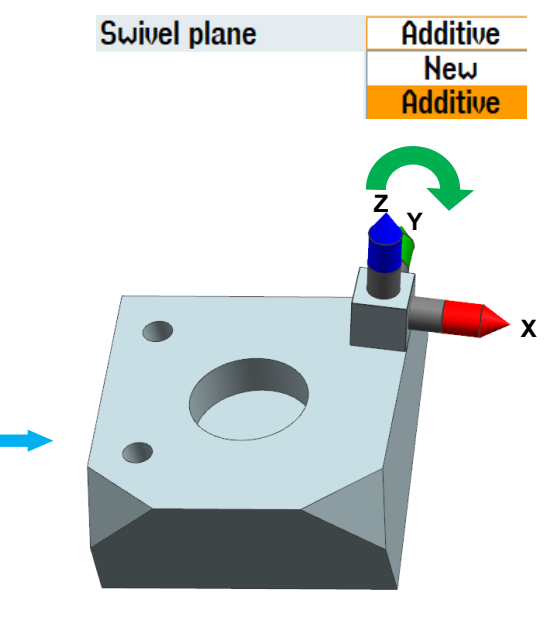

| ☆ Suivel plane 0dditive 7-0 Y-7 Y-0 T-ENDMULE D8 7 YY |
|-------------------------------------------------------|
|                                                       |

#### The two circular pockets are programmed.

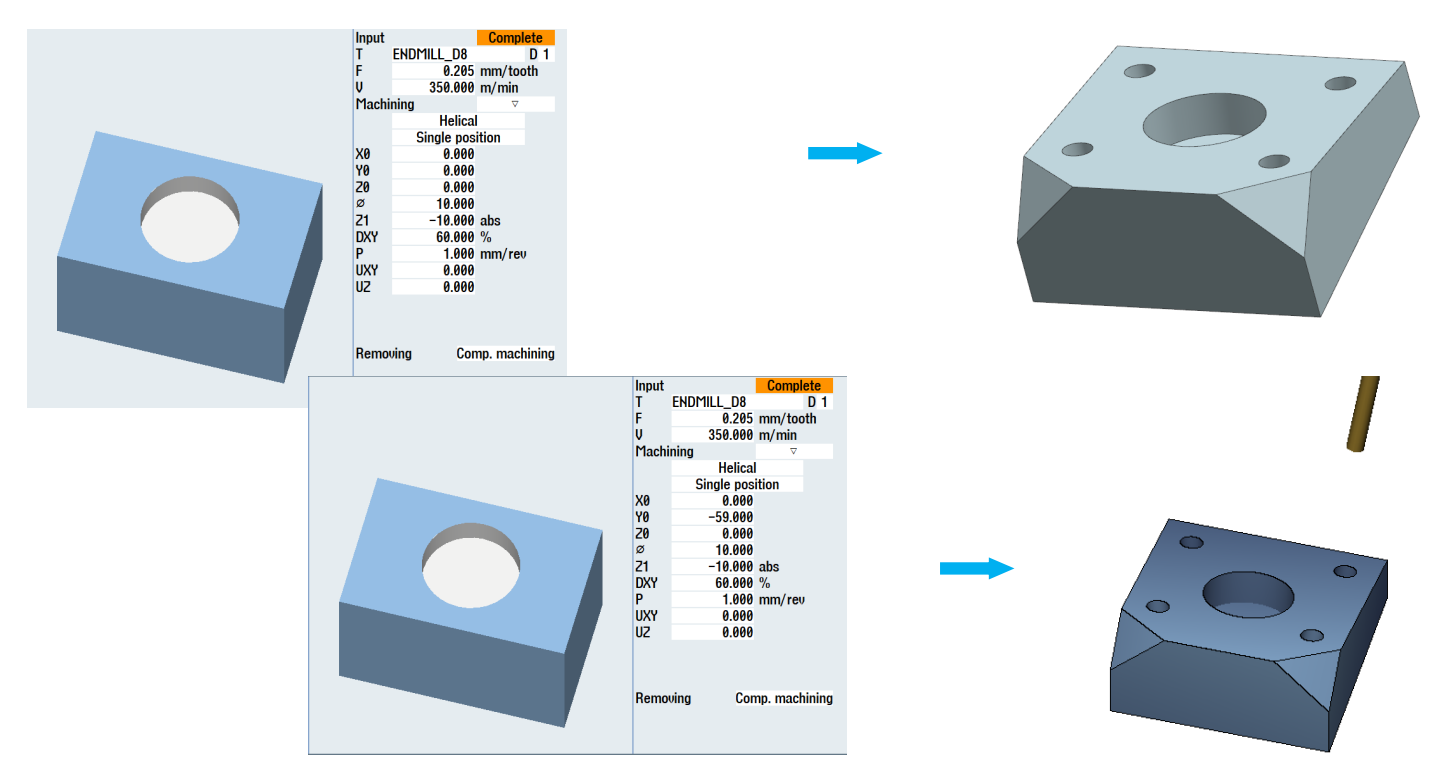

Die Position der zweiten Kreistasche wird direkt im Zyklus programmiert.

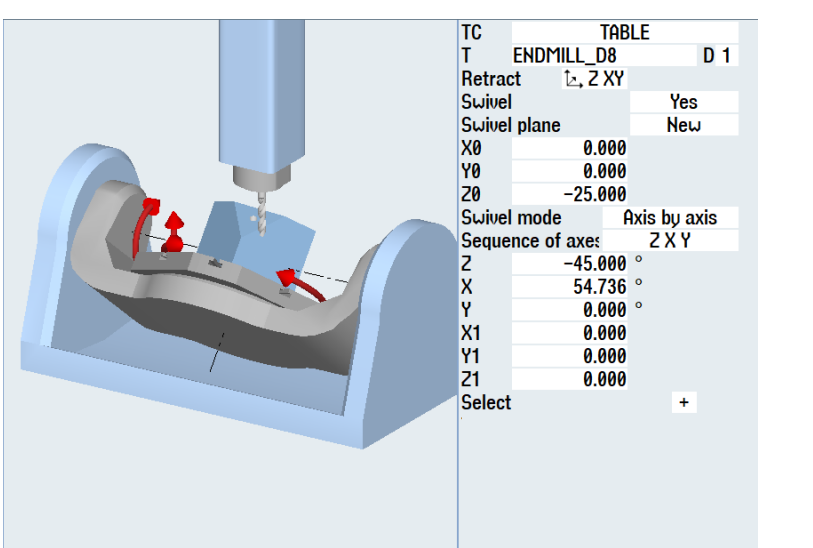

#### A swivel is made on the first corner.

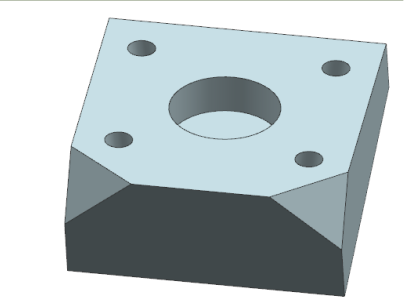

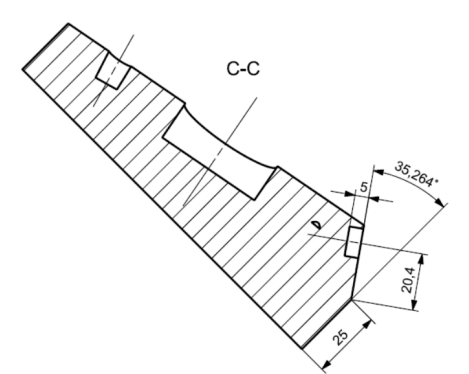

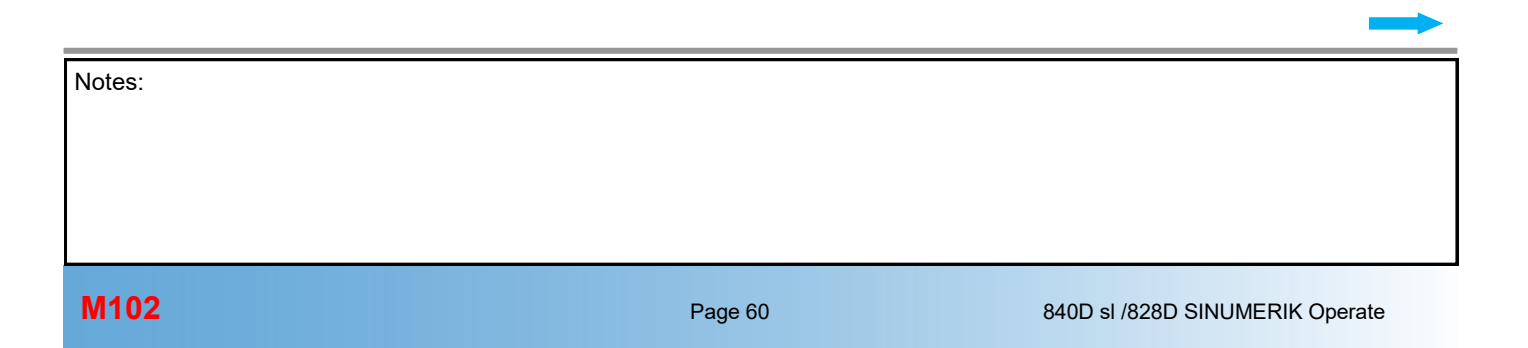

# M102

The circular pocket is programmed in the next step.

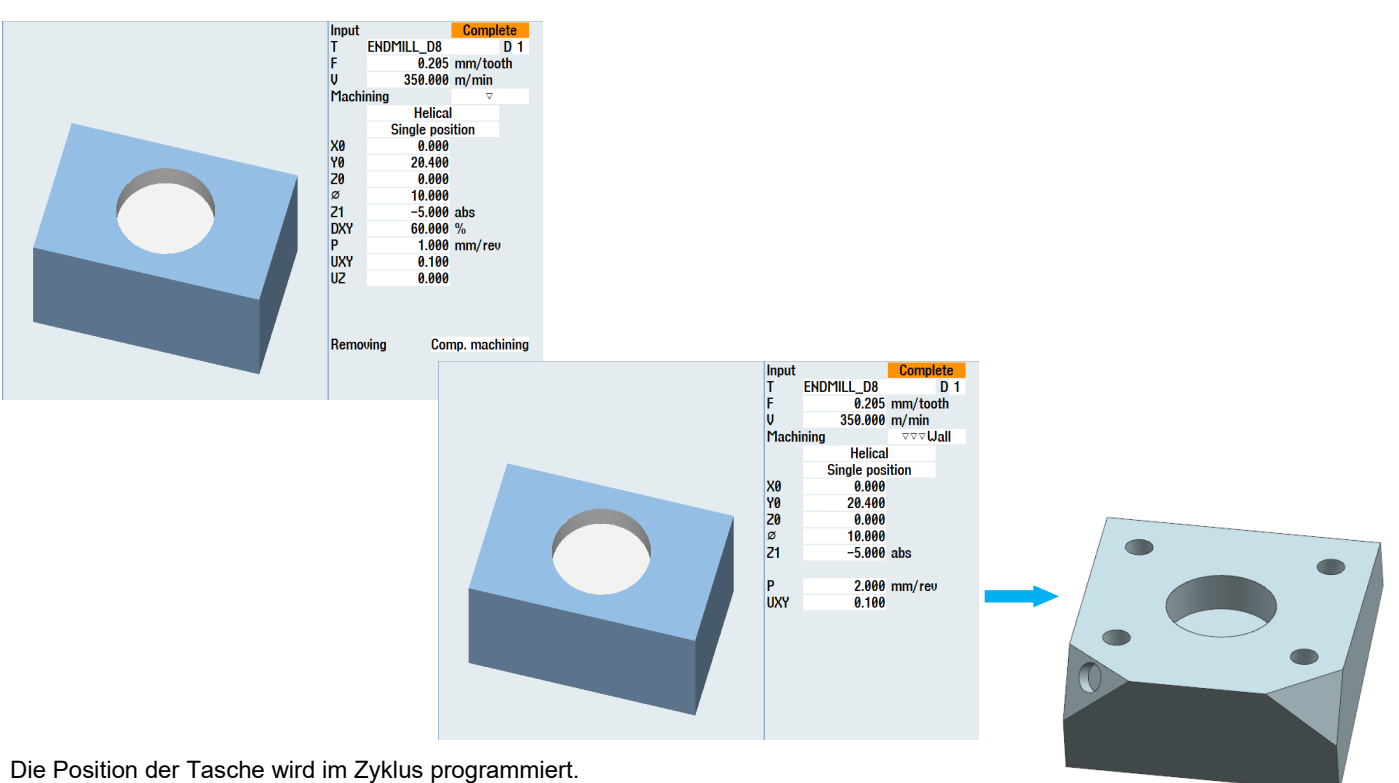

A swivel is made to the first corner to produce the circular pocket.

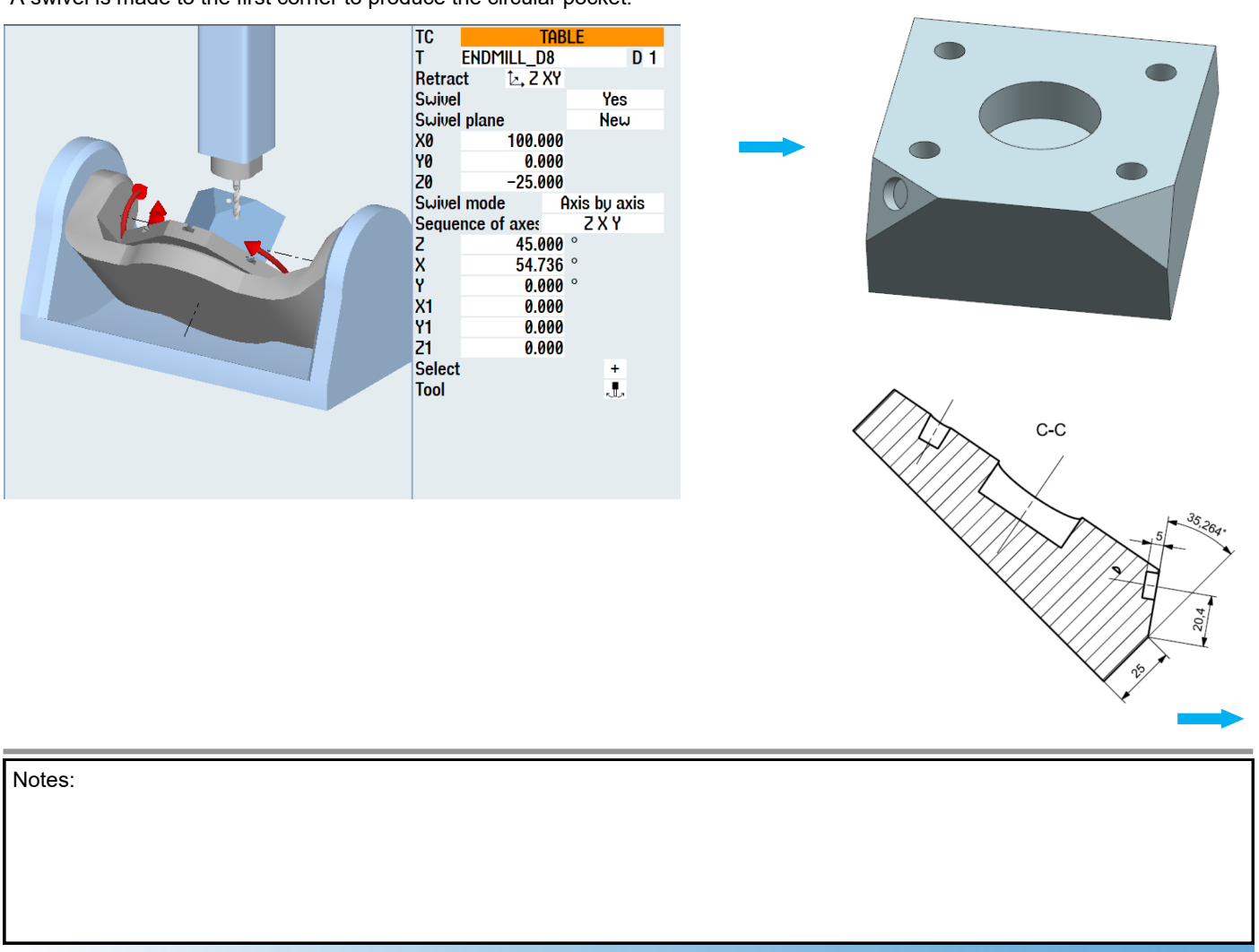

M102

#### The circular pocket is programmed in the next step.

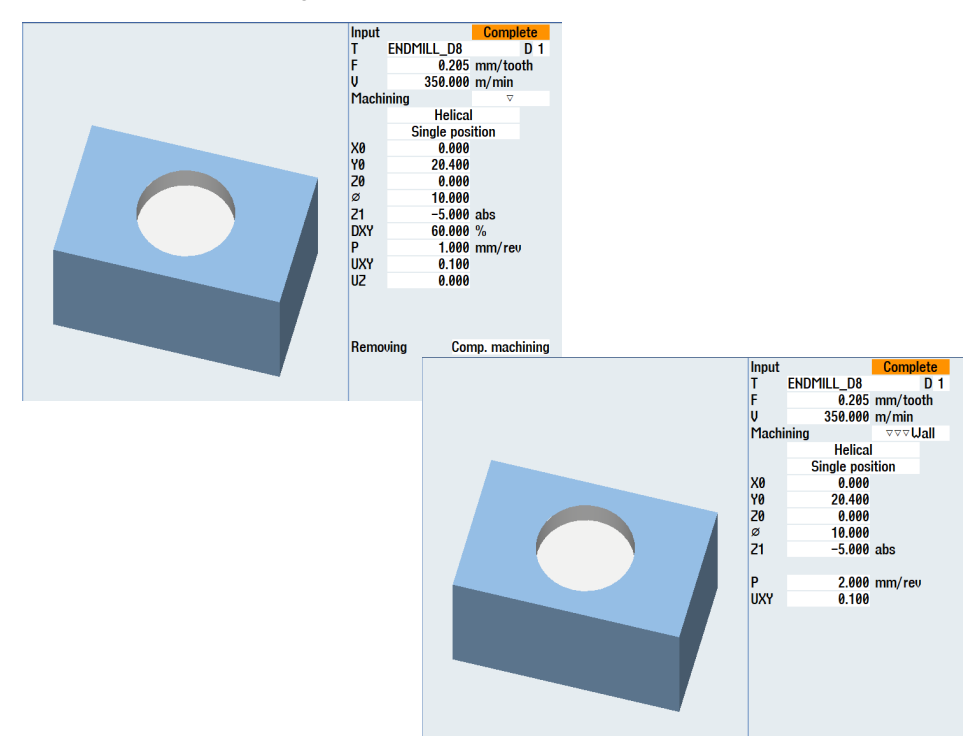

Die Position der Tasche wird im Zyklus programmiert.

A swivel is made to the initial setting.

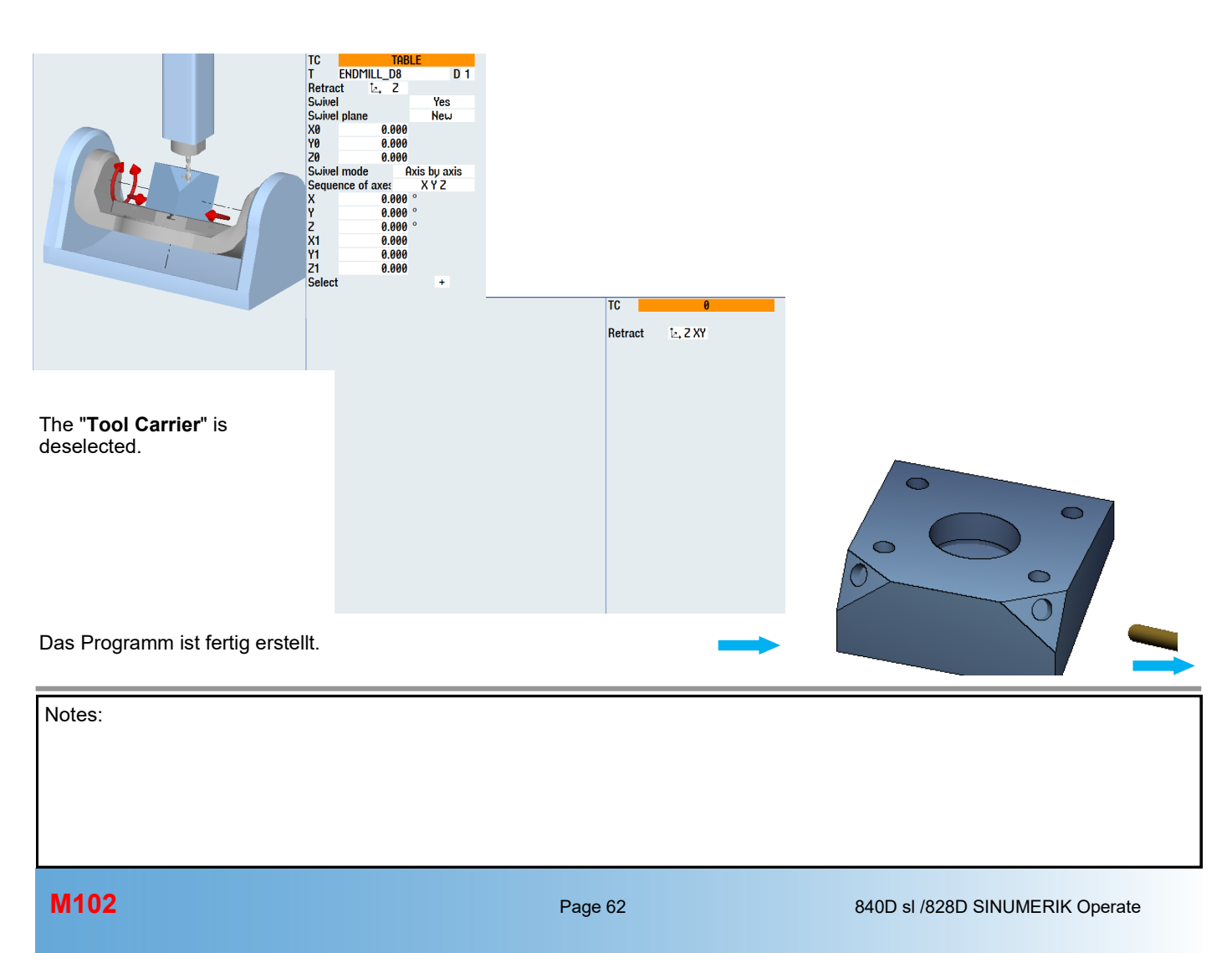

#### 8th example, complex with programGUIDE

#### <u>Task:</u>

The blank for the program example has the dimensions 100x100x52 mm

- $\Rightarrow$  Programming in programGUIDE
- $\Rightarrow$  Face milling in the initial setting
- $\Rightarrow$  Milling oblique surface 15°
- $\Rightarrow$  Milling centered circular pocket (roughing, finishing)
- $\Rightarrow$  Milling "1st corner" (roughing, finishing)
- $\Rightarrow$  Milling "2nd corner" (roughing, finishing)
- $\Rightarrow$  Circular pockets (-7°) (roughing)
- $\Rightarrow$  Circular pockets (7°) (roughing)
- $\Rightarrow$  1st circular pocket on oblique surface (roughing, finishing)
- $\Rightarrow$  2nd circular pocket on oblique surface (roughing, finishing)

Drawing, 1st view

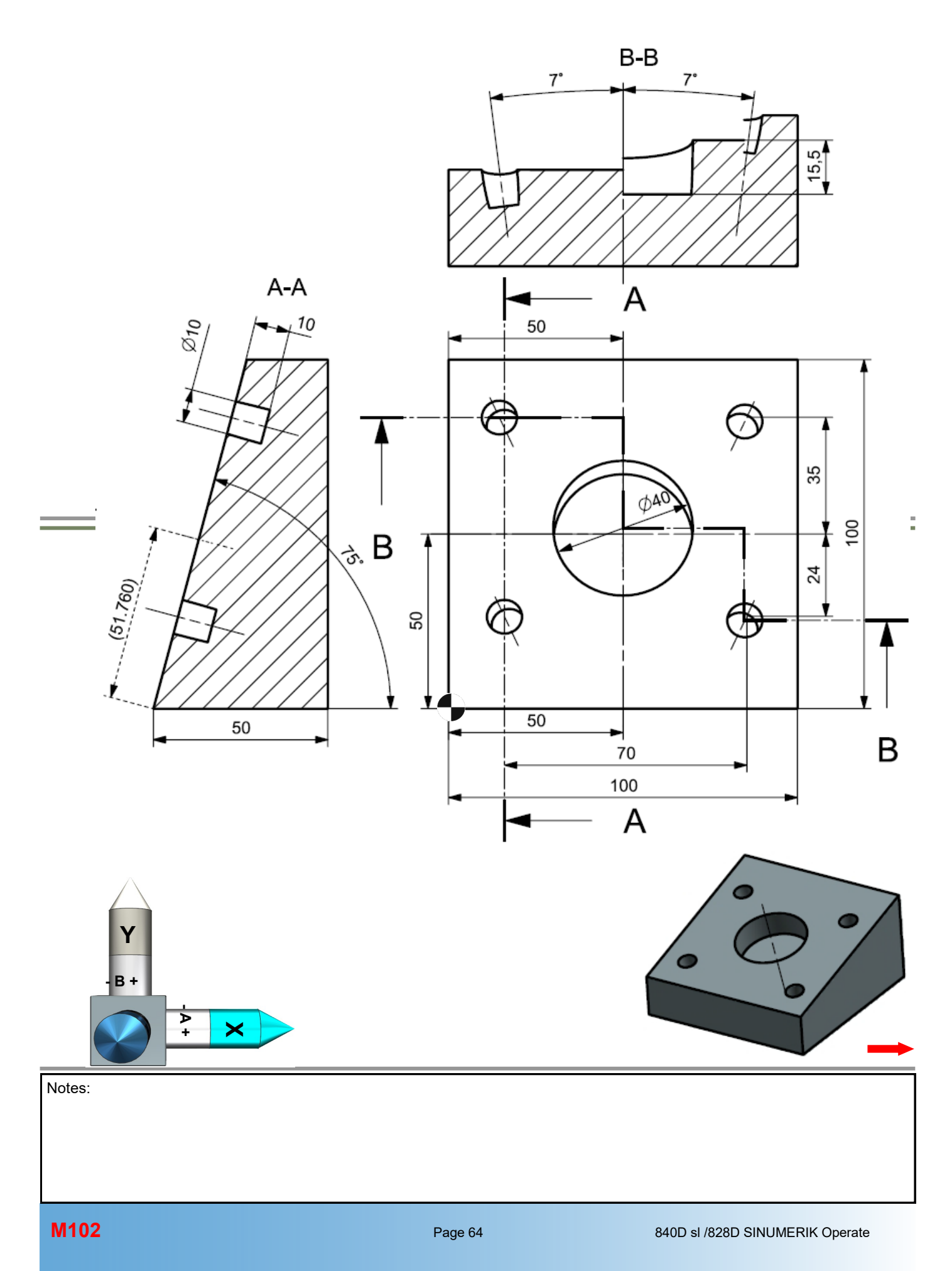

Ø

7

С

100

V)

100

¥.

Swiveling with CYCLE800

R

Drawing, 2nd view

С

Υ

в+

Notes:

M102

35,264

20,4

ŕ

C-C

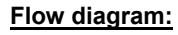

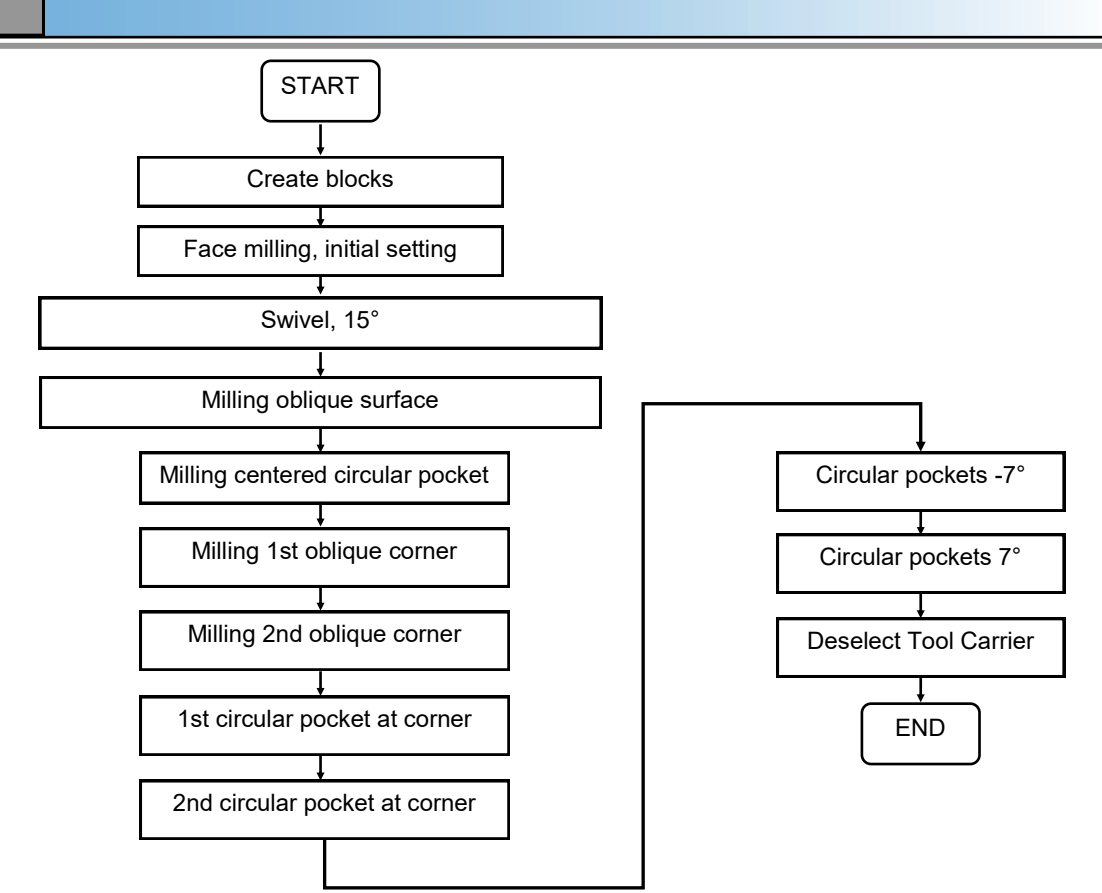

|                               |                                       | Aller cleaning a new program, the blocks |
|-------------------------------|---------------------------------------|------------------------------------------|
| Start commands                | START                                 | New G code program                       |
| Face milling                  | FACE_MILLING_INITIAL_SETTING          |                                          |
| Swivel by 15°                 | SWIVEL_PLANE                          | Type Main program MPF  Name EXAMPLE 08   |
| Mill oblique by 15°           | MILLING_OBLIQUE                       |                                          |
| Swivel by 15°                 | SWIVEL_PLANE                          | are programmed.                          |
| Milling centered circ. pocket | MILLING_CIRCULAR_POCKET_CENTERED      |                                          |
| Swivel plane 1st corner       | SWIVEL_PLANE                          |                                          |
| Mill the 1st corner           | MILLING_FIRST_CORNER                  |                                          |
| Swivel plane 2nd corner       | SWIVEL_PLANE                          |                                          |
| Mill the 2nd corner           | MILLING_SECOND_CORNER                 |                                          |
| Swivel plane -7°              | SWIVEL_PLANE                          |                                          |
| Circular pockets -7°          | CIRCULAR_POCKETS7                     |                                          |
| Swivel plane 7°               | SWIVEL_PLANE                          |                                          |
| Circular pocket on 7°         | CIRCULAR_POCKETS_7                    |                                          |
| Swivel plane 1st corner       | SWIVEL_PLANE                          |                                          |
| Circular pocket on 1st corner | MILLING_CIRCULAR_POCKET_FIRST_CORNER  |                                          |
| Swivel plane 2nd corner       | SWIVEL_PLANE                          |                                          |
| Circ. pocket on 2nd corner    | MILLING_CIRCULAR_POCKET_SECOND_CORNER |                                          |
| End commands                  | END                                   |                                          |

The program header in the "START" block is programmed.

```
N20 G54 G17 G40 G90
                                                                                                                                   N10 START
                                                                                                                                   N10 51HH
N20 G54 G17 G40 G90¶
N30 CYCLE800(2, "TABLE", 200000, 57, 0, 0, 0, 0, 0, 0, 0, 0, 1, 100, 1)¶
N40 UORKPIECE(, "C", "BOX", 112, 2, -50, -80, 0, 0, 100, 100)¶
N50 T="FACEMILL G3"¶
N60 M6¶
N70 52000 F1000 M3¶
N30 CYCLE800(2, "TABLE", 200000, 57, 0, 0, 0, 0, 0, 0, 0, 0, 1, 100, 1)
N40 WORKPIECE(,"C",,"BOX",112,2,-50,-80,0,0,100,100)
N50 T="FACEMILL 63"
N60 M6
N70 S2000 F1000 M3
                                                                                                                                 N70 S2000 F1000
N80 End of group
```

Face milling in the "FACE\_MILLING\_INITIAL\_SETTING" block is programmed.

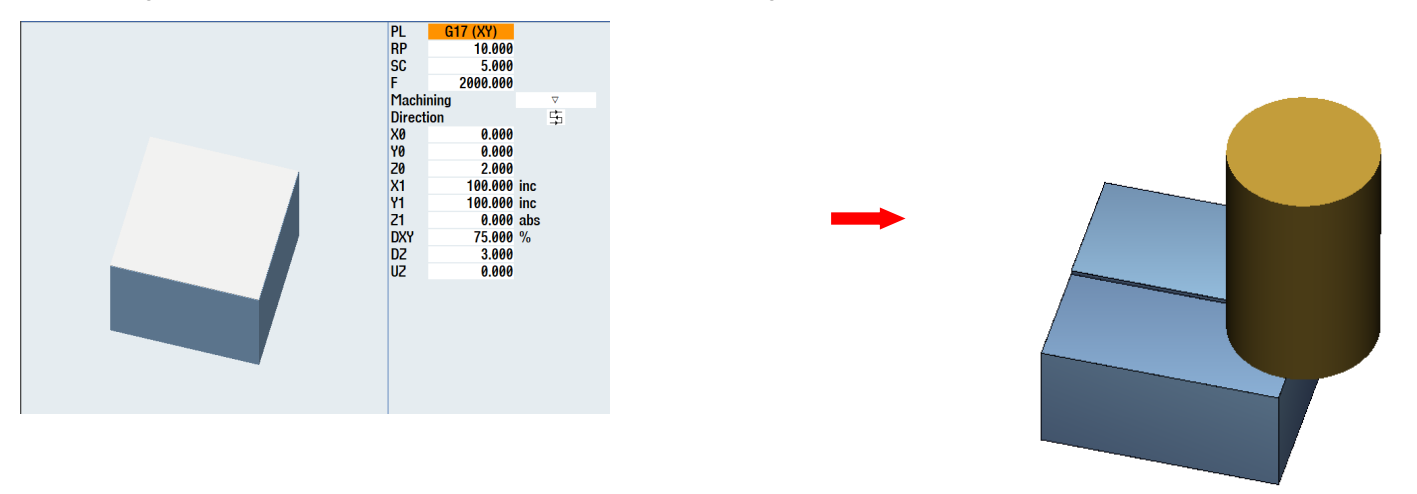

Swivel the plane to 15° in the "SWIVEL\_PLANE" block.

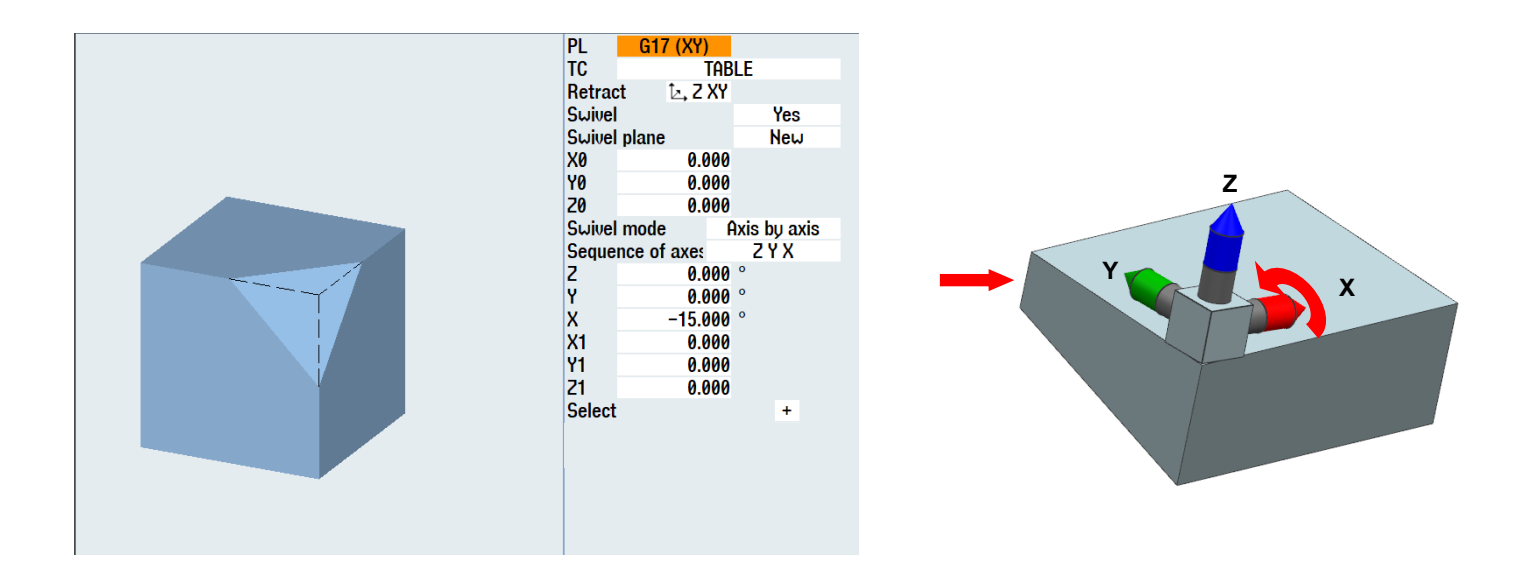

| Notes:                               |         |      |
|--------------------------------------|---------|------|
|                                      |         |      |
|                                      |         |      |
|                                      |         |      |
|                                      |         |      |
| 840D sl /828D SINUMERIK Operate V4.8 | Page 67 | M102 |

The face cutting in the swivel plane follows. A protrusion >100 mm is programmed in "X1" and "X2" so that no edge remains.

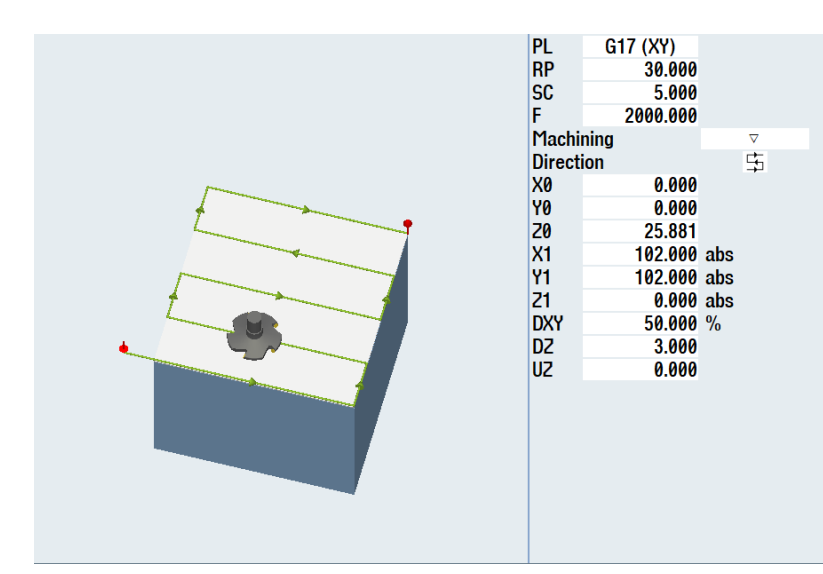

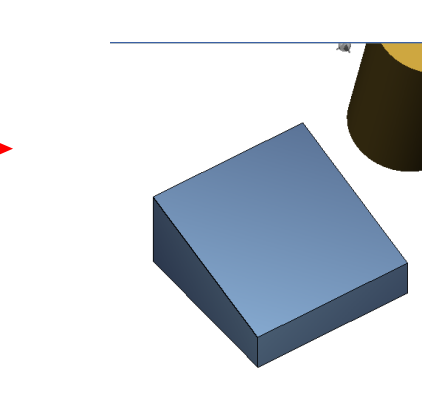

| i | N120 | SWIVEL                                                                     |
|---|------|----------------------------------------------------------------------------|
|   | N130 | CYCLE800(2, "TABLE", 200000, 27, 0, 0, 0, 0, 0, -15, 0, 0, 0, 1, 100, 1)¶  |
| Ì | N140 | End of group                                                               |
| i | N150 | MILLING_OBLIQUE                                                            |
|   | N160 | CYCLE61(30, 25.881, 5, 0, 0, 0, 102, 102, 3, 50, 0, 2000, 31, 0, 1, 11010) |
| ļ | N170 | End of group                                                               |
|   |      |                                                                            |

Swivel to 15° in the "SWIVEL\_PLANE" block. A tool call is performed beforehand.

N190 T="ENDMILL\_D16" N200 M6 N210 D1 N220 S4000 F1800 M3 N230 CYCLE800(2,"TABLE",200000,27,0,0,0,0,0,0,-15,0,0,0,1,100,1)

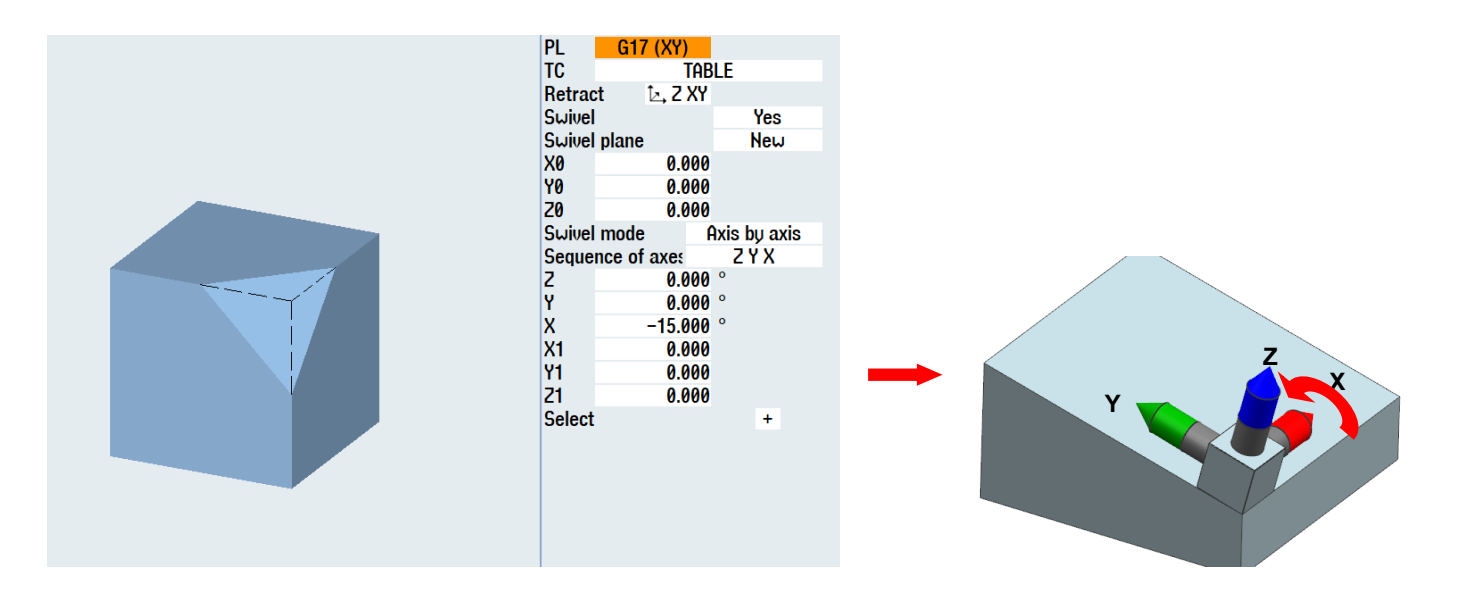

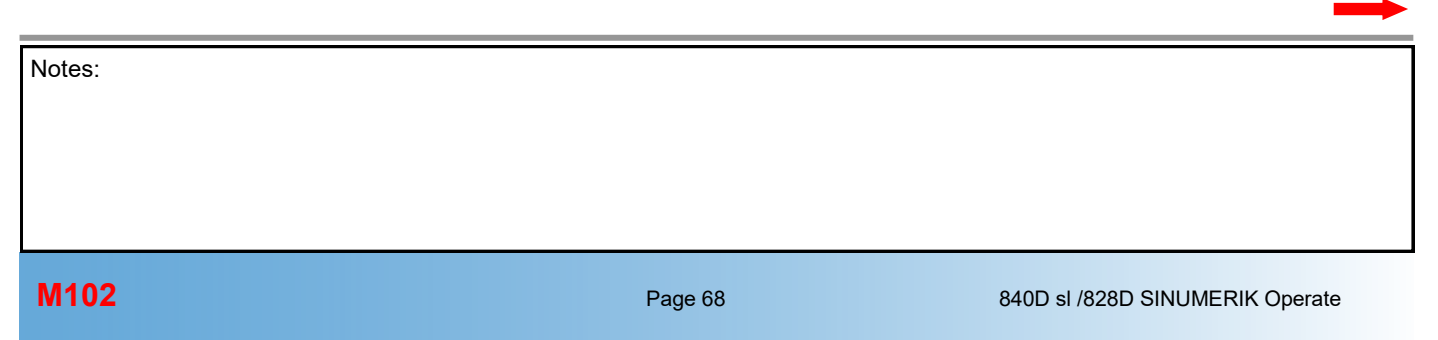
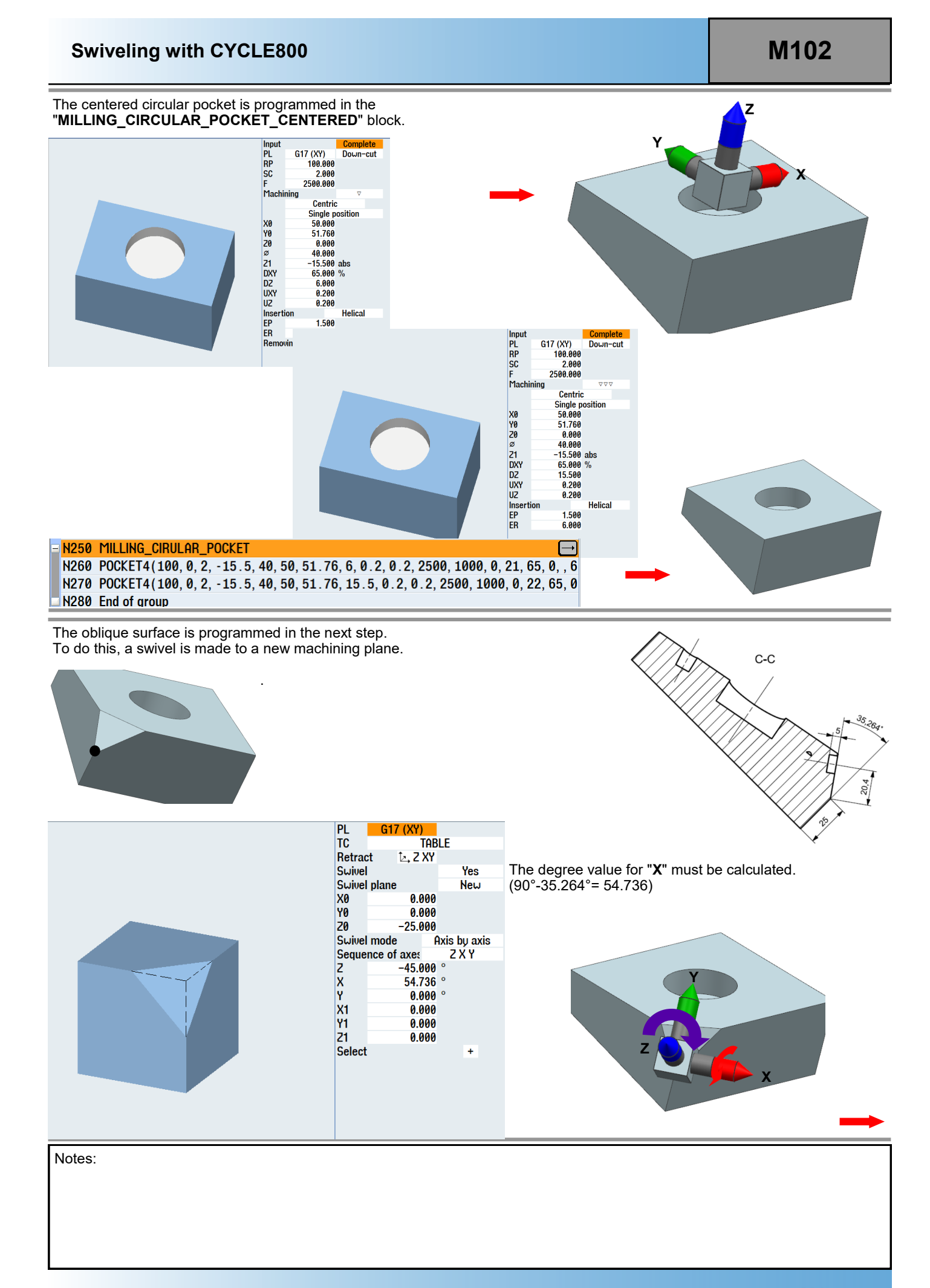

The first corner is programmed with the face milling cycles in the "MILLING\_FIRST\_CORNER" block. Parameter "**Z0**" must be calculated.

**Note:** (Calculation of the "**Z0**" parameter) sin  $\alpha$  = GK / HP

GK = sin 35.264 \* 25 ⇒ GK = <u>14.4336</u>

The values "X0", "X1", "Y0" and "Y1" specify the dimensions of the milling plane.

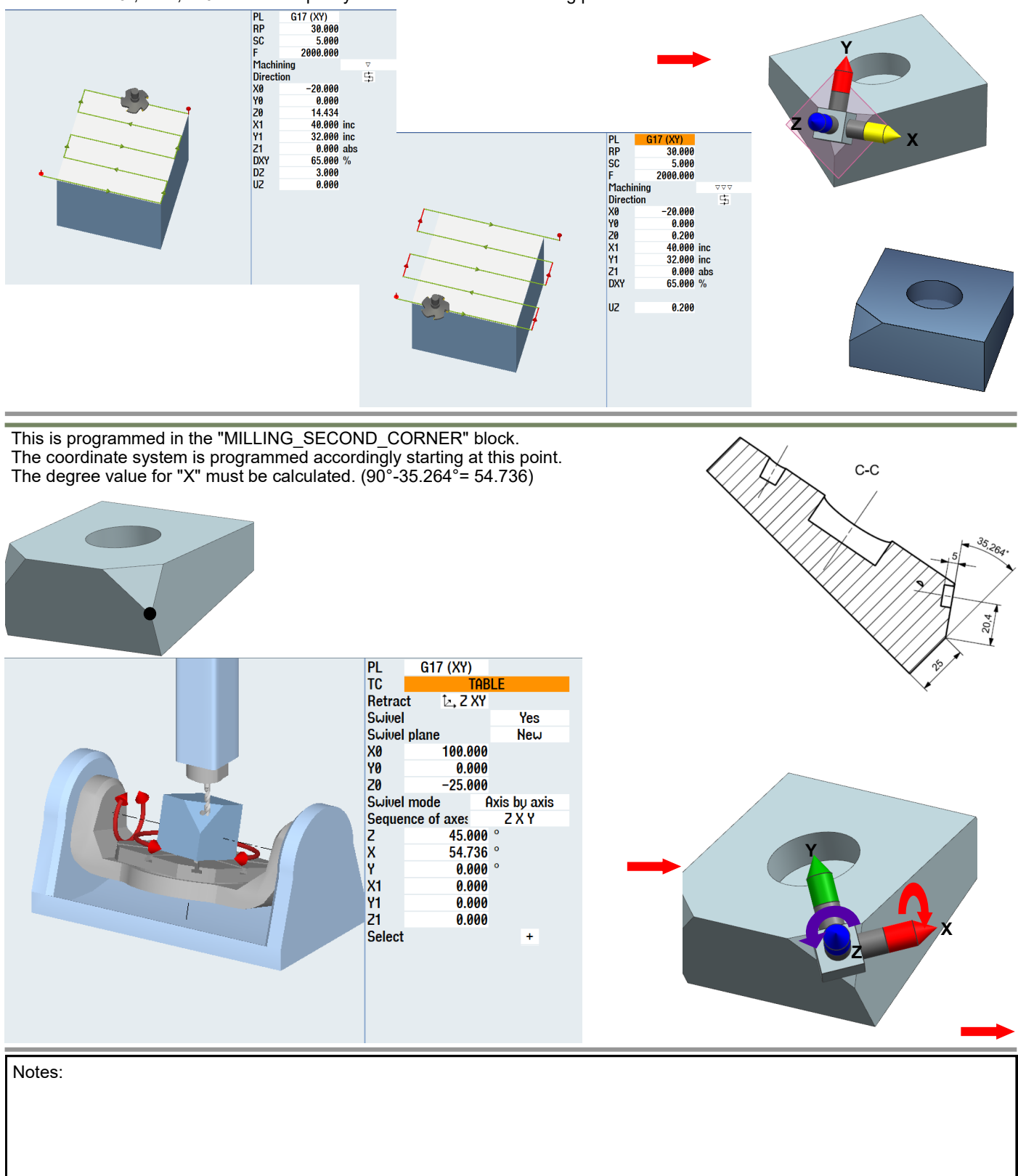

The inputs for the face milling are then made. Parameter "**Z0**" must be calculated.

Note: (Calculation of the "Z0" parameter)

 $\sin \alpha = \frac{GK}{HP}$  $\frac{GK}{GK} = \sin 35.264 * 25$   $\frac{GK}{GK} = \frac{14.4336}{GK}$ 

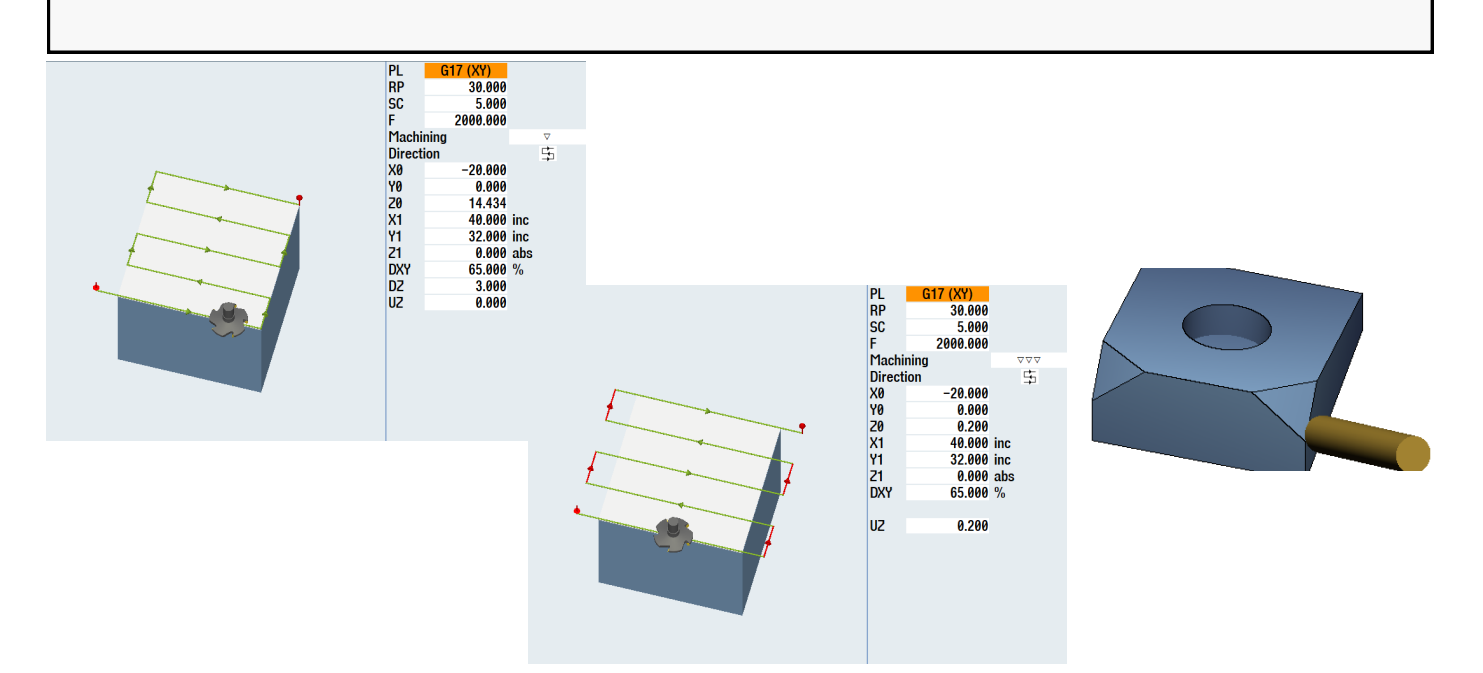

No

No Yes

The circular pockets below (-7°) are programmed in the "**SWIVEL\_PLANE**" block in the next step.

Swivel

Swivel plane

The selection is made in "CYCLE800".

No physical swiveling is performed for "**Swivel No**". This swivel serves to swivel to a "theoretical plane". The next swivel builds on this.

G17 (XY) TABLE PL TC Retract Ŀ, Z XY Ζ Swivel No Swivel plane New X0 Y0 Z0 0.000 0.000 0.000 Swivel mode Axis by axis 
 Sequence of axes

 2
 0.0

 X
 -15.0

 Y
 0.0

 X1
 50.0

 Y1
 51.7

 Z1
 0.0

 Select
 0.0
 ZXY 0.000 ° -15.000 ° 0.000 ° 50.000 51.760 0.000 +

Es wird zuerst auf die Mitte des Werkstücks geschwenkt.

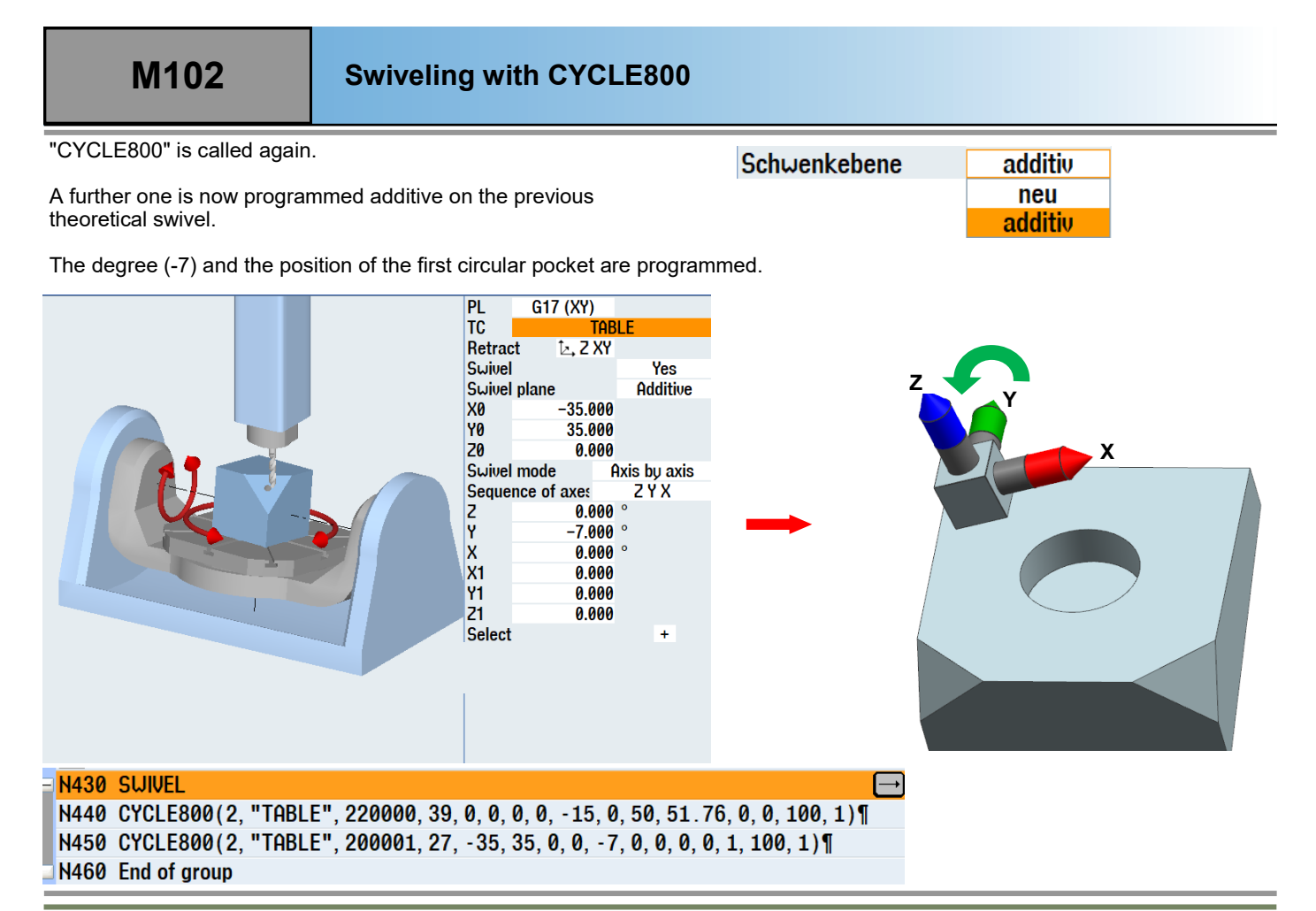

The two circular pockets are programmed with a new tool in the "CIRCULAR\_POCKETS\_-7°" block.

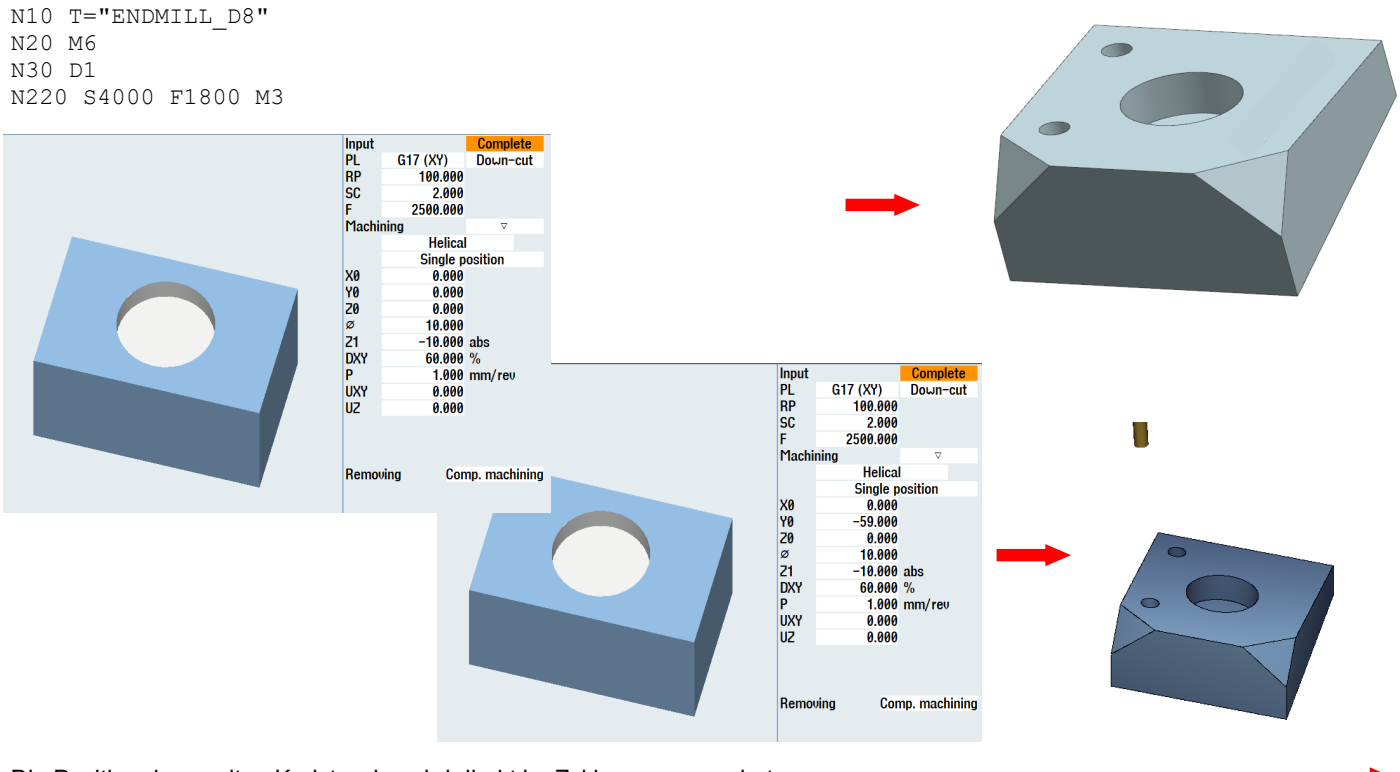

Die Position der zweiten Kreistasche wird direkt im Zyklus programmiert.

Notes: M102 Page 72 840D sl

# M102

The circular pockets below (7°) are programmed.

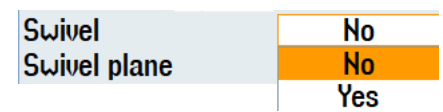

A swivel is made to the workpiece center.

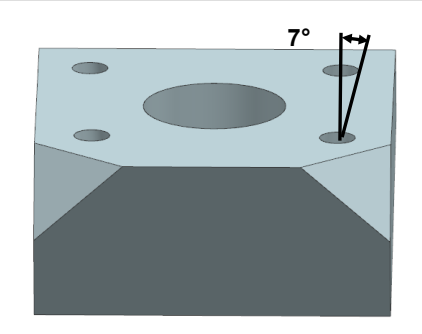

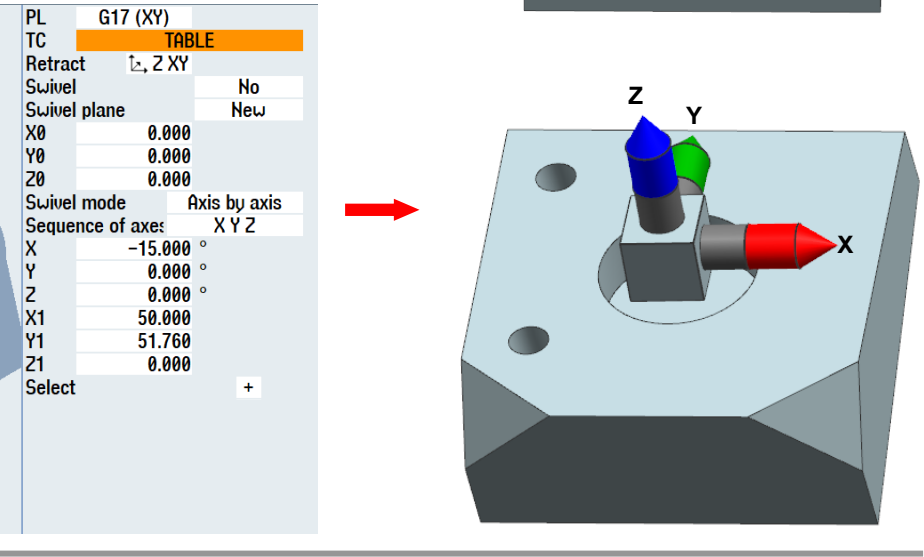

"CYCLE800" is called again.

A swivel is made "additive" to (7°).

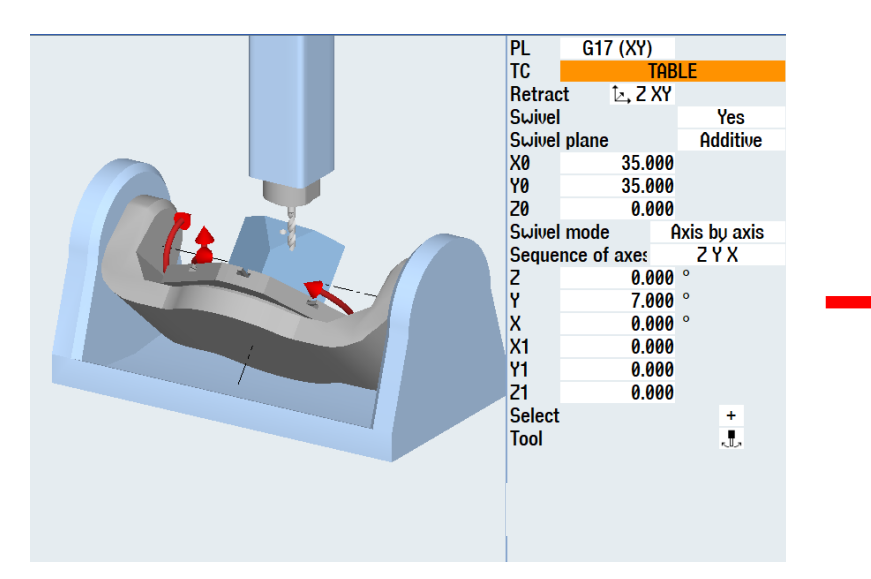

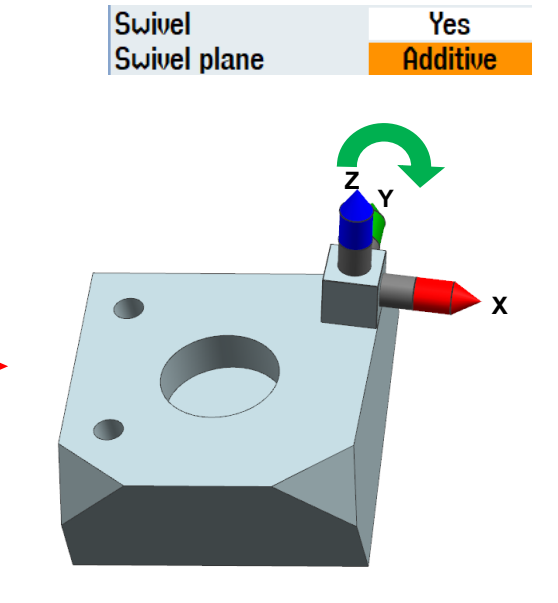

## N520 SUIVEL

CYCLE800(2, "TABLE", 220000, 57, 0, 0, 0, -15, 0, 0, 50, 51.76, 0, 0, 100, 1)¶ CYCLE800(2, "TABLE", 200001, 27, 35, 35, 0, 0, 7, 0, 0, 0, 0, 1, 100, 1)¶ N530 Ende Block

#### The two circular pockets are programmed.

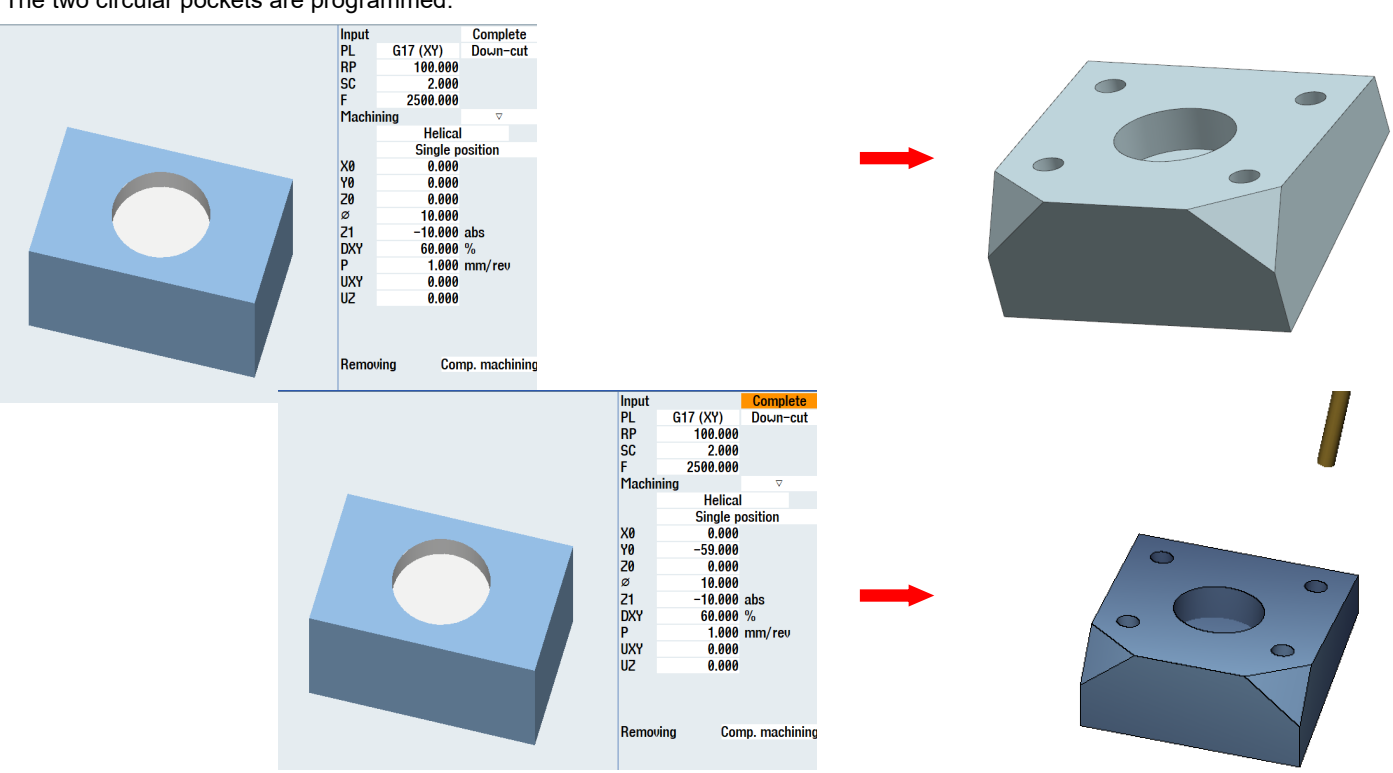

Die Position der zweiten Kreistasche wird direkt im Zyklus porgrammiert.

A swivel is made to the first corner to produce the circular pocket.

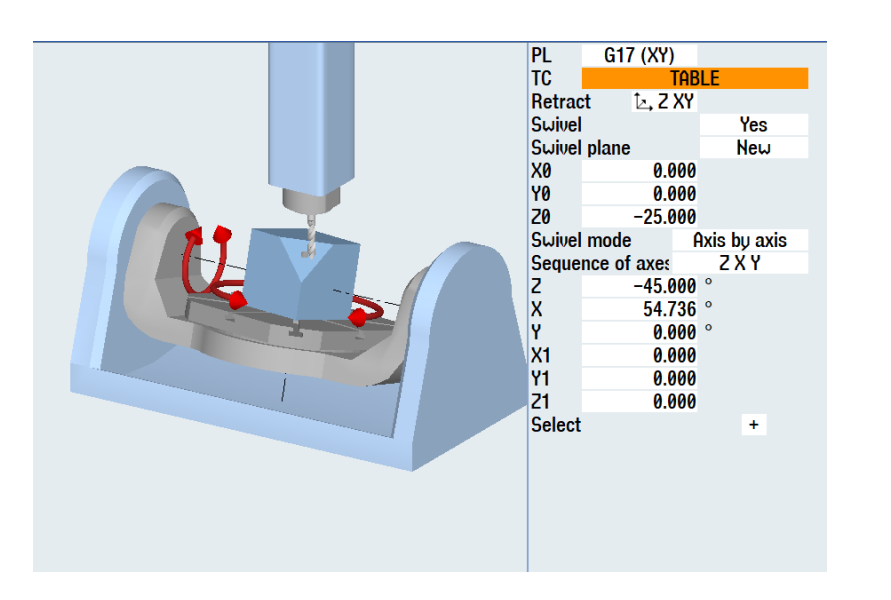

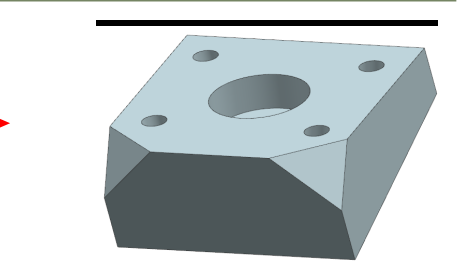

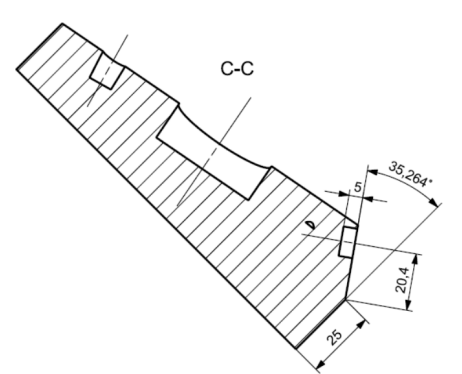

| Notes: |         |                                 |
|--------|---------|---------------------------------|
|        |         |                                 |
|        |         |                                 |
|        |         |                                 |
| M102   | Page 74 | 840D sl /828D SINUMERIK Operate |

# M102

The circular pocket is programmed in the next step.

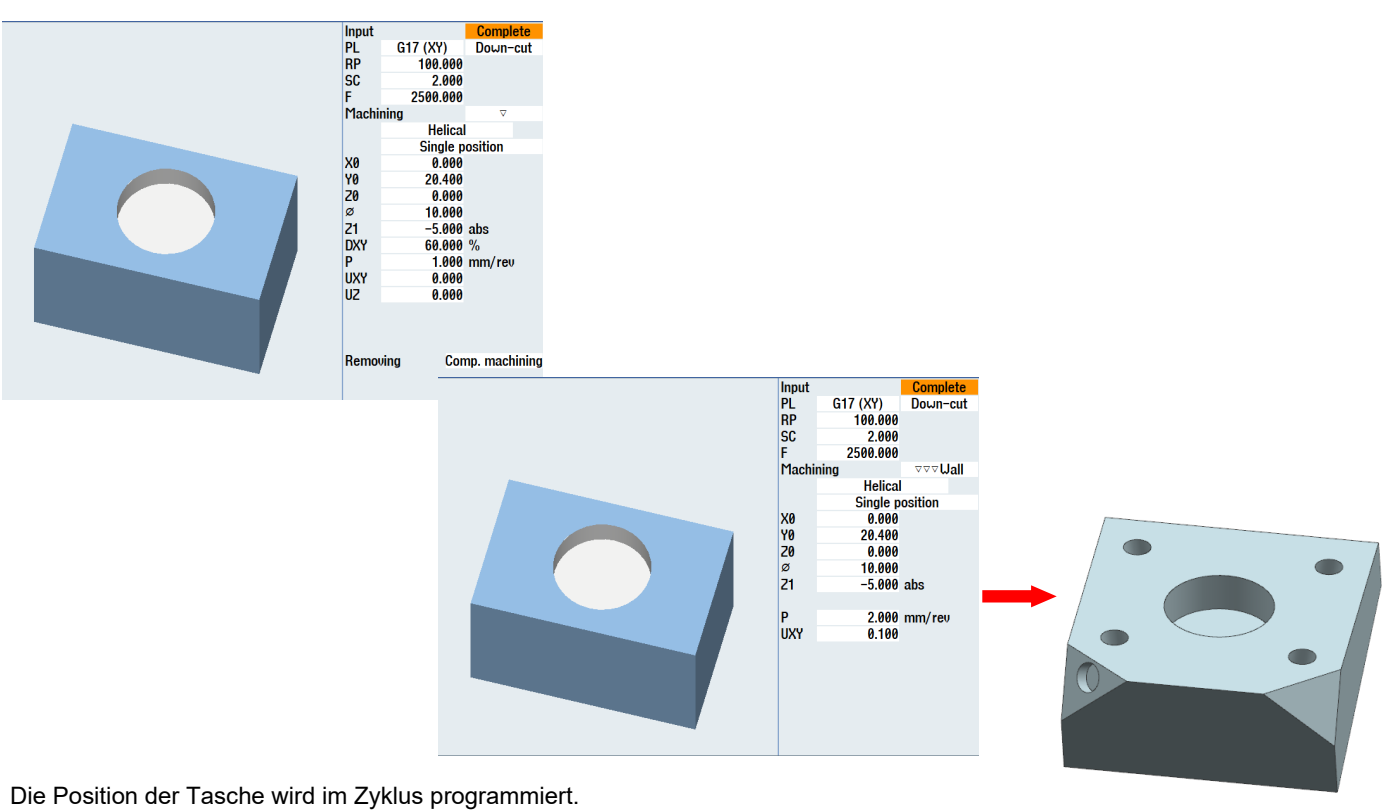

A swivel is made to the first corner to produce the circular pocket.

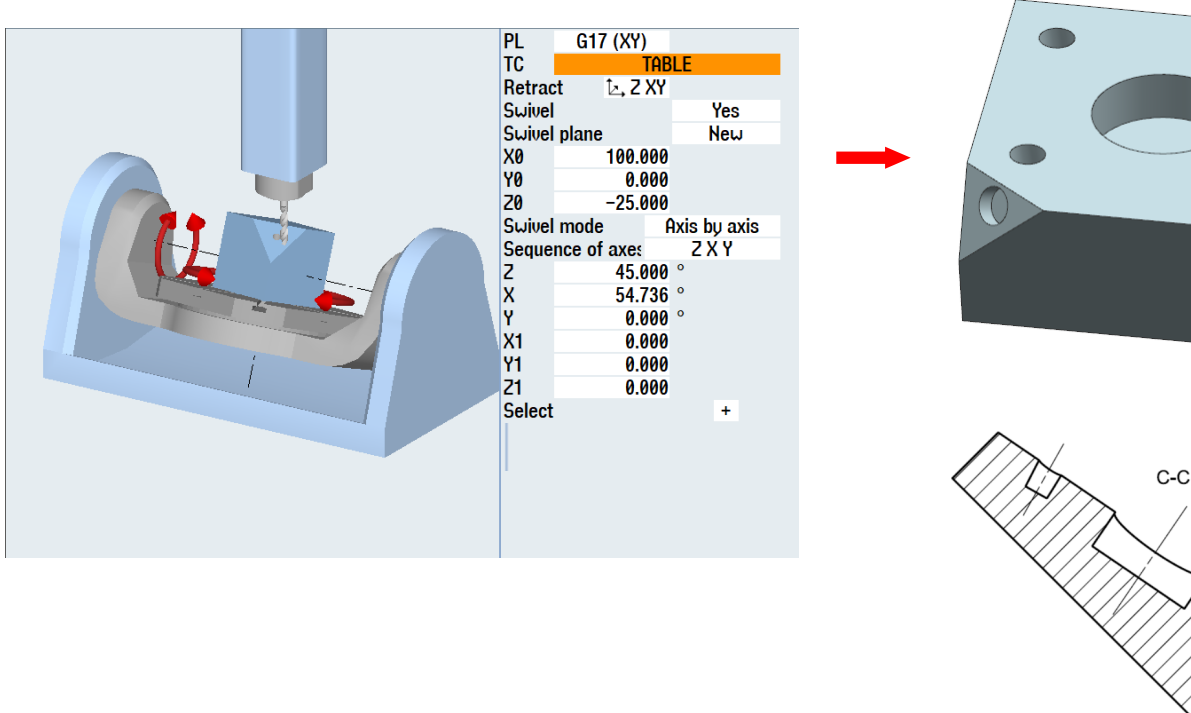

Notes:

20,4

The circular pocket is programmed in the next step.

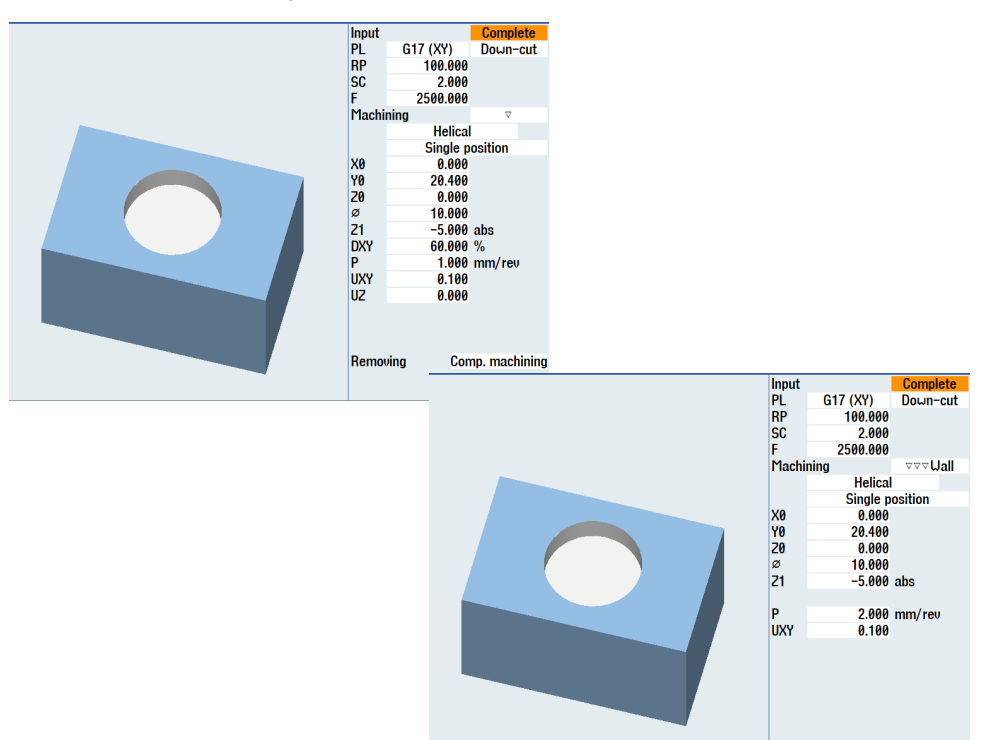

Die Position der Tasche wird im Zyklus programmiert.

A swivel is made to the initial setting in the **"END"** block.

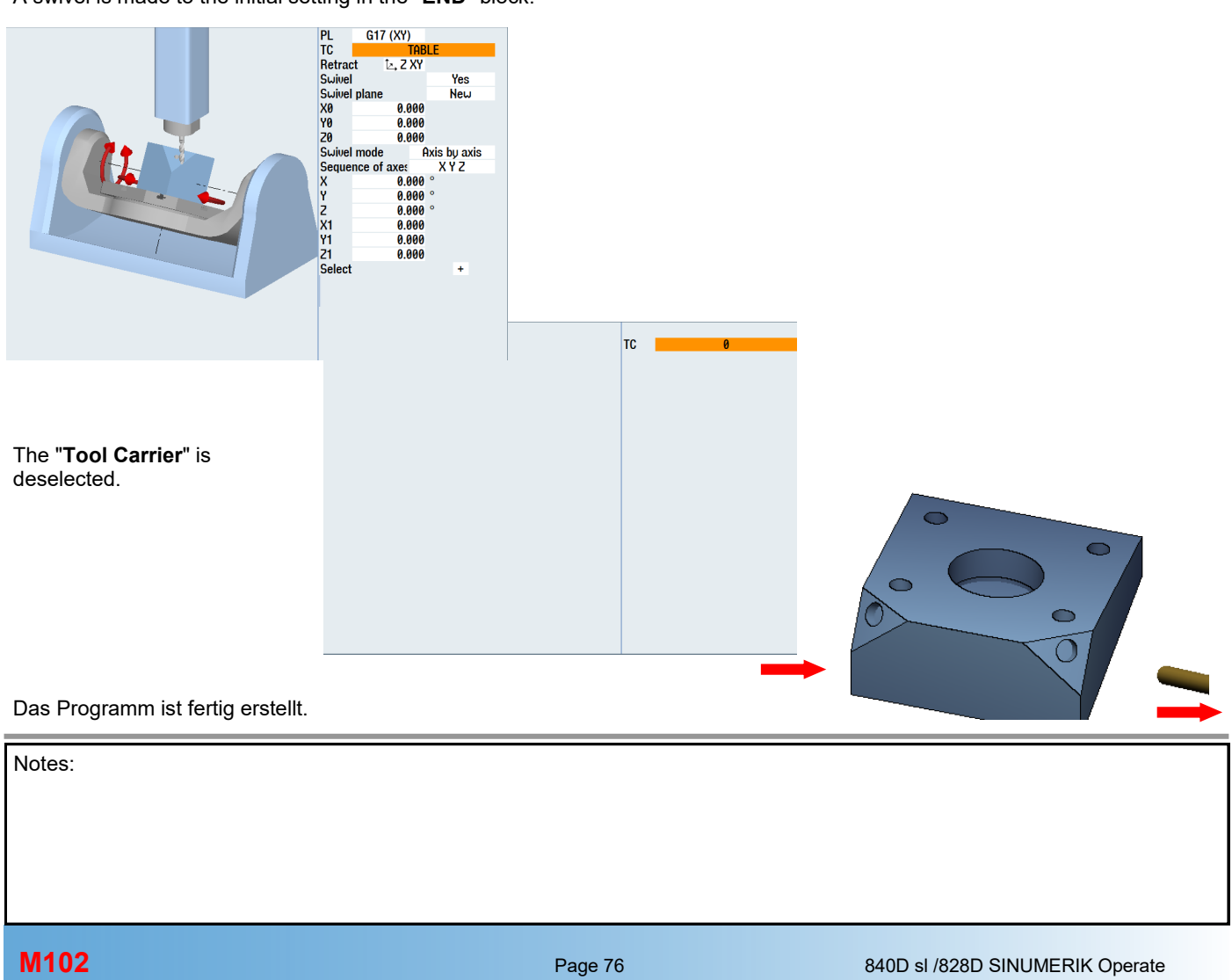

## 9th example, cylinder

## Task:

....

The blank for the program example has the dimensions Ø40x50 mm

- Programming in programGUIDE  $\Rightarrow$
- $\Rightarrow$ Chamfering with centering drill 90°
- $\Rightarrow$ 12 centerings on chamfer

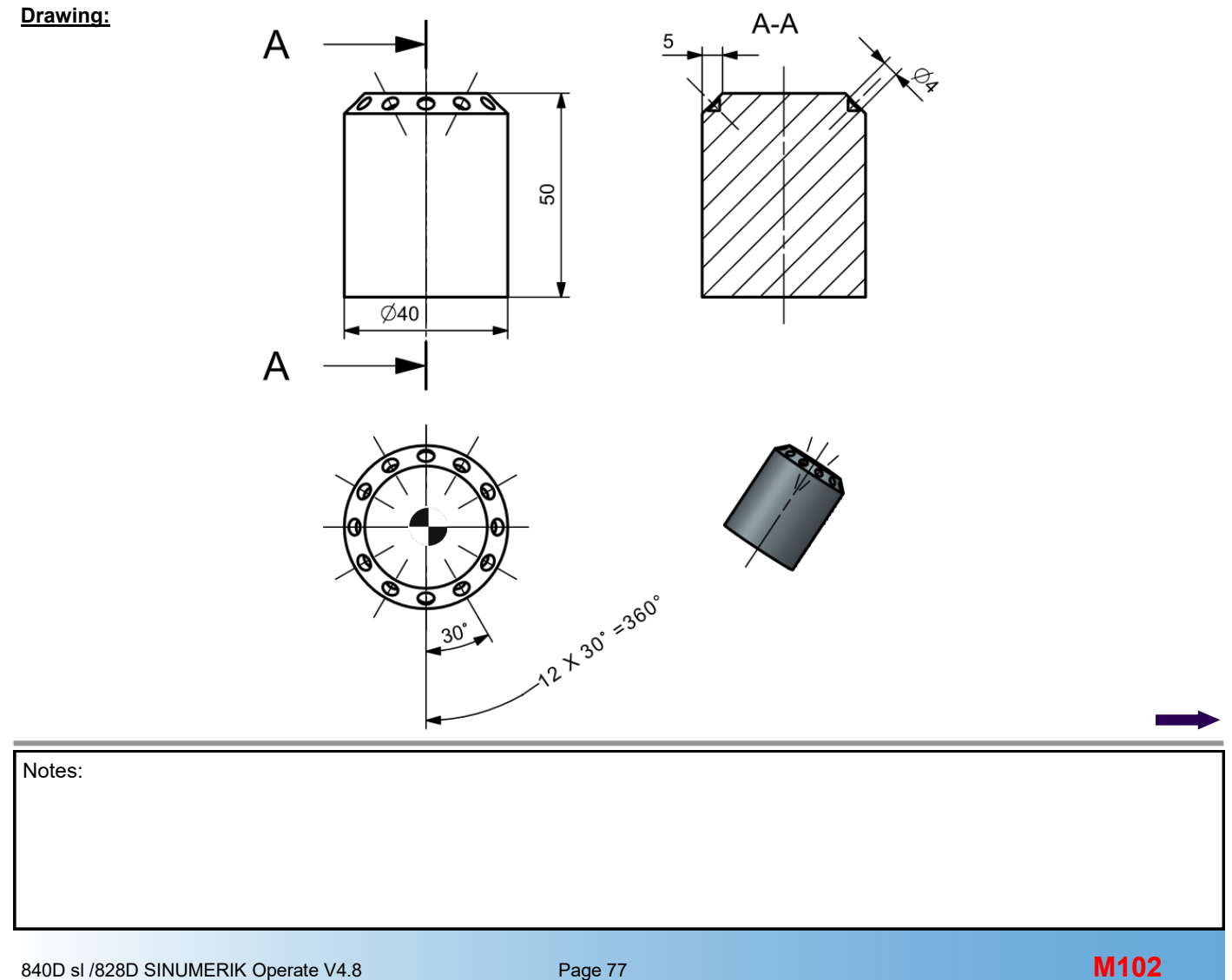

## Flow diagram:

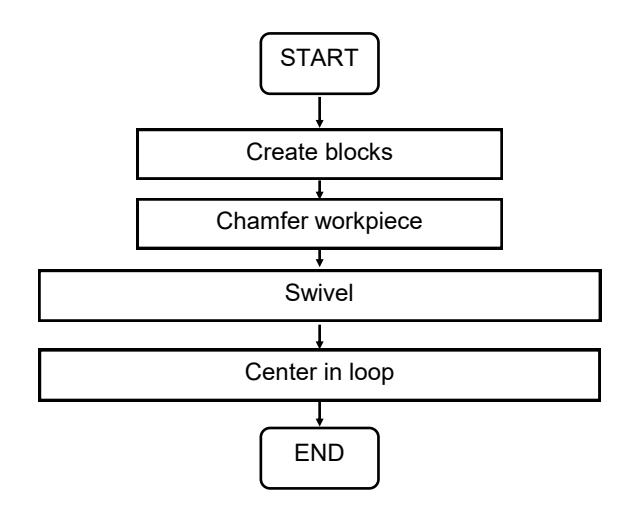

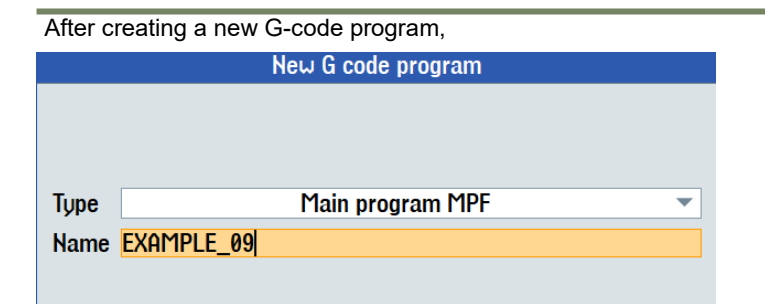

Describe a block structure for this G-code program.

| Function                 | Block name     | T START   |  |
|--------------------------|----------------|-----------|--|
| Start commands           | START          | ± CHAMFER |  |
| 1st chamfering, cylinder | CHAMFER        |           |  |
| Centerings on chamfer    | LOOP_CENTERING | 🛨 🛄 END   |  |
| End                      | END            |           |  |

| Notes: |         |                                 |
|--------|---------|---------------------------------|
|        |         |                                 |
|        |         |                                 |
|        |         |                                 |
|        |         |                                 |
|        |         |                                 |
| M102   | Page 78 | 840D sl /828D SINUMERIK Operate |
|        |         |                                 |

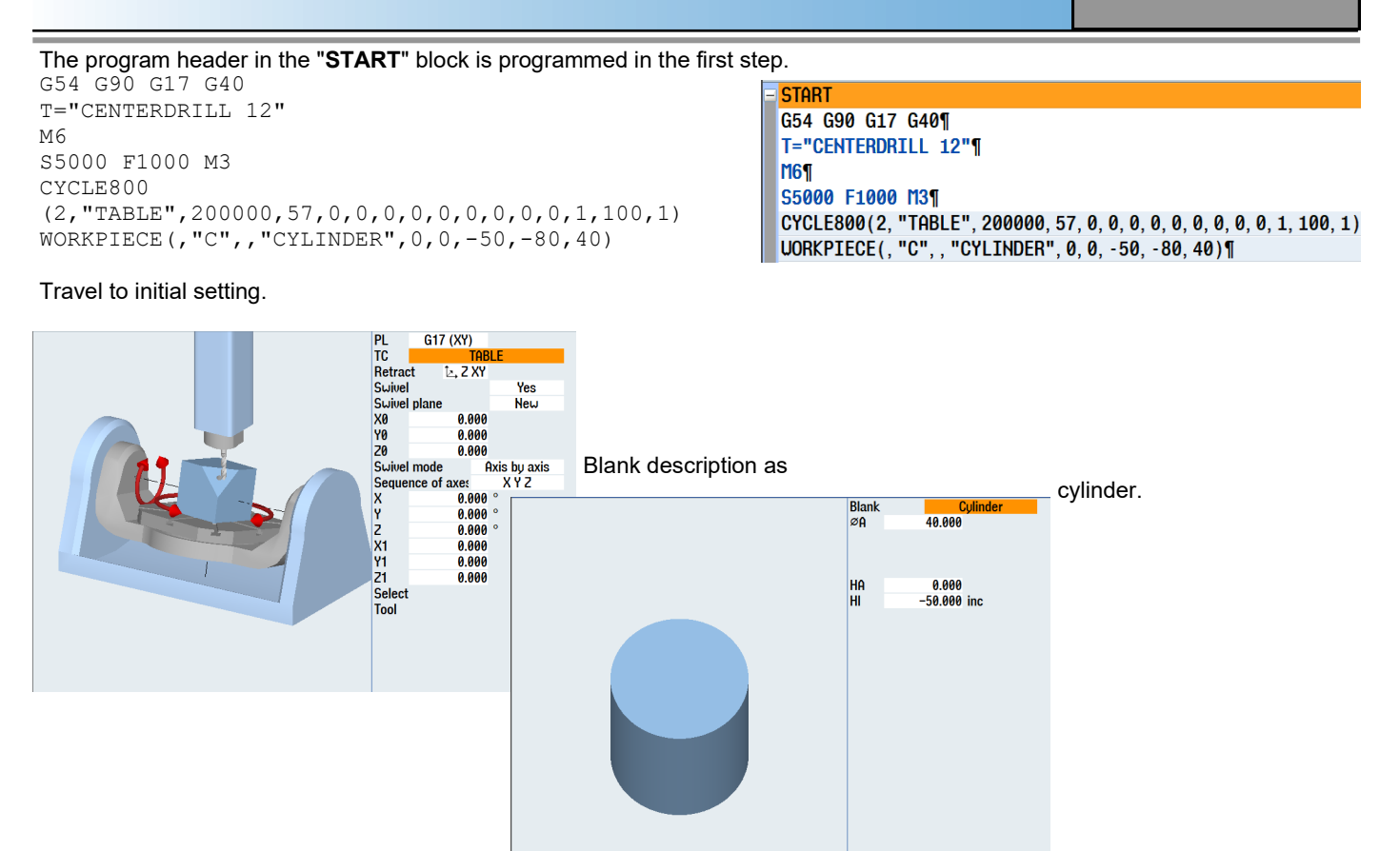

### The chamfer is programmed with the "Spigot" cycle.

GO XO YO

CYCLE77(100,0,1,,5,40,0,0,0.5,0.1,0.1,1000,1000,0,5,6,5,5.5,100,1,101)

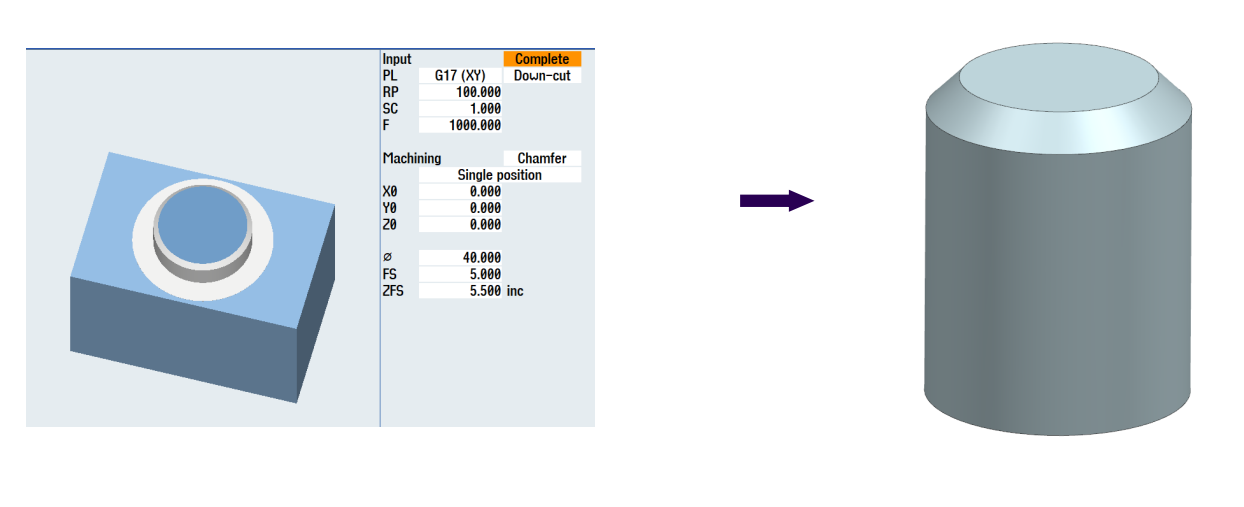

| Ξ | CHAMFER 🔁                                                                                   |
|---|---------------------------------------------------------------------------------------------|
|   | GO XO YO¶                                                                                   |
|   | CYCLE77(100, 0, 1, , 5, 40, 0, 0, 0.5, 0.1, 0.1, 1000, 1000, 0, 5, 6, 5, 5.5, 100, 1, 101)¶ |
|   | End of group                                                                                |

A mark is programmed first in the "LOOP\_CENTERING" block.

MARK1:

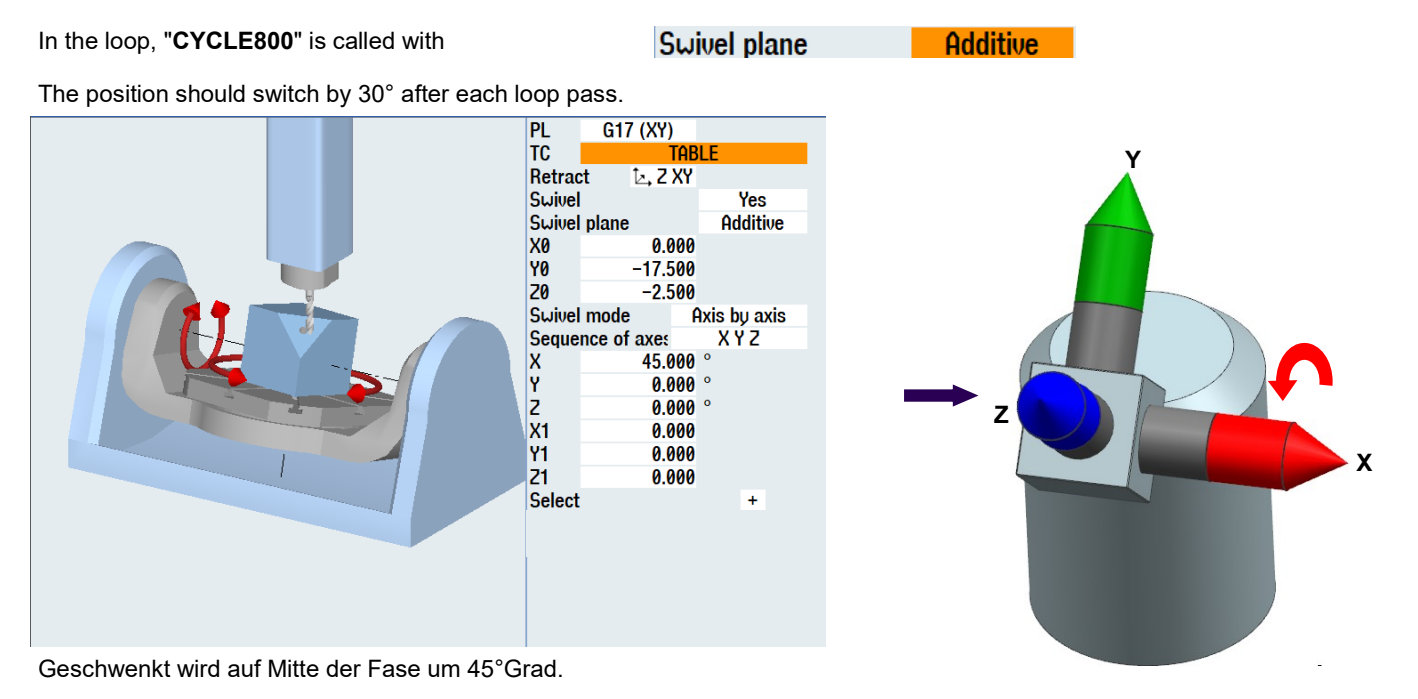

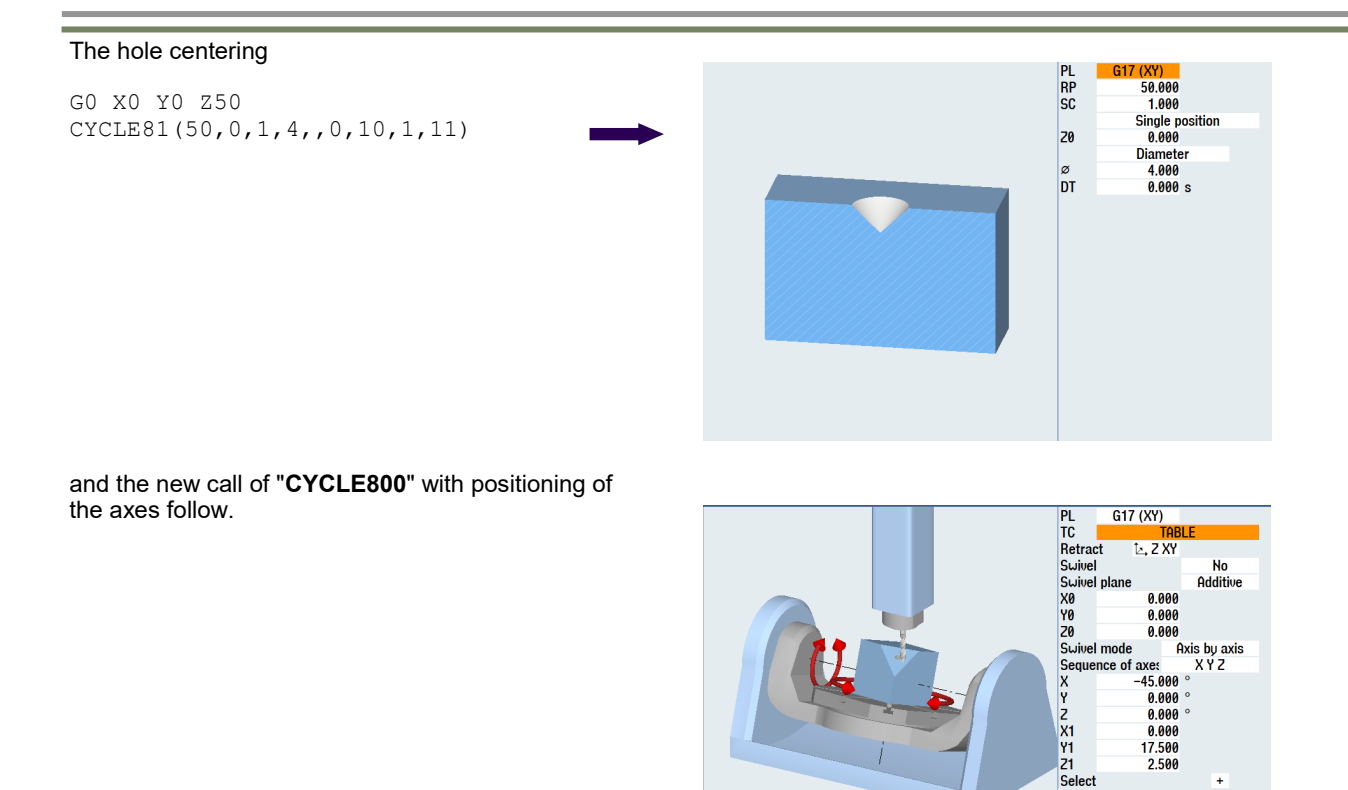

|        |         | $\rightarrow$                   |
|--------|---------|---------------------------------|
| Notes: |         |                                 |
|        |         |                                 |
|        |         |                                 |
|        |         |                                 |
| M102   | Page 80 | 840D sl /828D SINUMERIK Operate |

0.000 17.500 2.500

Select

+

The additive offset by 30° and the call how often this rotation within the marks should occur follow.

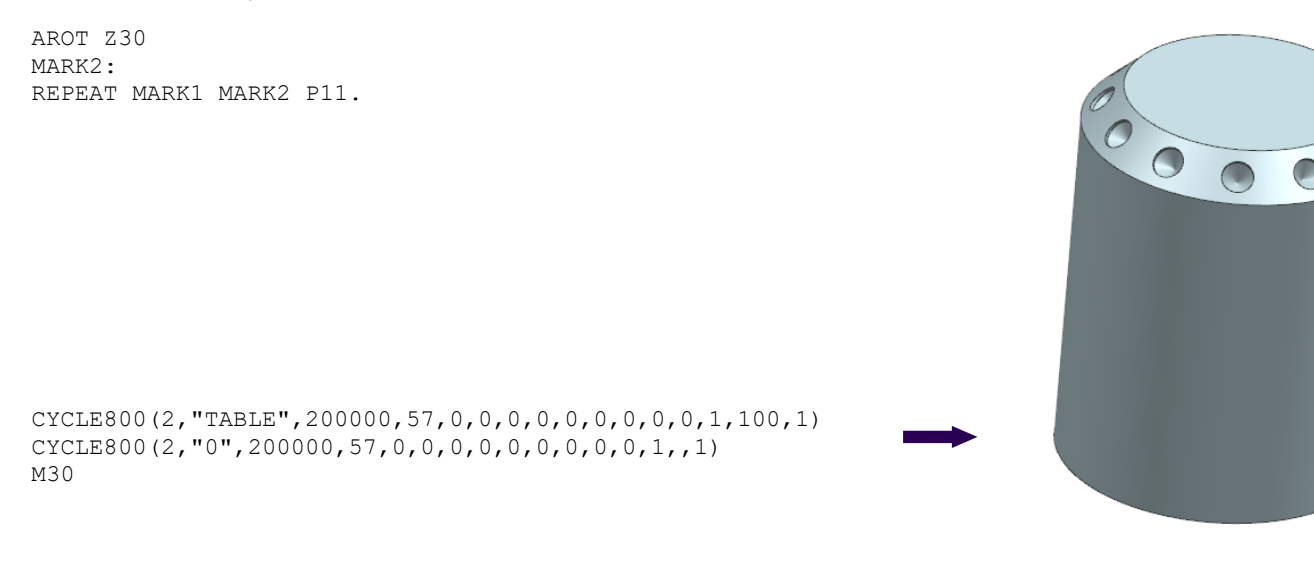

In the "END" block, "CYCLE800" is programmed again in the initial setting and the "Tool Carrier" is deselected.

| ENU                                                                     |  |
|-------------------------------------------------------------------------|--|
| CYCLE800(2, "TABLE", 200000, 57, 0, 0, 0, 0, 0, 0, 0, 0, 0, 1, 100, 1)¶ |  |
| CYCLE800(2, "0", 200000, 57, 0, 0, 0, 0, 0, 0, 0, 0, 0, 0, 1, , 1)¶     |  |
| M30¶                                                                    |  |

Das Programm ist fertig erstellt.

10th example, turning on the tool

#### <u>Task:</u>

The blank for the program example has the dimensions 100x100x20 mm

 $\Rightarrow$  A groove is to be produced with ball mill diameter 8

- $\Rightarrow$  The program is to be programmed in G-code
- $\Rightarrow$  Set the tool in X and Y each by 20°, and retain this position during the subsequent milling
- $\Rightarrow$  Subsequent initial setting

| Notes: |  |  |
|--------|--|--|
|        |  |  |
|        |  |  |
|        |  |  |
|        |  |  |

Drawing:

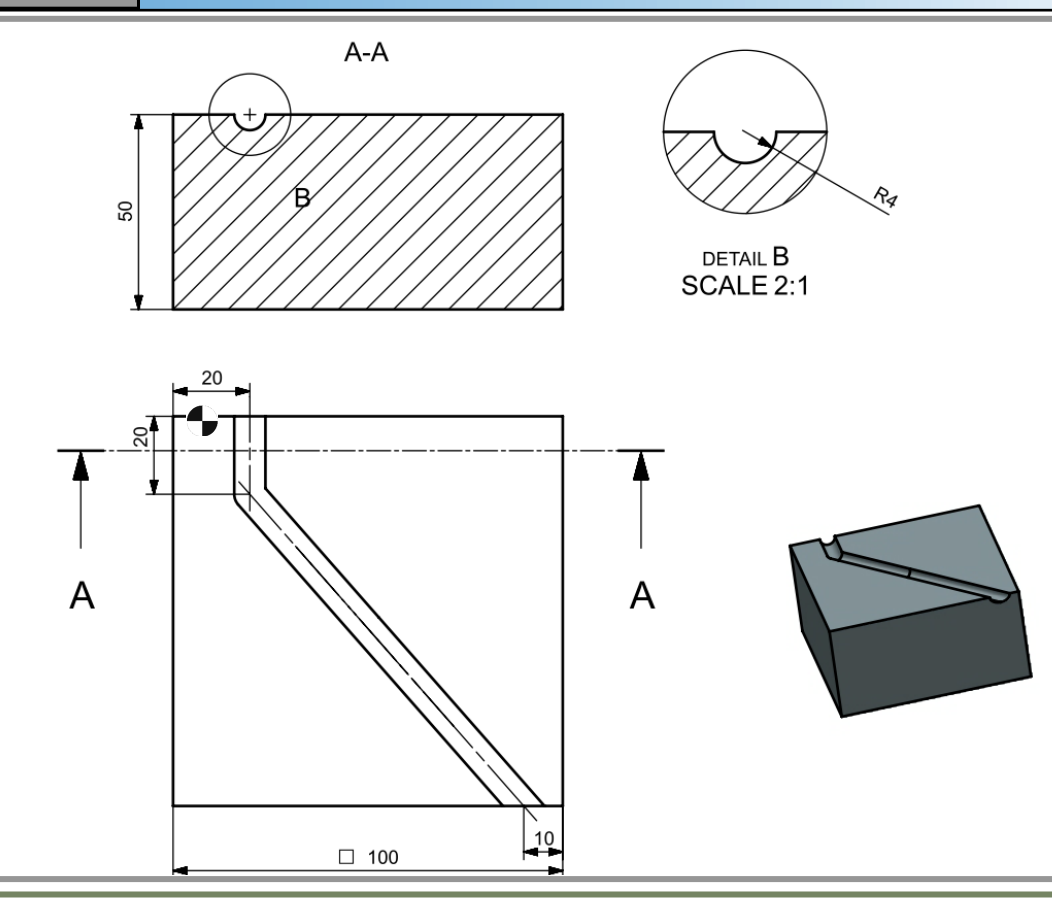

The tool orientation is always perpendicular to the machining plane after swiveling with "CYCLE800".

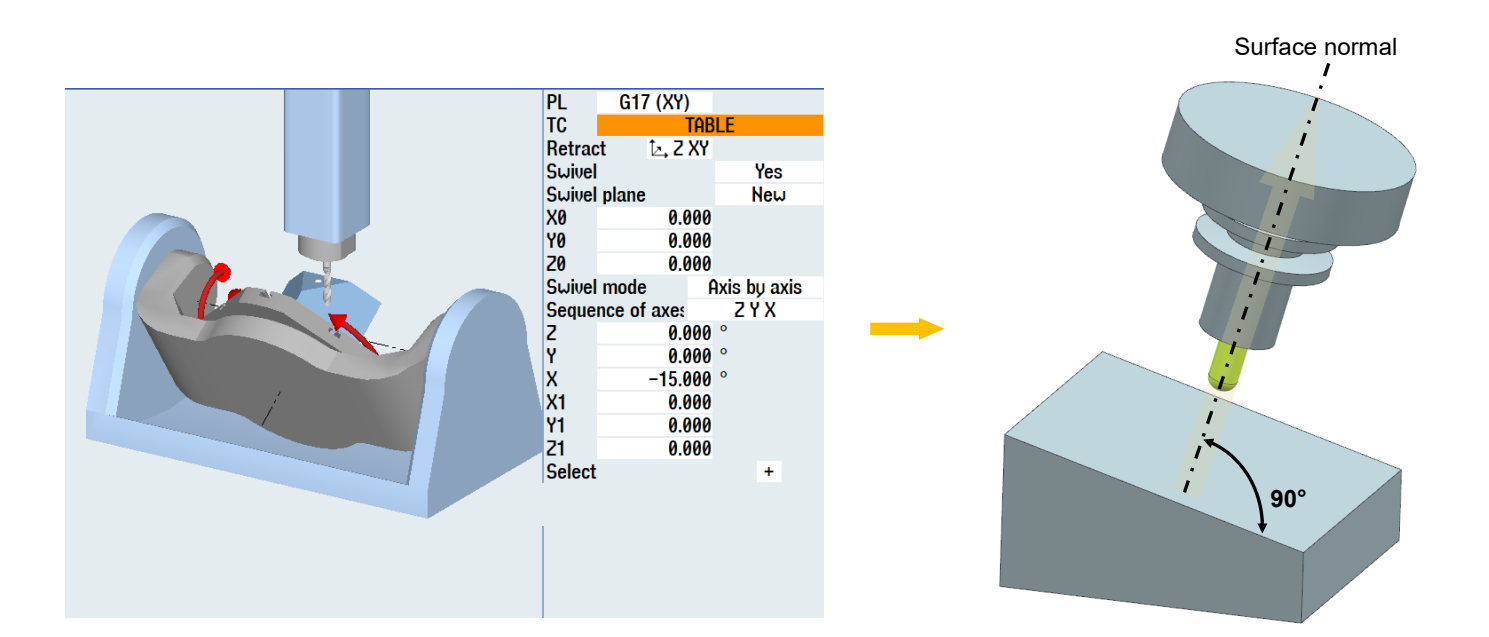

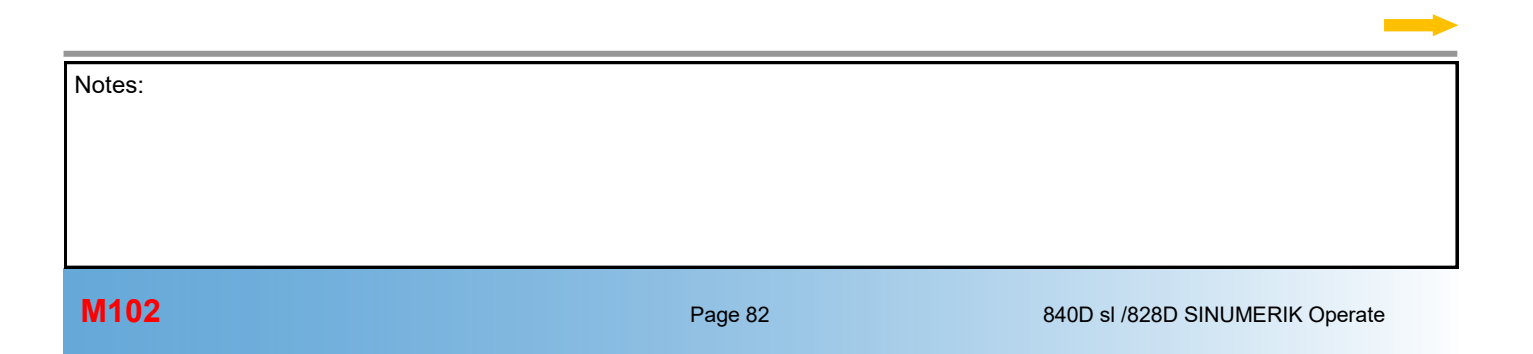

When machining with a ball mill, it is important that the tool is not perpendicular to the machining plane, because the ball mill does not then cut theoretically, because the speed is zero at the contact point.

The measured point for a ball mill, the so-called "TOOL-CENTER-POINT" (TCP), should always be measured at the ball center point.

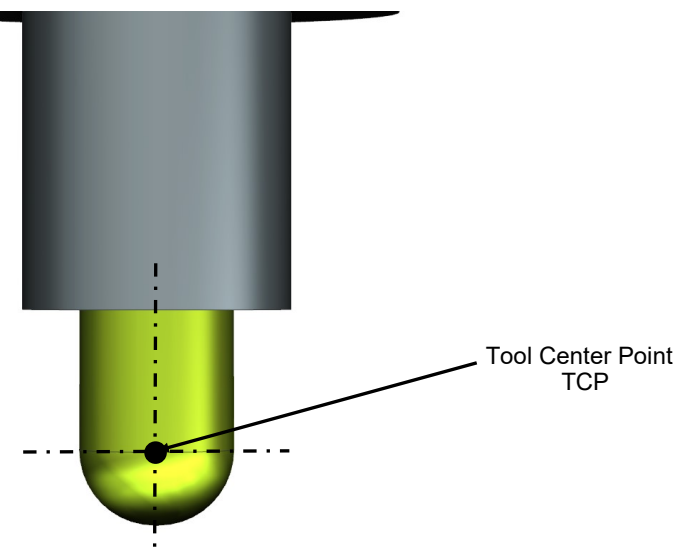

Once the ball mill has been measured in this way, it can be swiveled arbitrary at the point or "set". In the simulation, only the external diameter of the tool is represented as cutter.

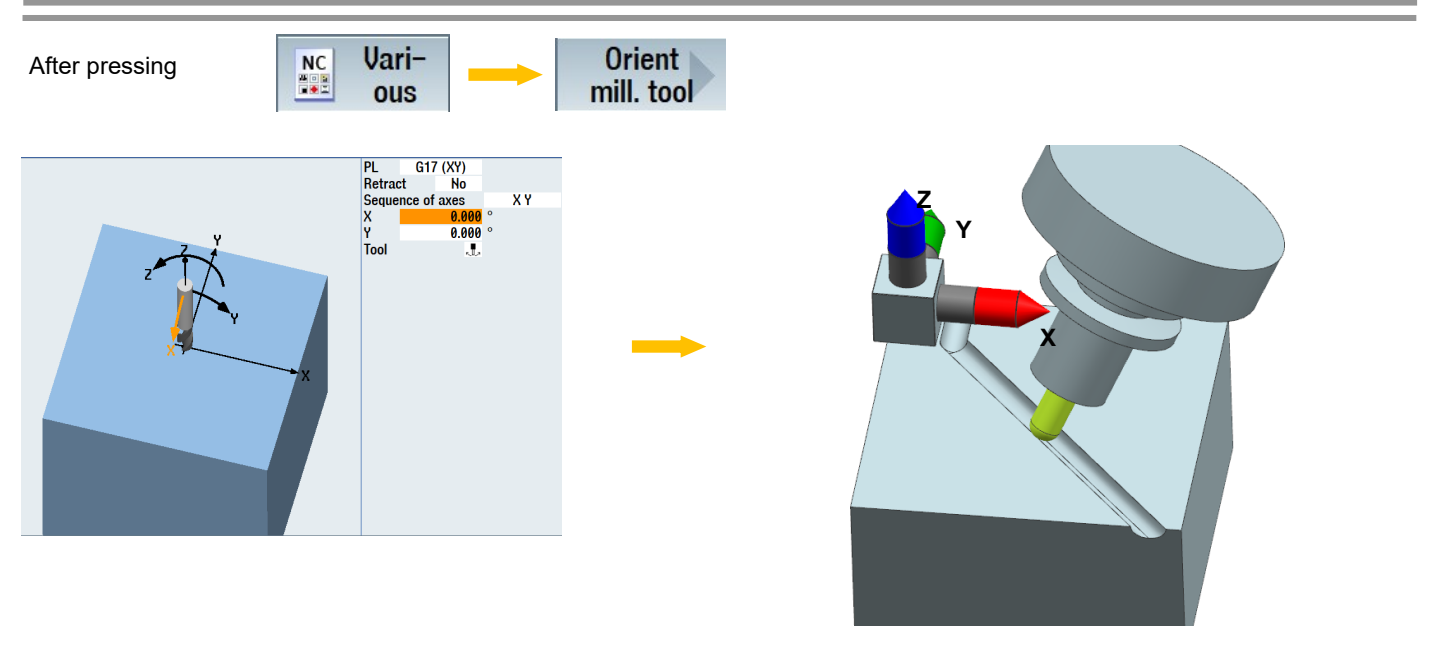

the tool can be set at the "X" and "Y" axes.

#### Important:

"CYCLE800" must be called before calling the "Turn-On Tool" cycle. The coordinate system is **not swiveled** during "Turn-On Tool".

Es verändert sich nur die Orientierung des Werkzeugs bezogen zur Werkstückoberfläche.

M102

After creating a new program,

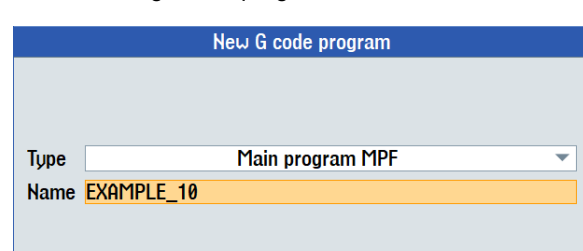

the blocks are programmed.

| Function       | Block name   |       |
|----------------|--------------|-------|
| Start commands | START        |       |
| Turn-on tool   | TURN_ON_TOOL |       |
| Way commands   | WAY          | + END |
| End commands   | END          |       |

### The program header is programmed in the "START" block.

N10 G17 G64 G94 G90 N20 T="BALL\_END\_CYL\_D8" N30 M6 N40 G90 S8000 F1000 M3 M8 N50 CYCLE800(4,"TABLE",200000,57,0,0,0,0,0,0,0,0,0,1,,1) G54 N70 WORKPIECE(,"",,"BOX",112,0,-20,-80,100,100,0,0)

### The tool is then turned on in the "TURN\_ON" block

N80 CYCLE800(0, "TABLE", 101, 57, ,, 20, 20, ,, ,, -1, 100, 1)

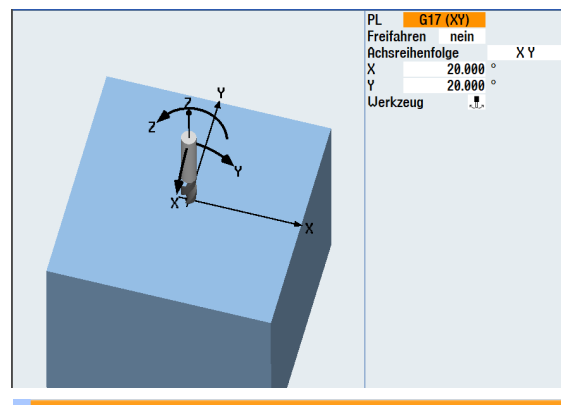

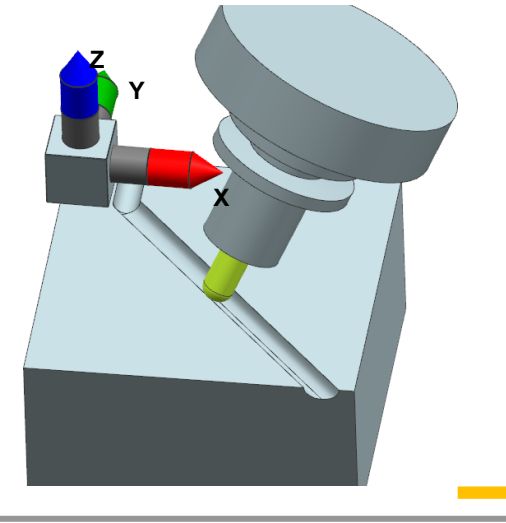

TURN\_ON\_TOOL

N80 CYCLE800(0, "TABLE", 101, 57, , , , 20, 20, , , , , -1, 100, 1)¶ End of group

### and the positions programmed in the "WAY" block.

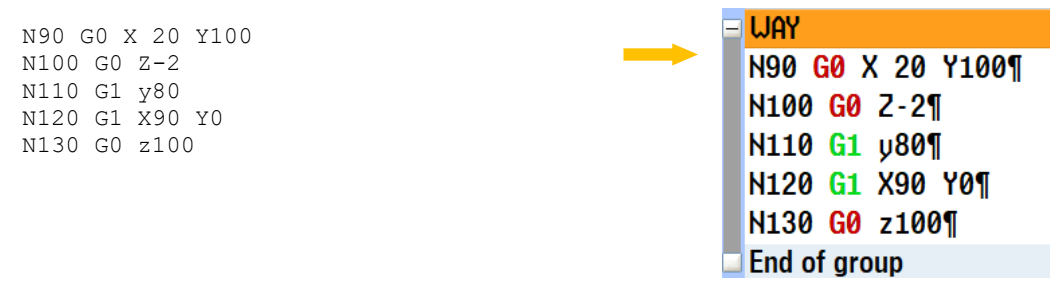

#### The program end is programmed in the "END" block.

```
N140 CYCLE800(4, "TABLE", 200000, 57, 0, 0, 0, 0, 0, 0, 0, 0, 1, , 1)
N150 CYCLE800(4, "0", 200000, 57, 0, 0, 0, 0, 0, 0, 0, 0, 1, , 1)
M30
```

| - | END          |                                                                      |
|---|--------------|----------------------------------------------------------------------|
|   | N140         | CYCLE800(4, "TABLE", 200000, 57, 0, 0, 0, 0, 0, 0, 0, 0, 0, 1, , 1)¶ |
|   | N150         | CYCLE800(4, "0", 200000, 57, 0, 0, 0, 0, 0, 0, 0, 0, 0, 1, , 1)¶     |
|   | <b>M30</b> ¶ |                                                                      |

The program is now fully created.

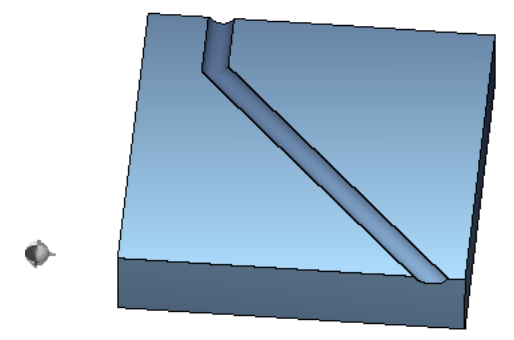

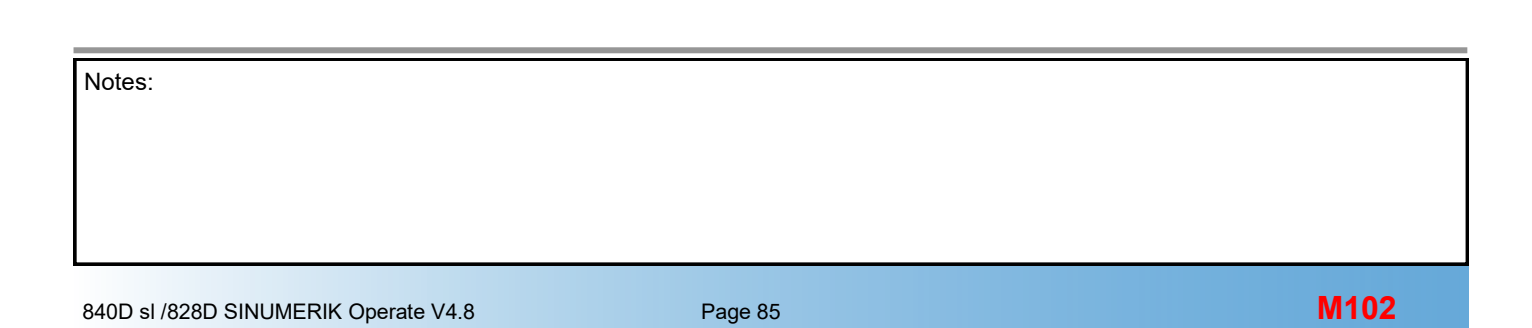

M102: END